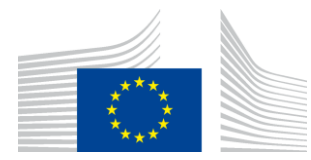

COMMISSION EUROPÉENNE DIRECTION GÉNÉRALE DE L'INFORMATIQUE

Direction B - Solutions business DIGIT B2 - Solutions pour la législation, les politiques et les ressources humaines

# MyPMO

# **User Guide**

Date: 28/05/2024

Version: 4.0

# TABLE DES MATIÈRES

| 1. | INTRODUCTION4 |                                                                                             |  |  |  |  |  |  |
|----|---------------|---------------------------------------------------------------------------------------------|--|--|--|--|--|--|
| 2. | DON           | NÉES ADMINISTRATIVES (RCAM)4                                                                |  |  |  |  |  |  |
|    | 2.1.          | Voir les données administratives4                                                           |  |  |  |  |  |  |
| 3. | ATT           | ESTATIONS D'ASSURANCE (RCAM)                                                                |  |  |  |  |  |  |
|    | 3.1.          | Visualiser les attestations d'assurance5                                                    |  |  |  |  |  |  |
|    | 3.2.          | Demander une attestation d'assurance                                                        |  |  |  |  |  |  |
| 4. | PRIS          | ES EN CHARGE (RCAM)                                                                         |  |  |  |  |  |  |
|    | 4.1.          | Visualiser les prises en charge9                                                            |  |  |  |  |  |  |
|    | 4.2.          | Créer une nouvelle demande de prise en charge10                                             |  |  |  |  |  |  |
|    | 4.3.          | Ajouter des informations supplémentaires à une demande de prise en charge                   |  |  |  |  |  |  |
| 5. | DÉC           | LARATIONS D'ACCIDENT (RCAM)14                                                               |  |  |  |  |  |  |
|    | 5.1.          | Visualiser les déclarations d'accident14                                                    |  |  |  |  |  |  |
|    | 5.2.          | Créer une nouvelle déclaration d'accident14                                                 |  |  |  |  |  |  |
| 6. | ABS           | ENCES MÉDICALES (RCAM)17                                                                    |  |  |  |  |  |  |
|    | 6.1.          | Visualiser une absence médicale17                                                           |  |  |  |  |  |  |
|    | 6.2.          | Déclarer une absence médicale17                                                             |  |  |  |  |  |  |
| 7. | DEM           | IANDES DE REMBOURSEMENT (RCAM)                                                              |  |  |  |  |  |  |
|    | 7.1.          | Visualiser les demandes de remboursement20                                                  |  |  |  |  |  |  |
|    | 7.2.          | Créer une nouvelle demande de remboursement                                                 |  |  |  |  |  |  |
|    |               | 7.2.1. Créer une demande de remboursement standard21                                        |  |  |  |  |  |  |
|    |               | 7.2.2. Créer une demande de remboursement d'accident27                                      |  |  |  |  |  |  |
|    |               | 7.2.3. Créer une demande de remboursement de maladie professionnelle                        |  |  |  |  |  |  |
|    |               | 7.2.4. Créer une demande de remboursement de maladie grave41                                |  |  |  |  |  |  |
|    |               | 7.2.5. Créer une demande de remboursement au titre du programme de dépistage du RCAM        |  |  |  |  |  |  |
|    |               | 7.2.6.Créer une demande de remboursement Service médical –<br>Lunettes de travail sur écran |  |  |  |  |  |  |
|    |               | 7.2.7. Créer une demande de remboursement Service médical –<br>Visite médicale annuelle     |  |  |  |  |  |  |
|    | 7.3.          | Dupliquer une demande de remboursement                                                      |  |  |  |  |  |  |
|    | 7.4.          | Rouvrir des demandes de remboursement70                                                     |  |  |  |  |  |  |
|    | 7.5.          | Visualiser les décomptes71                                                                  |  |  |  |  |  |  |

|    | 7.6. | Décom   | ptes – Poser une question            | 73 |
|----|------|---------|--------------------------------------|----|
| 8. | AUT  | ORISAT  | ΓΙΟΝS PRÉALABLES (RCAM)              | 74 |
|    | 8.1. | Visuali | ser des autorisations médicales      | 74 |
|    | 8.2. | Créer u | ne demande d'autorisation préalable  | 76 |
|    |      | 8.2.1.  | Créer une demande de soins médicaux  | 76 |
|    |      | 8.2.2.  | Créer une demande de soins dentaires | 80 |
| 9. | AFF  | ILIATIO | N À UNE ASSURANCE EXTERNE (RCAM)     | 84 |
|    | 9.1. | Afficha | ıge                                  | 84 |

# 1. INTRODUCTION

MyPMO est une application mobile native qui permet à tous les agents actuels et anciens des institutions de l'Union européenne, en fonction de leur niveau d'accès, de voir les cartes d'assurance de leur famille, de demander des attestations d'assurance, de déclarer des absences médicales, de demander une prise en charge, de voir des missions, d'ajouter des documents de mission, de voir les informations relatives à une réunion, entre autres choses, le tout directement depuis leur téléphone mobile. Elle leur permet en outre de recevoir des invitations et des informations actualisées concernant des réunions au sein de la Commission européenne, les mettant ainsi en relation avec des experts du monde entier, tels que des avocats, des médecins, des agriculteurs et bien d'autres.

MyPMO est également accessible au moyen d'un navigateur sur votre ordinateur/téléphone.

# 2. DONNÉES ADMINISTRATIVES (RCAM)

### 2.1. Voir les données administratives

Les affiliés au RCAM peuvent voir leur carte d'assurance ainsi que celles des membres de leur famille couverts par le RCAM.

Dans la liste des services, appuyez sur «Mes données administratives». Toutes les cartes d'assurance de votre famille s'affichent (image ci-dessous, à gauche).

Comme sur RCAM Online, des icônes de couverture maladie et accident sont disponibles:

- icône rouge: couverture primaire complète;
- icône orange: couverture complémentaire;
- icône grise: pas de couverture.

Sélectionnez une carte d'assurance pour en savoir plus (images ci-dessous, au milieu et à droite). Les détails se trouvent dans les onglets, sous le nom du bénéficiaire.

| LINKNOWN UNKNOWN Connecté - Logout | ← Données personnelles                     | × Mzv BuyrlvW        |                   | × Mzv BuyrlvW        |                                                                                                    |
|------------------------------------|--------------------------------------------|----------------------|-------------------|----------------------|----------------------------------------------------------------------------------------------------|
| ŽA, Langue Français →              | Assurance Oficiella de Ruhion Européanne   | IDENTITÉ COUVERTURE  | ADRESSE RELATION  | IDENTITÉ COUVERTURE  | ADRESSE RELATION                                                                                                    |
| Ma Santé 🗸 🗸                       | MZV BUYRLVW                                | Affilié 231685 🔿 🛡 💠 |                   | Affilié 231685 💣 🕈   | e de la companya de la companya de la |
| Demandes de remboursement          | Affilié                                    | Prénom               | Mzv               | Accident-Maladie     |                                                                                                    |
| Décomptes                          | Malade Accident                            | Nom                  | BuyrlvW           | Maladie              | Primaire 🛡                                                                                                    |
|                                    | Assurance Officielle de l'Union Européenne | Date de naissance    | 26/01/1957        | Accident             | Non couvert +                                                                                                    |
| Donnees personnelles               | QOZZUZ TPODYA                              | Sexe                 | Homme 🕈           | Sécurité sociale     |                                                                                                    |
| Attestations d'assurance           | Conjoint                                   | Personnel#           | 231685            | Pensionnés et volont | aires - cotisation au régim                                                                                                    |
| Prises en charge                   | Malade Accident                            | Etat civil           | Marié(e)          | Valable à partir du  | 01/04/2018                                                                                                    |
|                                    | Assurance Officielle de l'Union Européenne | Nationalité          | Luxembourgeoise   | Valable jusqu'au     |                                                                                                    |
| Déclarations d'accident            | JZVI PLAEVPM                               | IBAN                 | HpUI              |                      |                                                                                                    |
| Autorisations préalables           | Enfant                                     | Devise               | Euro              |                      |                                                                                                    |
|                                    | Malade Accident                            | Langue               | Anglais, Français |                      |                                                                                                    |
| Affiliation à un système externe   |                                            | Préférée             | Anglais           |                      |                                                                                                    |
| ? Questions fréquentes             |                                            |                      |                   |                      |                                                                                                    |
| i A propos de PMO Mobile           |                                            |                      |                   |                      |                                                                                                    |
| 1 Mode d'emploi                    |                                            |                      |                   |                      |                                                                                                    |
| Déclaration de confidentialité     |                                            |                      |                   |                      |                                                                                                    |

Pour toute autre question relative à la couverture, veuillez d'abord consulter l'application RCAM en ligne. Vous pouvez ensuite contacter «Staff Matters» ou le PMO.

RCAM en ligne:

https://webgate.ec.europa.eu/RCAM

«Staff Matters»:

https://myintracomm.ec.europa.eu/staff/FR/Pages/index.aspx?ln=en

# 3. ATTESTATIONS D'ASSURANCE (RCAM)

#### 3.1. Visualiser les attestations d'assurance

Dans la liste des services, sélectionnez «Attestations d'assurance» pour visualiser toutes les attestations demandées jusqu'à présent.

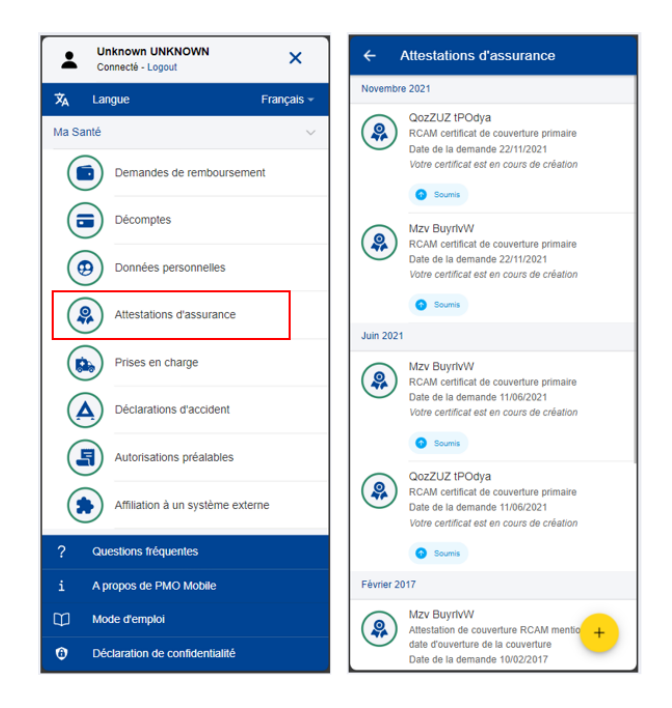

N.B.: vous pouvez demander une nouvelle attestation d'assurance en appuyant sur le

bouton d'action flottant  $\stackrel{+}{\smile}$ .

Appuyez sur l'attestation demandée dans la liste pour la visualiser une fois qu'elle est disponible (statut «Disponible»).

| ÷          | Mes attestations d'assurance                                                         | ×                                                                                                    | Visualiser l'attestation                                                                                                    |
|------------|--------------------------------------------------------------------------------------|----------------------------------------------------------------------------------------------------|----------------------------------------------------------------------------------------------------|
| Octobre    | e 2022                                                                               |                                                                                                    |                                                                                                    |
| <b>9</b> , | TOY STORY<br>Attestation pour le "Toy Story"<br>Date du document 26/10/2022          |                                                                                                    | And a standard a standard a stand |
|            | Disponible                                                                           | Vero                                                                                                    | un Veren                                                                                                    |
| Février    | 2022                                                                                 | Al view<br>Al Vie<br>people                                                                                                    | sen an franken all gen i State (sen 2000 kanten en annengt in 1924) point franken gener<br>anne Zaphan a suiter sanse santenañ Var (jaar franken belevel keregar 1916 2027)<br>194                                                                                                    |
| <b>9</b>   | TOY STORY<br>Attestation pour le "Toy Story"<br>Date de la demande 22/02/2022        | 0.4 a →<br>Diferen<br>10 - a →<br>10 - a →<br>10 - a →<br>10 - a →<br>20 - b →<br>20 - b →                                                                                                    | In the definition of the set of the set o    |
|            | Soums                                                                                | sarba<br>Trida                                                                                                    | n en gener i templek y van rechting die 1 soll die het die 1 soll van die soll ook die die por<br>Trans, meer kleinen die het die oord die tet die soll van die sollen die sollen die sollen die sollen<br>en opgeviege beenderven het.                                                                                                    |
| Novem      | bre 2021                                                                             | 1997<br>1997                                                                                                    | на право на прави и правити на трака соредни станите сотната или на трака.<br>На била на правита студа на правита и правита на правита со правита на правита.<br>На била на правита и правита на правита соредни стана на правита на правита на правита.                                                                                                    |
| <b>9</b>   | HULK<br>RCAM certificat de couverture primaire<br>Date de la demande 22/11/2021      | Construction<br>Construction<br>Const |                                                                                                    |
|            | Soumis                                                                               |                                                                                                    |                                                                                                    |
| <b>9</b> 4 | TOY STORY<br>RCAM certificat de couverture primaire<br>Date de la demande 22/11/2021 | 117                                                                                                    | en a dare e van die ele accompting activation d'artement                                                                                                    |
|            | Soumis +                                                                             | r4ı                                                                                                    | Θ                                                                                                    |
|            |                                                                                      |                                                                                                    |                                                                                                    |

# **3.2.** Demander une attestation d'assurance

Les affiliés au RCAM peuvent demander une attestation d'assurance pour tous les membres de leur famille couverts par le RCAM.

Procédure:

- 1) Dans la liste des services, sélectionnez «Attestations d'assurance»
- 2) Appuyez sur l'icône +.
- 3) Sélectionnez le bénéficiaire et le type d'attestation.
- 4) En fonction du type d'attestation, vous serez éventuellement invité(e) à fournir d'autres informations, par exemple, pour obtenir un visa: le pays visité, les dates de début et de fin et la langue.
- 5) Appuyez sur «Envoyer».

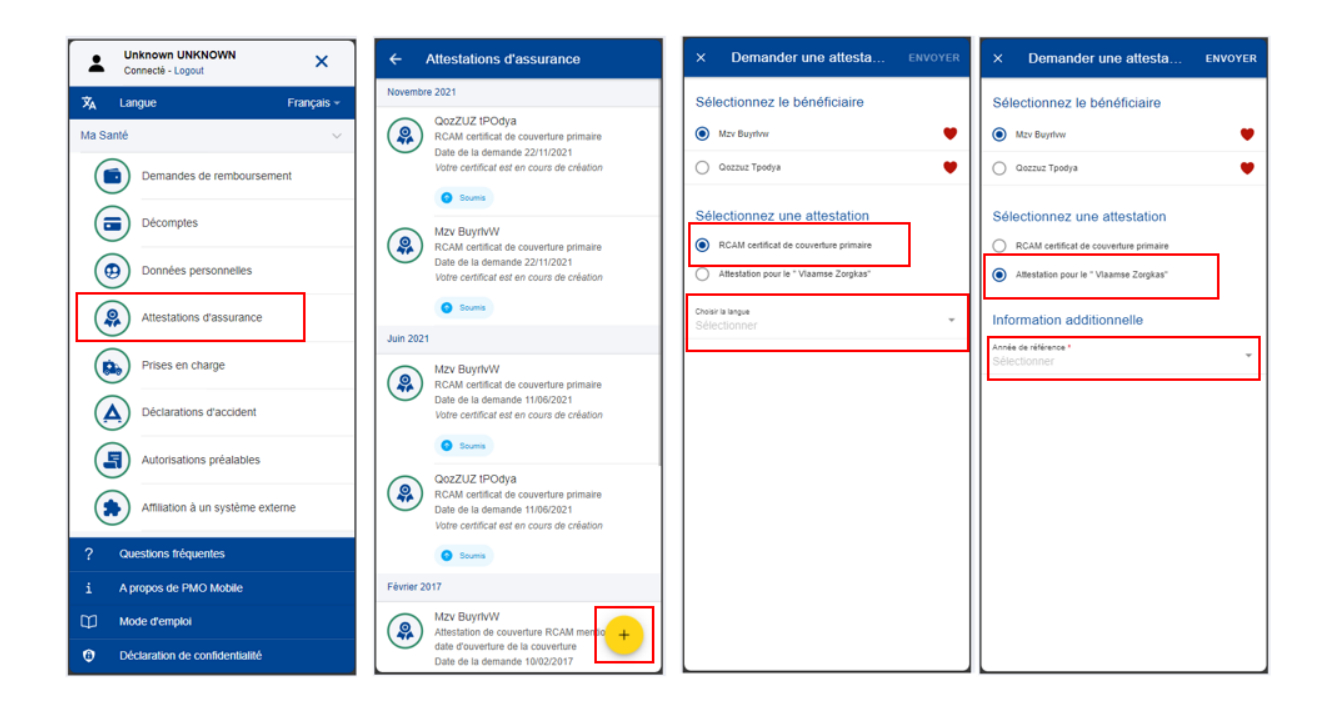

- 6) Un message confirmant l'envoi de la demande de nouvelle attestation apparaît. La demande d'attestation est ajoutée à la liste. Le statut de la demande est «Soumis».
- L'attestation est générée par l'application, ce qui peut prendre jusqu'à 30 minutes.
- 8) Une fois l'attestation générée, une notification est envoyée (appuyez sur l'icône ) et le statut de la demande devient «Disponible».
- 9) Sélectionnez l'attestation d'assurance pour la visualiser.

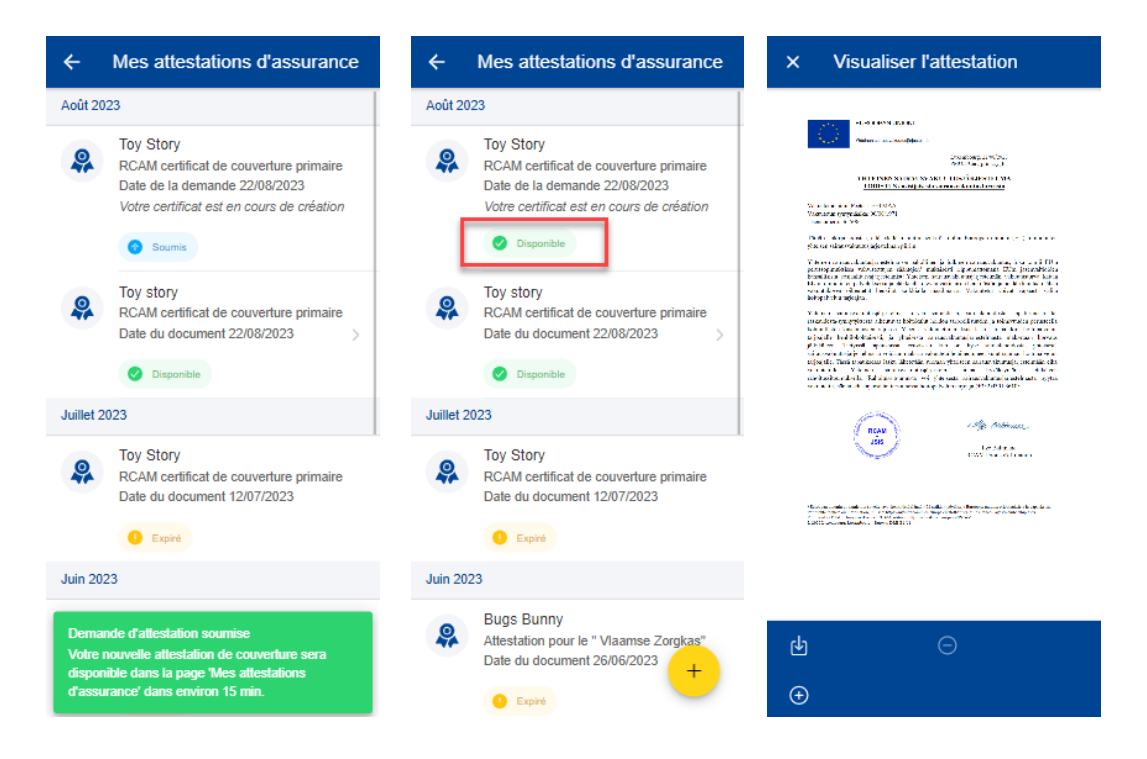

### 4. PRISES EN CHARGE (RCAM)

### 4.1. Visualiser les prises en charge

Dans la liste des services, sélectionnez «Prises en charge» pour visualiser toutes les demandes de prise en charge soumises jusqu'à présent (image ci-dessous, à gauche).

Les prises en charge existantes sont affichées pour chaque bénéficiaire, de même que le type de demande, le pays pour lequel la demande a été soumise, la date de la demande et le statut de la demande. Les demandes de prise en charge les plus récentes apparaissent en haut de la liste (image ci-dessous, au milieu).

| Unknown UNKNOWN     Connecté - Logout                                                                                                    | ← Prises en charge                                                                     | Tout - X Afficher la demande de prise en                                                                                                    |
|----------------------------------------------------------------------------------------------------|----------------------------------------------------------------------------------------|----------------------------------------------------------------------------------------------------|
| X         Langue         Français ~           Ma Santé         ~           Image: Comparison of the second second sec | Mars 2024<br>Mzv Buyt/WW<br>Demande le 19/03/2024<br>Standard<br>Belgique<br>© Ensours | Bénéficiaire           MZX BuryfNW           Type de demande           Standard           Cemanéé in:         Statuar           19/03/2024         SUBMITTED |
| Décomptes                                                                                                    | Novembre 2021                                                                          | POSER UNE QUESTION                                                                                                    |
| Données personnelles                                                                                                    | QozZUZ tPOdya<br>Demandè le 15/11/2021<br>Standard                                     | Nom du centre de soins                                                                                                    |
| Attestations d'assurance                                                                                                    | En attente d'information complémentaire                                                | regrg<br>Adresse                                                                                                    |
| Prises en charge                                                                                                    | Octobre 2021<br>QozZUZ tPOdya<br>Demandé le 10/10/2021<br>Standard                     | Tel:<br>+ 321345667                                                                                                    |
| Autorisations préalables                                                                                                    | Afrique du Sud                                                                         | Motif de la prise en charge                                                                                                    |
| Affiliation à un système externe                                                                                                    | Février 2010<br>PRbYrQ gmfDXK<br>Demandé le 16/02/2010                                 | Courte description du type d'intervention<br>eterrittr                                                                                                    |
| ? Questions fréquentes                                                                                                    | Standard<br>Allemagne                                                                  | Sale preve datimisticit a montari     19/03/2024     Coût total estimé                                                                                       |
| A propos de PMO Mobile     Mode d'emploi                                                                                                    | Accepté Septembre 2009                                                                 | 100 EUR<br>Documents joints                                                                                                    |
| Déclaration de confidentialité                                                                                                    | Mzv BuyrlvW                                                                            | + Autre document.jpg                                                                                                    |

Appuyez sur une prise en charge existante pour voir plus de détails (image ci-dessus,

à droite). Appuyez sur l'icône représentant trois points verticaux <sup>i</sup> à droite de la demande pour modifier ou supprimer une demande de prise en charge au statut «Brouillon».

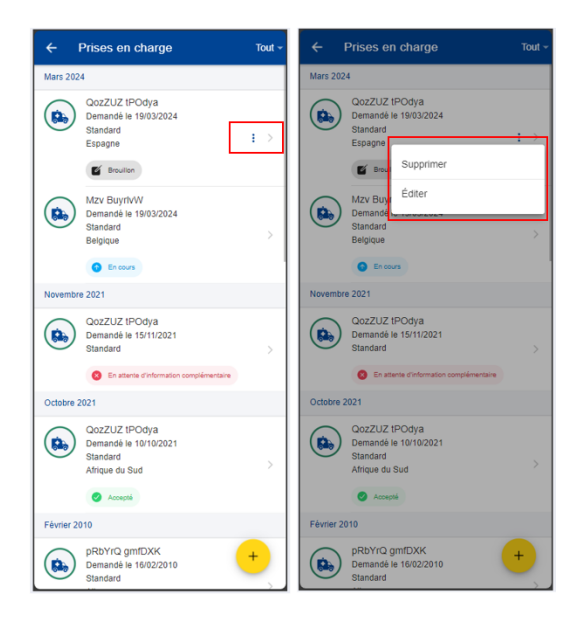

Appuyez sur le bouton d'action flottant <sup>+</sup> pour soumettre une nouvelle demande de prise en charge.

#### 4.2. Créer une nouvelle demande de prise en charge

Les affiliés au RCAM peuvent demander une prise en charge pour tous les membres de leur famille couverts par le RCAM.

Procédure:

- 1) Dans la liste des services, sélectionnez «Prises en charge»
- 2) Appuyez sur l'icône
- 3) Étape 1: sélectionnez le bénéficiaire et choisissez le type de demande\*.

\*Le type de demande dépend du profil du bénéficiaire et/ou de l'institution dont il relève.

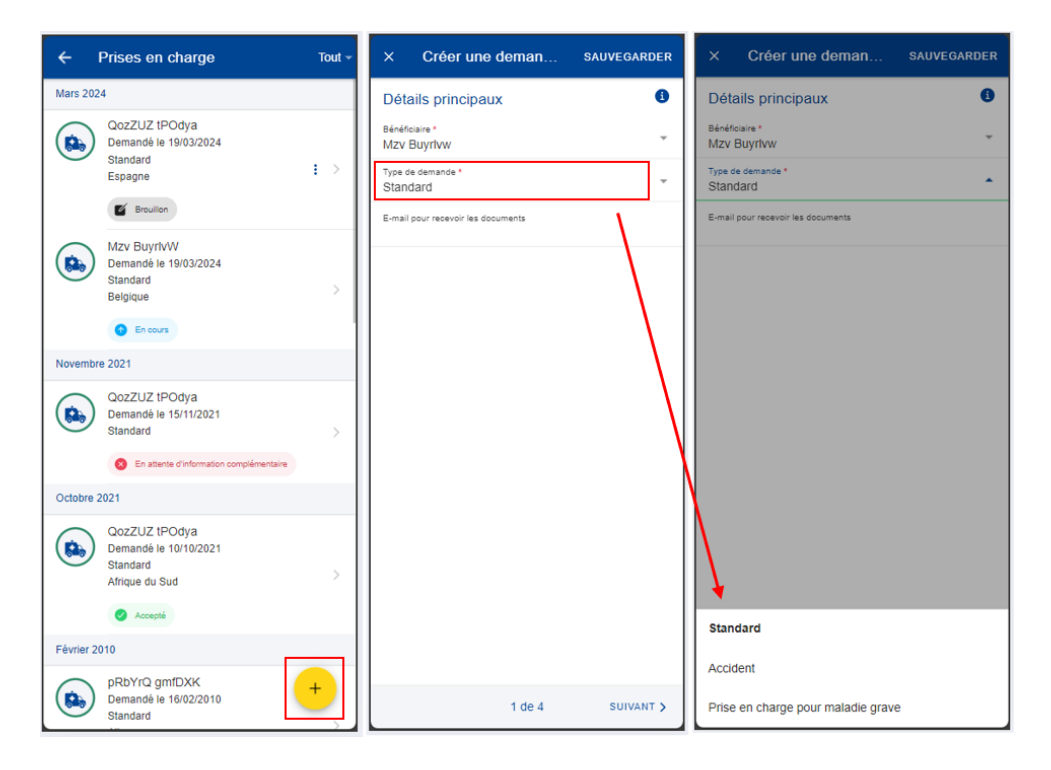

N.B.: à chaque étape, vous pouvez appuyer sur «Sauvegarder» pour enregistrer les données déjà renseignées. La demande de prise en charge apparaîtra dans votre liste de prises en charge avec le statut «Brouillon». Vous pourrez l'ouvrir et la modifier plus tard. Vous pourrez également continuer de modifier votre demande de prise en charge depuis l'application pour ordinateur.

4) Étape 2: recherchez un prestataire de soins. Vous pouvez filtrer les prestataires de soins par pays et par nom ou introduire les coordonnées d'un nouveau prestataire de soins si vous ne l'avez pas trouvé dans la liste préexistante. Une fois le prestataire de soins renseigné, appuyez sur «Suivant».

| × Créer une d SAUVEGARDER                                   |    | × Créer une d                                | SAUVEGARDER                  |  |
|-------------------------------------------------------------|----|----------------------------------------------|------------------------------|--|
| Prestataire de soins                                        |    | Prestataire de soir                          | IS 🚺                         |  |
| Rechercher un prestataire de soins                          |    | Rechercher un pre                            | estataire de soins           |  |
| Pays *<br>Belgique                                          | ou | Remplissez des d                             | étails                       |  |
| Prestataire de soins *<br>CLINIQUES UNIVERSITAIRES ST LUC ► |    | Nom du centre de soins *                     |                              |  |
| AVENUE HIPPOCRATE 10                                        |    | Rue *                                        |                              |  |
| 1200 BRUXELLES<br>Belgique                                  |    | Numéro *                                     | Boîte                        |  |
| Ce centre de soins EST un<br>établissement conventionné     |    | Code postal *                                | Ville *                      |  |
| Remplissez des détails                                      |    | Pays *                                       |                              |  |
|                                                             |    | Sélectionner                                 |                              |  |
|                                                             |    | Tel.*<br>(e.g. +32 000 000 00                | Fax*<br>(e.g. +32 000 000 00 |  |
|                                                             |    | E-mail*<br>(e.g. email@domain.eu             |                              |  |
|                                                             |    | Vous devez spécifier le télépho<br>l'e-mail. | ne, le fax ou                |  |
| <pre>&lt; PREVIOUS 2 of 4 NEXT &gt;</pre>                   |    | <pre>     PREVIOUS     2 </pre>              | of 4 NEXT >                  |  |

- 5) Étape 3: renseignez la catégorie, la raison et tous les champs obligatoires supplémentaires indiqués dans l'application. Vous pouvez également numériser ou ajouter un document depuis votre téléphone mobile au cours de cette étape, le cas échéant (image ci-dessous, à gauche).
- 6) Étape 4: visualisez un résumé de la demande de prise en charge. Un ou plusieurs messages vous demandant de donner votre accord apparaissent (image ci-dessous, à droite). Après avoir vérifié les données et approuvé les conditions générales, appuyez sur «Envoyer» pour soumettre votre demande de prise en charge.

Si des informations renseignées dans votre demande ne sont pas correctes, vous pouvez toujours revenir aux étapes précédentes en appuyant sur le bouton «Précédent». Vous pouvez également sauvegarder les données si vous ne souhaitez pas soumettre immédiatement la demande de prise en charge.

| × Créer une d               | SAUVEGARDER | × Créer une d SAUVEGARDER                                                                     | × Créer une d SAUVEGARDER                                                                                                    |  |  |  |  |
|-----------------------------|-------------|-----------------------------------------------------------------------------------------------|----------------------------------------------------------------------------------------------------|--|--|--|--|
| Raison                      | 0           | Raison                                                                                        | Informations complémentaires                                                                                                    |  |  |  |  |
| Catégorie *<br>Sélectionner | •           | Catégorie •<br>Hospitalisation                                                                | Courte description du type d'intervention *                                                                                                    |  |  |  |  |
|                             |             | Raison*<br>Hospitalisation pour traitement ou interve *                                       | Date prévue d'admission à l'hôpital *                                                                                                    |  |  |  |  |
|                             |             | Toutes les factures émises par<br>l'hôpital et liées à votre<br>hospitalisation seront payées | Sélectionnez une autorisation préalable<br>Sélectionner                                                                                                    |  |  |  |  |
|                             |             | par votre bureau liquidateur                                                                  |                                                                                                    |  |  |  |  |
|                             |             | Informations complémentaires                                                                  |                                                                                                    |  |  |  |  |
|                             |             | Determine Reductors 2 Philippi                                                                | + Cholaik LE Fichiek                                                                                                    |  |  |  |  |
|                             |             | 22/08/2023                                                                                    |                                                                                                    |  |  |  |  |
| Hospitalisation             |             | Sélectionnez une autorisation préalable<br>Sélectionner                                       | Avant de transmettre votre demande de prise en                                                                                                    |  |  |  |  |
| Frais médicaux élevés et/ou | i répétés   | Joindre des documents                                                                         | validir vitifiërin la qualité de la numérisation de vos<br>documents téléchargés dans RCAM en ligne.<br>La taitle du fictular de la functionaire à 10Mb. Las |  |  |  |  |
| Maison de repos et de soins | ou assimilé | <pre>     PREVIOUS 3 of 4 NEXT &gt; </pre>                                                    | <pre>     PREVIOUS 3 of 4 NEXT &gt; </pre>                                                                                                    |  |  |  |  |

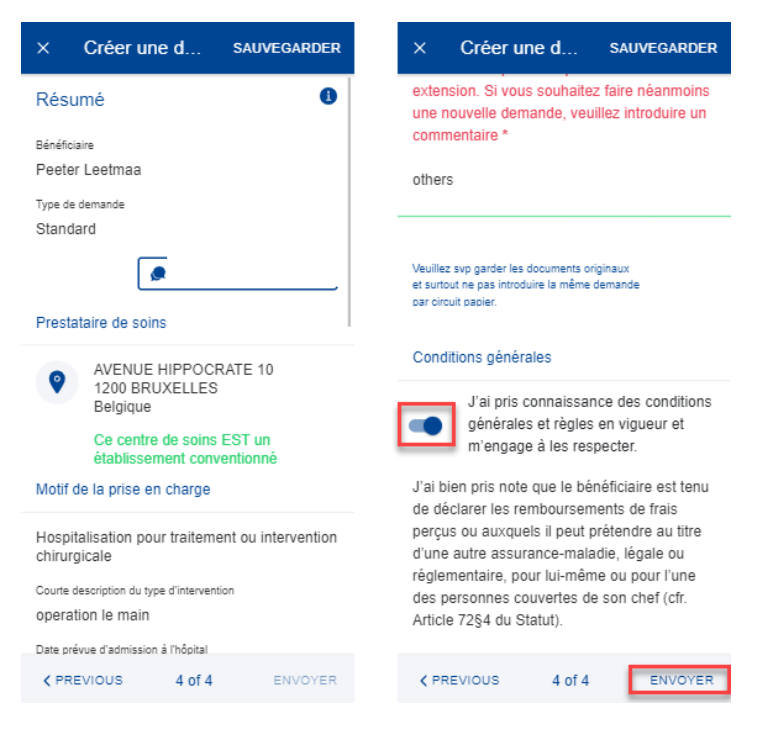

N.B.: une fois la demande de prise en charge envoyée, elle apparaît dans votre liste de prises en charge. La demande de prise en charge sera traitée par le service compétent du RCAM comme toute demande de prise en charge créée dans l'application pour ordinateur du RCAM. Le statut de la demande de prise en charge charge charge aura été traitée.

# 4.3. Ajouter des informations supplémentaires à une demande de prise en charge

Il y a deux façons d'ajouter des informations supplémentaires à une demande de prise en charge déjà soumise:

- à partir de la notification vous demandant de fournir des informations supplémentaires, appuyez sur «Détails» (coin supérieur droit). Vous serez redirigé(e) vers la demande de prise en charge, dans laquelle vous pourrez ajouter immédiatement les informations requises;
- b. à partir de la liste des prises en charge, repérez les éléments comportant la mention «En attente d'informations supplémentaires». Si vous n'avez pas encore fourni les informations requises, appuyez sur la demande de prise en charge et ajoutez les informations supplémentaires requises.

#### Procédure:

- 1) Vous pouvez ajouter les informations supplémentaires directement depuis la demande de prise en charge (images ci-dessous, à gauche et au milieu).
  - a. Appuyez sur «Ajouter des informations».
  - b. Remplissez le champ «Commentaires généraux».
  - c. Joignez des documents supplémentaires, le cas échéant.

- d. Appuyez sur «Envoyer».
- 2) Les informations supplémentaires seront annexées à la demande existante (image ci-dessous, à droite) et apparaîtront avec le statut «Soumis».
- 3) Vous ne pourrez pas ajouter d'autres informations après avoir soumis ces informations, à moins d'en faire la demande auprès du service compétent du RCAM ou à moins que celui-ci ne vous renvoie une demande d'informations supplémentaires.

| × Afficher les                              | s prise en charge           | X Ajouter des SAUVEGARDER                                                                     | × Afficher les prise en charge                                        |
|---------------------------------------------|-----------------------------|-----------------------------------------------------------------------------------------------|-----------------------------------------------------------------------|
| Informations géné                           | rales                       | Commentaire général *                                                                         | 14/11/2021                                                            |
| Réf. document principal                     |                             | 1                                                                                             | Documents joints                                                      |
| 210000.P66666                               |                             | 1                                                                                             |                                                                       |
| Bénéficiaire                                | Status                      |                                                                                               | PCADINF - Lettre de prise en                                          |
| BUGS<br>BUNNY                               | En attente<br>d'information | Joindre des documents                                                                         | charge - infos compl.<br>(21/11/2021)                                 |
| Type de d                                   | Demandé le                  | Commentaire de fichier                                                                        | PCADINF - Lettre de prise en<br>charge - infos compl.                 |
| Standard                                    | 15/11/2021                  |                                                                                               | (17/11/2021)                                                          |
| 14/11/2021                                  | Data de fei<br>13/01/2022   | La taille du fichier doit être inférieure à 10Mb.<br>Les types de fichier autorisés sont PDF, | Autre document<br>(15/11/2021)                                        |
| Prestataire de soir                         | POSER UNE QUESTION          | PLG, IFF, BMP, GFF (max. 3)                                                                   | PCADINF - Lettre de prise en<br>charge - infos compl.<br>(15/11/2021) |
| Motif de la prise er                        | n charge                    | + CHOISIR LE FICHIER                                                                          | Information complémentaire                                            |
| Hospitalisation por<br>intervention chirury | ur traitement ou<br>gicale  |                                                                                               | ajouter des inform                                                    |
| Coll/jour chambre                           |                             |                                                                                               | U Soums                                                               |
| 6666 ZAR                                    |                             |                                                                                               | Ajouter des inform O Soumis                                           |
| Courte description du typ                   | pe d'interven               |                                                                                               |                                                                       |
| DEMANDE AJOU                                | JTER DES INFORMATIONS       | ENVOYER                                                                                       | DEMANDE AJOUTER DES INFORMATIONS                                      |

# 5. DÉCLARATIONS D'ACCIDENT (RCAM)

# 5.1. Visualiser les déclarations d'accident

Les affiliés au RCAM peuvent voir l'historique de leurs déclarations d'accident.

Dans la liste des services, sélectionnez «Déclarations d'accident» L'application affiche la liste des déclarations d'accident soumises, en cours ou clôturées.

Le nom du bénéficiaire, la date de la déclaration et celle de l'accident, la catégorie et le statut sont affichés.

Vous pouvez visualiser les détails d'une déclaration en la sélectionnant.

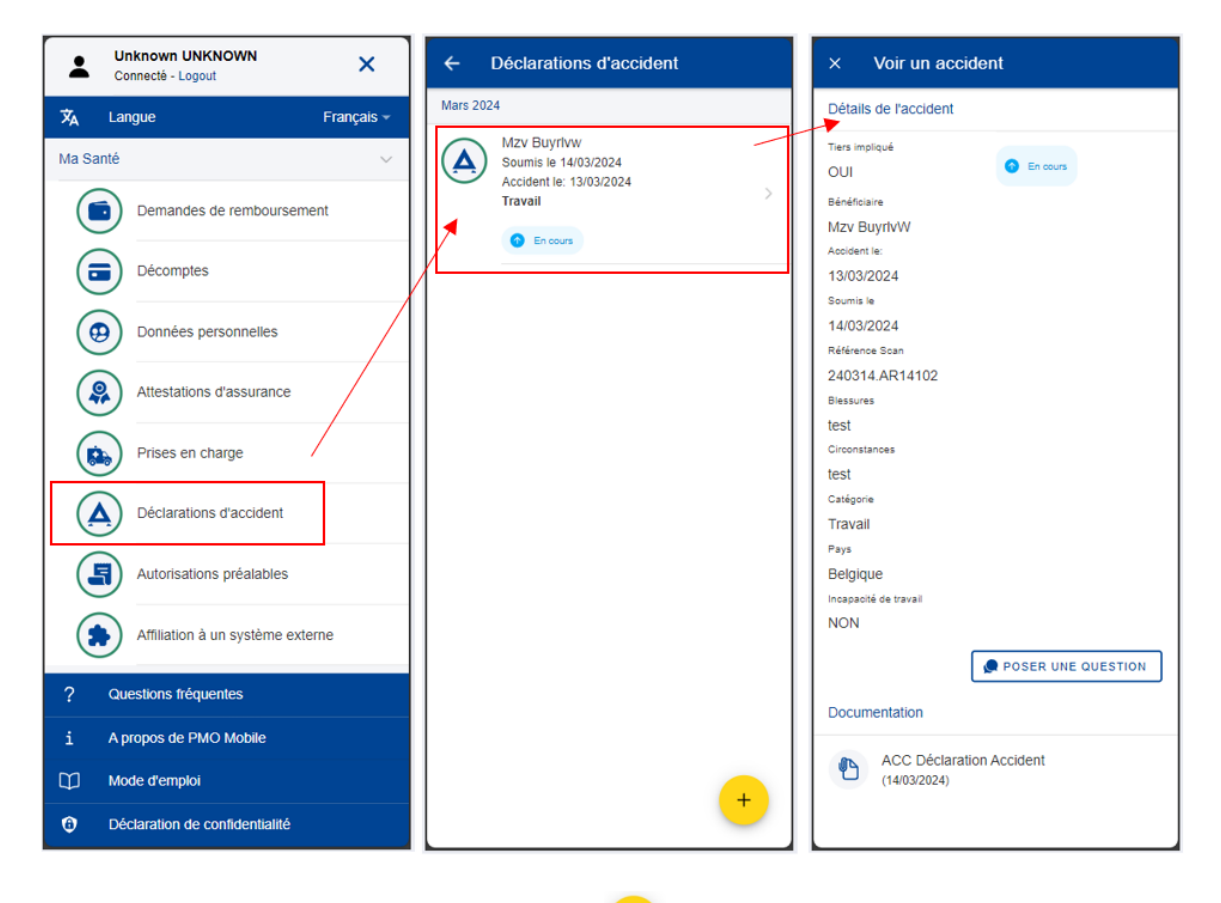

Appuyez sur le bouton d'action flottant + pour soumettre une nouvelle déclaration.

# 5.2. Créer une nouvelle déclaration d'accident

Les affiliés au RCAM peuvent créer une nouvelle déclaration d'accident.

Pour créer une nouvelle déclaration d'accident, suivez les étapes suivantes:

- 1) Dans la liste des services, sélectionnez «Déclarations d'accident»
- 2) Appuyez sur l'icône

- 3) Saisissez la date de l'accident, puis appuyez sur «Terminé».
- 4) Indiquez si un tiers est impliqué: Oui/Non.
- 5) Sélectionnez le bénéficiaire dans la liste.
- 6) Saisissez le téléphone privé avec l'indicatif du pays (par exemple: +32...).
- 7) Si l'accident date de plus de 14 jours, indiquez le motif de la déclaration tardive.
- 8) Indiquez les blessures.
- 9) Indiquez les circonstances de l'accident.
- 10) Sélectionnez la catégorie dans la liste: Privé, Sport, Travail ou Sur le chemin du travail.
- 11) Renseignez les premières lettres du pays où l'accident s'est produit ou sélectionnez-le directement dans la liste.
- 12) Vous pouvez choisir «Incapacité de travail» en déplaçant le bouton à bascule vers la droite, en dessous de la liste des pays.
- 13) Vous pouvez également indiquer si la police a été impliquée en déplaçant le bouton à bascule vers la droite.
- 14) Appuyez sur « Ajouter un document» pour télécharger un document.
- 15) Appuyez sur «Numériser document» pour prendre une photo du certificat médical avec votre téléphone portable ou appuyez sur «+ Choisir le fichier» pour sélectionner un document dans la galerie de photos du téléphone.
- 16) Si nécessaire, modifiez le nom du fichier, sinon il portera le même nom que sur le téléphone portable.
- 17) Sélectionnez le type de document à joindre: Certificat médical, Rapport de police (si «Police impliquée» a été indiqué) ou Assurance du tiers (si «Oui» a été indiqué pour «Tiers impliqué»).
- 18) Saisissez éventuellement un commentaire sur le document.
- 19) Appuyez sur «Terminé» pour sauvegarder le document et les informations ou sur «x» pour annuler.
- 20) Vous devez accepter les conditions générales, en déplaçant le bouton à bascule vers la droite, avant de pouvoir soumettre la déclaration d'accident.
- Appuyez sur «Envoyer» pour soumettre votre déclaration d'accident. Vous ne pourrez appuyer sur «Envoyer» que si tous les champs obligatoires sont remplis.

22) Un message confirmant l'envoi de la déclaration d'accident apparaît. Celle-ci est ajoutée à la liste des déclarations d'accident.

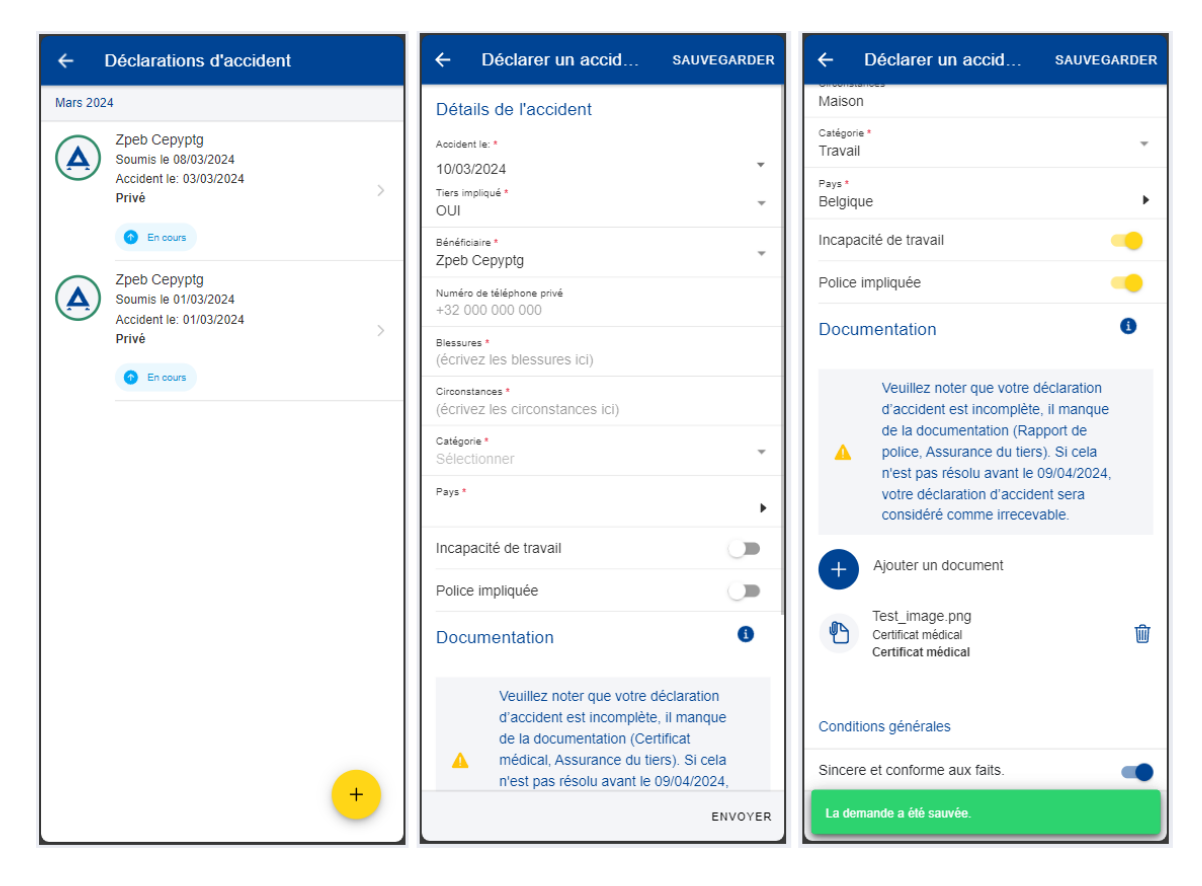

### 6. ABSENCES MÉDICALES (RCAM)

### 6.1. Visualiser une absence médicale

Les affiliés au RCAM peuvent visualiser les absences médicales déclarées.

Dans la liste des services, sélectionnez «Absences médicales». L'application affiche la liste des absences déclarées.

Vous pouvez voir les détails d'une absence en la sélectionnant.

N.B.: vous ne pourrez voir que les absences médicales déclarées depuis l'application PMO Mobile.

| L Unit Con | known UNKNOWN<br>necté - Logout  | ×         | ÷         | Absences médicales                                             |   | × \                          | /oir l'absence méd | icales |
|------------|----------------------------------|-----------|-----------|----------------------------------------------------------------|---|------------------------------|--------------------|--------|
| 🗙 Lang     | jue Fi                           | rançais - | Février 2 | 024                                                            |   | Détails d                    | "absence           |        |
| Ma Santé   |                                  | ~         |           | Du 07/02/2024 au 07/02/2024<br>Maladie<br>Envoyé le 07/02/2024 | > | Date début<br>07/02/20       | 124                | АМ     |
|            | Demandes de remboursement        |           |           | Soumis                                                         |   | Date fin 07/02/20            | 124                | PM     |
|            | Décomptes                        |           |           |                                                                |   | Type d'abse<br>Maladie       | ence               |        |
|            | Déclaration COVID-19             |           |           |                                                                |   | Pièce joi                    | inte *             |        |
| •          | Données personnelles             |           |           |                                                                |   | •                            | certificate-39518  |        |
|            | Attestations d'assurance         |           |           |                                                                |   | Mes coo                      | rdonnées           |        |
|            | Prises en charge                 |           |           |                                                                |   | Pays<br>Australie            | 2                  |        |
|            | Déclarations d'accident          |           |           |                                                                |   | Informat                     | ions du médecin    |        |
|            | Autorisations préalables         |           |           |                                                                |   | Le nom du<br>dr name<br>Pays | médecin            |        |
|            | Absences médicales               |           |           |                                                                |   | Bahama                       | S                  |        |
|            | Affiliation à un système externe |           |           |                                                                |   |                              |                    |        |
| ? Que:     | stions fréquentes                |           |           |                                                                | + |                              |                    |        |

Appuyez sur le bouton d'action flottant <sup>+</sup> pour déclarer une nouvelle absence.

# 6.2. Déclarer une absence médicale

Les affiliés au RCAM peuvent déclarer une absence médicale.

Pour déclarer une absence médicale, suivez les étapes suivantes:

- 1) Dans la liste des services, sélectionnez «Absences médicales».
- 2) Appuyez sur l'icône +.

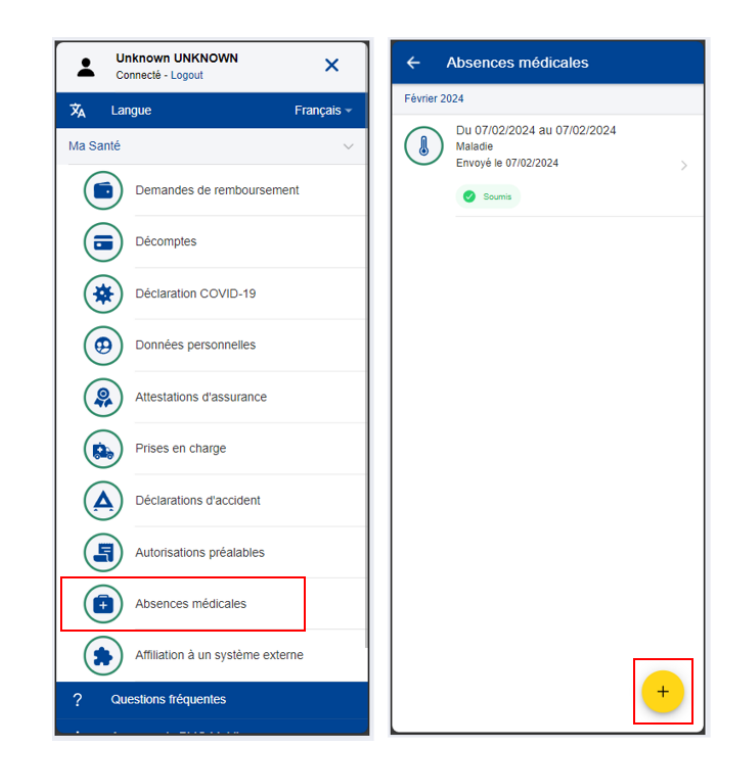

 Un rappel concernant les échéances peut s'afficher. Le cas échéant, appuyez sur «Fermer» pour fermer le rappel. Si la case «Ne pas montrer de nouveau» est cochée, ce rappel ne s'affichera plus.

N.B.: en fonction de la taille de l'écran, vous devrez peut-être faire défiler la page vers le bas pour accéder à l'option «Ne pas montrer de nouveau» et au bouton «Fermer».

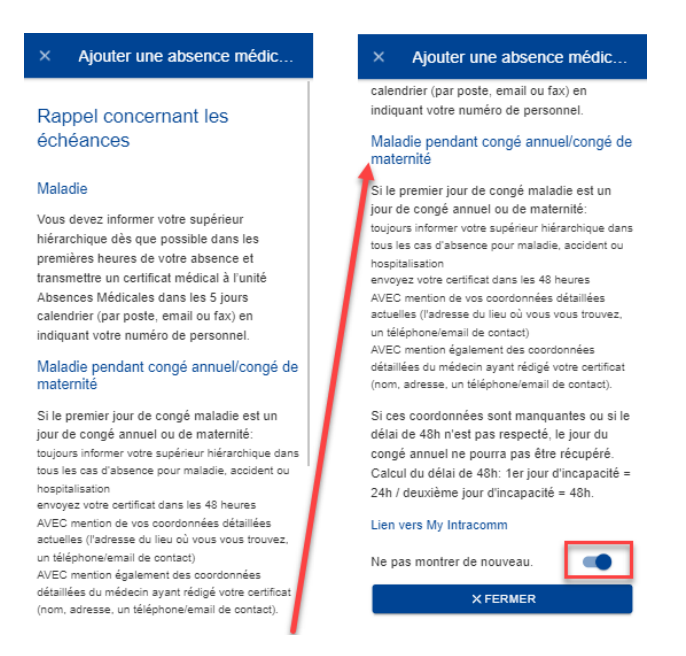

- 4) Indiquez les dates de début et de fin de l'absence en précisant AM (matin) ou PM (après-midi).
- 5) Sélectionnez le type d'absence: maladie ou accident.

- 7) Veuillez renseigner les informations complémentaires, le cas échéant (maladie lors d'un congé annuel, mi-temps médical, etc.).
- 8) Si nécessaire, ajoutez un commentaire.
- Appuyez sur «Envoyer» pour soumettre votre absence médicale. Vous ne pourrez appuyer sur «Envoyer» que si tous les champs obligatoires sont remplis.
- 10) Un message confirmant l'envoi du certificat médical apparaît. L'absence est ajoutée à la liste des absences déclarées.

| × Ajouter un                  | e abse    | EN                                 | VOYER | × Ajouter une abse                            | ENVOYER | Ajouter une abse              | ENVOYER                | ÷                  | Absences médicales                                                        |
|-------------------------------|-----------|------------------------------------|-------|-----------------------------------------------|---------|-------------------------------|------------------------|--------------------|---------------------------------------------------------------------------|
| Détails d'absence             |           |                                    | 0     | Information complémentaire                    | 0       | te fin *                      |                        | Août 20            | 23                                                                        |
| Date début *                  |           |                                    |       | Malade lors d'un congé annuel                 |         | élétravail autorisé           |                        | ø                  | Le 22/08/2023<br>Accident                                                 |
| 22/08/2023                    | * A       | М                                  | Ť     | Mi-temps médical                              | -       | an anardannáca                |                        |                    | Envoyé le 22/08/2023                                                      |
| 22/08/2023                    | т Р       | M                                  | *     | Pourcentage d'incapacité de trava             | il *    | Ine coordonnées *             |                        | hin 202            | En attente                                                                |
| Type d'absence *<br>Accident  |           |                                    | Ŧ     | 5%                                            | 95% E   | russles                       |                        | 5011 202           | Le 26/06/2023                                                             |
| Date de l'accident *          |           |                                    |       | Prolongation                                  |         | nys •<br>elgique              |                        | Ø                  | Accident<br>Envoyé le 26/06/2023                                          |
| 22/06/2023                    |           |                                    |       | Hospitalisation                               | -       | formations du médecin         |                        |                    | Soumis                                                                    |
|                               |           |                                    |       | Date début *                                  |         | nom du médecin<br>R HUG       |                        | Décemb             | ve 2022                                                                   |
|                               | SER DOCUM | ENT                                |       | 22/08/2023<br>Date fin *                      | -<br>V  | itails du contact *<br>foluwe |                        | L                  | Du 30/12/2022 au 30/12/2022<br>Maladie                                    |
| + CHOISIR LE FICHIER          |           | 22/08/2023<br>Télétravail autorisé |       | <sup>iys</sup> *<br>elgique                   | *       |                               | Envoyé le 30/12/2022 > |                    |                                                                           |
| Information complém           | nentaire  |                                    |       | Mes coordonnées                               |         | ommentaires supplément        | aires                  | <b>↓</b>           | Du 26/12/2022 au 26/12/2022                                               |
| Malade lors d'un congé annuel |           |                                    |       | Autre coordonnées *<br>Adresse, mobile, email | (       | (commentaires)                |                        | Votre a<br>Elle es | bsence médicale a été envoyée.<br>t à présent en attente de soumission au |
| Mi-temps médical              |           |                                    |       | Pays*                                         | ¥       |                               |                        | transm             | medicale. Vous serez averti lorsque la<br>ission sera effectuée.          |

#### Notes:

- 1. Vous n'êtes pas obligé(e) d'envoyer vos certificats médicaux depuis l'application MyPMO. Vous pouvez suivre la procédure disponible sur le portail «Staff Matters».
- 2. Votre supérieur(e) hiérarchique ne sera pas informé(e) de l'introduction de votre absence médicale.
- 3. Une fois soumises, les absences médicales ne peuvent être ni supprimées ni modifiées. En cas de besoin, vous pouvez suivre la procédure disponible ici:

https://myintracomm.ec.europa.eu/staff/FR/health/specificevents/Pages/sickness.aspx?ln=fr.

# 7. DEMANDES DE REMBOURSEMENT (RCAM)

# 7.1. Visualiser les demandes de remboursement

- 1) Dans la liste des services, sélectionnez «Demandes de remboursement» pour visualiser toutes les demandes de remboursement soumises jusqu'à présent (image ci-dessous, à gauche).
- 2) La liste des demandes s'affiche, de même que le type, la date, le statut et le montant total de la demande. Les demandes de remboursement les plus récentes apparaissent en haut de la liste. Faites défiler la page vers le bas pour visualiser les demandes de remboursement classées par mois (image ci-dessous, au milieu).
- Appuyez sur l'icône représentant trois points verticaux <sup>i</sup> à droite d'une demande au statut «Brouillon» pour la modifier ou la supprimer (image cidessous, au milieu).
- 4) Appuyez sur une demande de remboursement existante pour voir les informations relatives à la demande. Si la demande a été soumise, vous pouvez consulter la référence scanner (image ci-dessous, à droite).
- 5) Si votre demande apparaît avec le statut «Brouillon», vous pouvez continuer à la modifier en suivant les indications figurant dans la section suivante.

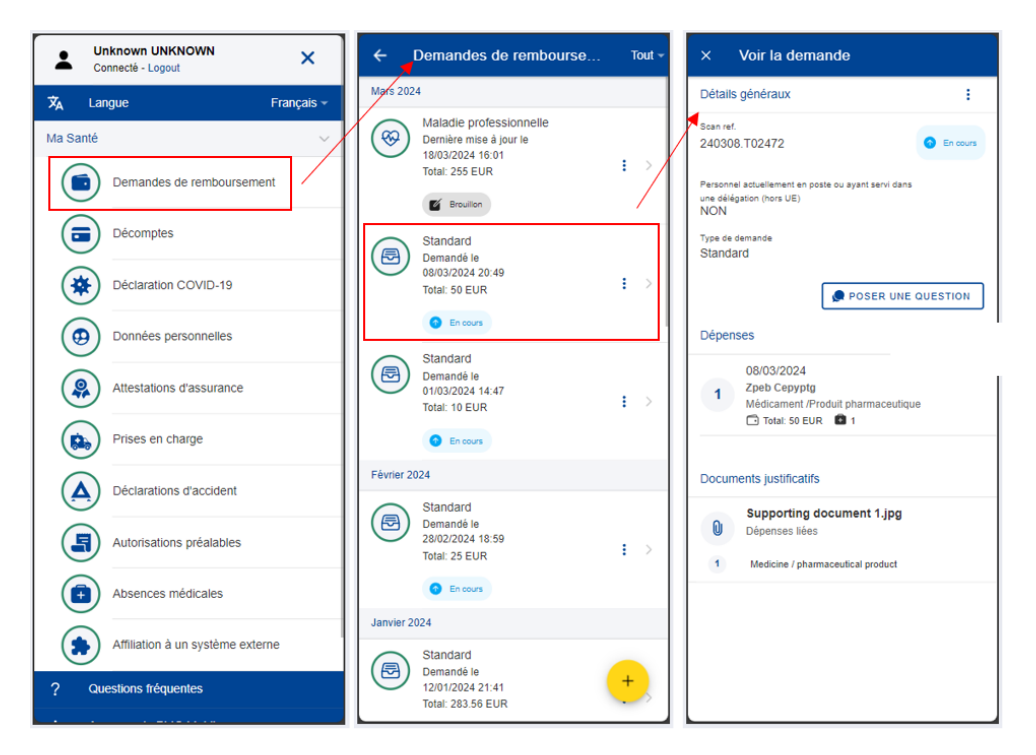

# 7.2. Créer une nouvelle demande de remboursement

Les affiliés au RCAM peuvent demander un remboursement pour l'ensemble des membres de la famille couverts à la date de la prestation.

Il existe six types de demandes de remboursement différents dans MyPMO:

- Remboursement standard
- Remboursement d'accident
- Maladie professionnelle
- Maladie grave
- Programme de dépistage du RCAM
- Service médical
  - Lunettes de travail sur écran
  - Visite médicale annuelle

Les principes qui s'appliquent au processus de remboursement standard sont valables quel que soit le type de remboursement, mais: des précisions supplémentaires sont demandées et la liste des dépenses est adaptée au type de remboursement. Le chapitre suivant aborde en détail le processus de création de chaque type de remboursement.

### 7.2.1. Créer une demande de remboursement standard

Étapes pour le remboursement standard:

- 1) Dans la liste des services, sélectionnez «Demandes de remboursement».
- 2) Appuyez sur l'icône + pour créer une nouvelle demande (image cidessous, à gauche).
- 3) Étape 1: modifiez les informations concernant la délégation si nécessaire. Par défaut, le champ concernant la délégation indique «Non».
- 4) Choisissez le type de demande «Standard» dans la liste. Appuyez sur «Suivant».

| ÷       | Demandes de remb                                                                    | Tout - | × Créer une d                                                                    | SAUVEGARDER | × Créer une d SAUVEGARDER                                                                |
|---------|-------------------------------------------------------------------------------------|--------|----------------------------------------------------------------------------------|-------------|------------------------------------------------------------------------------------------|
| Août 20 | )23                                                                                 |        | Détails principaux                                                               |             | Détails principaux                                                                       |
| E       | Standard<br>Dernière mise à jour le<br>22/08/2023 13:05<br>Total: 0 EUR             | I >    | Personnel actuellement en poste ou<br>servi dans une délégation (hors UE)<br>NON | ayant<br>•  | Personnel actuellement en poste ou ayant<br>servi dans une délégation (hors UE) *<br>NON |
|         | Brouillon                                                                           |        | Type de demande *<br>Standard                                                    | Ň           | Type de demande * Standard                                                               |
| F       | Standard<br>Dernière mise à jour le<br>18/08/2023 15:01<br>Total: 0 EUR             | :>     |                                                                                  |             |                                                                                          |
| Ŵ       | Dépistage<br>Dernière mise à jour le<br>18/08/2023 15:00<br>Total: 0 EUR            | -      |                                                                                  |             | <b>V</b>                                                                                 |
|         | Brouillon                                                                           |        |                                                                                  |             | Standard                                                                                 |
| 00      | Lunettes de travail<br>Dernière mise à jour le<br>18/08/2023 10:22<br>Total: 10 EUR |        |                                                                                  |             | Accident                                                                                 |
|         | Brouillon                                                                           | +      | 1 of 4                                                                           | NEXT >      | maradie professionnelle<br>Remboursement en cas de maladie grave                         |

- 5) Vous passez à l'étape 2: «Liste des dépenses».
- 6) Appuyez sur l'icône <sup>+</sup> pour ajouter une nouvelle dépense. Vous pouvez ajouter jusqu'à cinq dépenses (image ci-dessous, à gauche).
- 7) Renseignez la date de traitement. Le champ relatif au bénéficiaire sera complété en fonction de la date sélectionnée et du type de demande. Seuls les bénéficiaires couverts par le RCAM à cette date seront affichés (image ci-dessous, au milieu).
- 8) Sélectionnez le bénéficiaire.
- 9) Sélectionnez le traitement dans la liste «Détail de la dépense/traitement». Renseignez les premières lettres du nom du traitement ou sélectionnez-le directement dans la liste (image ci-dessous, à droite).
- 10) En fonction du traitement sélectionné, des champs supplémentaires peuvent apparaître dans le formulaire de dépense: demandes d'autorisation préalable, devis dentaire, nombre de séances, etc.

**N.B.:** vous pouvez modifier la langue de la liste «Détail de la dépense/traitement» en appuyant sur l'icône de langue située à côté du titre «Traitement». Selon la langue sélectionnée, la liste s'affichera en anglais ou en français.

| × Liste des dépenses                         | × Ajouter u                        | ne s           | AUVEGARDER |   | × | Туре                                         |
|----------------------------------------------|------------------------------------|----------------|------------|---|---|----------------------------------------------|
|                                              | Date de traitement *<br>23/08/2023 |                | Ŧ          | 1 | Q | gen  ×                                       |
| 1                                            | Bénéficiaire *<br>Toy STORY        |                | -          |   | 0 | Consultation/Visite urgences                 |
| 1                                            | Pays *<br>Luxembourg               |                |            |   | 0 | Visite Annuelle - Agences / hors U.E.        |
|                                              | Devise *<br>EUR - Euro             |                | -          |   | 0 | Visite annuelle (pack) - Agences/ Hors<br>UE |
| +<br>Aigutor una dénorma                     | Détails du trait                   | ement          | /          |   |   |                                              |
| Ajouter une dépense                          | Type*<br>Sélectionner              |                | ▶ ®        |   |   |                                              |
| cliquer sur le bouton +<br>(max 5 dépenses.) | Total cost *                       | 0.00           | EUR        |   |   |                                              |
|                                              | Remboursement of                   | l'une autre so | urce       |   |   |                                              |
|                                              | Source 1                           | 0.00           | EUR 👻      |   |   |                                              |
|                                              | Source 2                           | 0.00           | EUR 👻      |   |   |                                              |
| +                                            | Commentaire                        |                |            |   |   |                                              |
| <pre>&lt; PREVIOUS 2 of 4 NEXT &gt;</pre>    |                                    |                |            |   |   |                                              |

- 11) Sélectionnez le pays.
- 12) Changez la devise, le cas échéant. La devise par défaut est celle du pays sélectionné précédemment.
- 13) Renseignez vos frais et le remboursement reçu d'autres sources, puis appuyez sur «Sauvegarder» (image ci-dessous, à gauche).

| × Mo                                                    | odifier une          | SAUVEGARDER |
|---------------------------------------------------------|----------------------|-------------|
| Date de traite<br>23/08/202<br>Bénéficiaire<br>Toy STOF | erment *<br>23<br>RY | ¥<br>V      |
| Pays •<br>Luxembor                                      | urg                  | •           |
| Devise *<br>EUR - Eu                                    | ro                   | *           |
| Détails                                                 | du traitement        | ?           |
| Type *<br>Emergend                                      | cy consultation/vis  | it 🕨 🖪      |
| Total cos                                               | t* 50                | EUR         |
| Rembours                                                | sement d'une autre   | e source    |
| Source 1                                                | 0                    | EUR 👻       |
| Source 2                                                | 0                    | EUR *       |
| Commentain                                              | 2                    |             |
|                                                         |                      |             |

14) Votre dépense est enregistrée et ajoutée à la liste des dépenses (image cidessous, à droite).

- 15) Appuyez sur l'icône pour ajouter une nouvelle dépense à la liste de dépenses (image ci-dessous, à gauche).
- 16) Pour ajouter un médicament, répétez les étapes précédentes, mais choisissez «Médicament/Produit pharmaceutique» dans la liste «Type» des détails du traitement (image ci-dessous, au milieu).
- 17) Appuyez sur l'icône dessous, au milieu).

pour ajouter un nouveau médicament (image ci-

18) Sélectionnez le médicament, précisez le nombre d'unités, le montant par unité et le montant reçu d'autres sources, le cas échéant. Appuyez sur «Terminé» pour revenir à la fenêtre des dépenses (image ci-dessous, à droite).

**N.B.:** la devise qui apparaît dans la fenêtre «Détails du médicament» correspond à la devise du pays sélectionné dans la fenêtre des dépenses. Vous ne pouvez pas la modifier depuis la fenêtre «Détails du médicament».

**N.B.:** si votre médicament ne figure pas sur la liste des médicaments, vous pouvez simplement saisir son nom pour l'utiliser dans votre demande.

| × Liste des dépenses                                                         | × Ajouter une SAUVEGA                                             | RDER × Ajouter un médic TERMINÉ                                                |
|------------------------------------------------------------------------------|-------------------------------------------------------------------|--------------------------------------------------------------------------------|
| 1 23/08/2023<br>Toy Story<br>Consultation/Visite urgences<br>☐ Total: 50 EUR | Date de traitement *<br>23/08/2023<br>Bénéficiaire *<br>Toy STORY | Détails du médicament<br>Médicament / Produit pharmaceutique *<br>Sélectionner |
|                                                                              | Luxembourg                                                        | Nombre * Montant par unité *                                                   |
|                                                                              | Devise *<br>EUR - Euro                                            | 1 0.00 EUR                                                                     |
|                                                                              | Détails du traitement                                             | Montant total *     0.00 EUR                                                   |
|                                                                              | Type *<br>Médicament /Produit pharmace •                          | Remboursement d'une autre source                                               |
| 1                                                                            | Aiguter un médicament                                             | Source 1 0.00 EUR                                                              |
|                                                                              | Ajouter un medicament                                             | Source 1 0.00 EUR                                                              |
|                                                                              | Total cost * 0.00 EUR                                             |                                                                                |
| 1                                                                            | Remboursement d'une autre source                                  |                                                                                |
|                                                                              | Source 1 0.00 EUR                                                 | -                                                                              |
| -                                                                            | Source 2 0.00 EUR                                                 | · •                                                                            |
| <pre>&lt; PREVIOUS 2 of 4 NEXT &gt;</pre>                                    | Commentaire                                                       |                                                                                |

19) Votre liste de médicaments apparaîtra dans la fenêtre «Détails des dépenses». En cas d'erreur, une icône d'exclamation rouge apparaît à côté du nom du médicament. Veuillez corriger l'erreur pour passer à l'étape suivante. Appuyez sur «Sauvegarder» lorsque vous avez terminé (image cidessous, à gauche).

- 20) Vos nouvelles dépenses sont enregistrées et ajoutées à la liste des dépenses (image ci-dessous, au milieu).
- 21) Appuyez sur une dépense pour la modifier. Pour la supprimer, appuyez sur

l'icône représentant trois points verticaux <sup>i</sup> à côté de la demande, puis sur «Supprimer». Appuyez sur «Suivant» pour passer à l'étape suivante (image ci-dessous, au milieu).

22) Vous passez à l'étape 3: «Documents justificatifs» (image ci-dessous, à droite).

| × Modifier u                                                                                                    | ne sau                                                   | JVEGARDER                          | ×    | Liste des                             | s dépenses                        |        | ×                  | Docume                                                          | nts j                                           | SAUV                                            | GARDER                                    |
|----------------------------------------------------------------------------------------------------|----------------------------------------------------------|------------------------------------|------|---------------------------------------|-----------------------------------|--------|--------------------|-----------------------------------------------------------------|-------------------------------------------------|-------------------------------------------------|-------------------------------------------|
| Date de traitement *<br>23/08/2023<br>Bénéficiaire *<br>Toy STORY                                                       |                                                          | v<br>v                             | 1    | 23/08/202<br>Toy Story<br>Consultatio | 23<br>nr/Visite urgences<br>) EUR | : >    | 1                  |                                                                 |                                                 |                                                 |                                           |
| Pays*<br>Luxembourg                                                                                                    |                                                          | •                                  |      | 23/08/202<br>Toy Story                | 23                                |        |                    |                                                                 |                                                 |                                                 |                                           |
| Devise *<br>EUR - Euro                                                                                                  |                                                          | v                                  | 2    | Medicine /<br>product                 | pharmaceutical<br>5 EUR 💽 1       | : >    |                    |                                                                 |                                                 |                                                 |                                           |
| Détails du traite<br>Type *<br>Médicament /Produ<br>Ajouter un<br>E<br>BRUFEN<br>1x<br>Total cost *<br>Bembaursement d' | ment<br>it pharmace<br>médicament<br>Total: 25 EUF<br>25 | ()<br>, (R)<br>, (R)<br>EUR<br>EUR |      |                                       |                                   |        | Vous p<br>PNG<br>n | Ajouter un<br>pouvez téléch:<br>de moins de 1<br>ésolution » ou | +<br>arger un PC<br>10MB. Veuil<br>1 « Original | ustificat<br>)F, JPEG<br>lez chois<br>» si dem: | ive<br>, BMP, GIF,<br>ir « Haute<br>andé. |
| Source 1                                                                                                    | 0                                                        | EUR 👻                              |      |                                       |                                   | +      |                    |                                                                 |                                                 |                                                 | +                                         |
| Source 2                                                                                                    | 0                                                        | EUR -                              | < PF | REVIOUS                               | 2 of 4                            | NEXT > | < PR               | EVIOUS                                                          | 3 of 4                                          |                                                 | NEXT >                                    |
|                                                                                                    |                                                          |                                    |      |                                       |                                   |        |                    |                                                                 |                                                 |                                                 |                                           |

23) Étape 3: «Documents justificatifs». Appuyez sur l'icône 💆 pour ajouter un document justificatif (image ci-dessous, à gauche).

**N.B.:** le cas échéant, veuillez choisir la qualité «Haute résolution» ou «Original» pour les documents que vous téléchargez. À défaut, il est possible que le service compétent ne puisse pas lire les documents une fois ceux-ci convertis en PDF.

- 24) Vous pouvez soit prendre une photo, soit choisir un document sur votre téléphone mobile (image ci-dessous, au milieu).
- 25) Prenez une photo ou sélectionnez un document dans votre liste de documents (image ci-dessous, à droite).

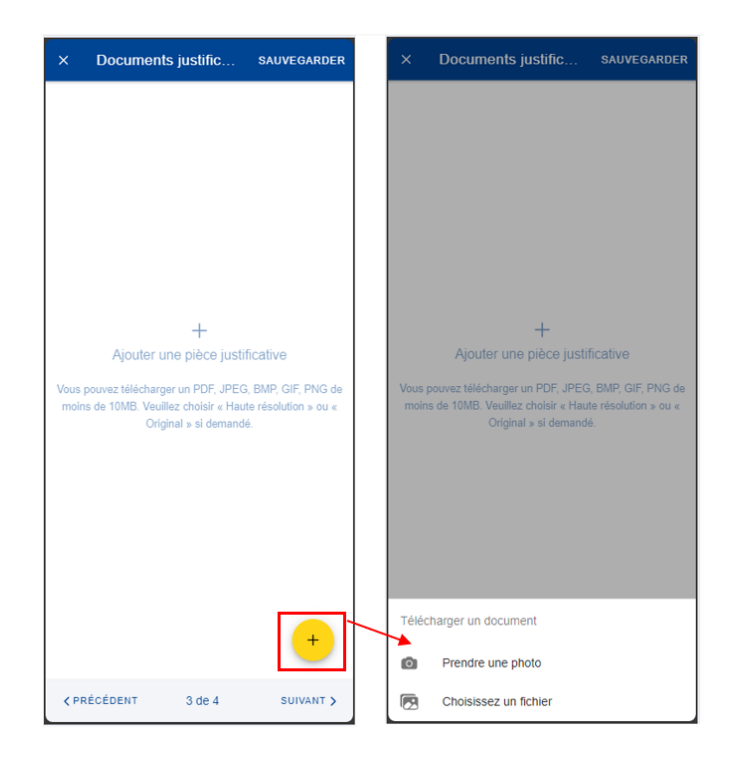

- 26) Une fois votre document téléchargé, vous devez le lier à une dépense (image ci-dessous, à gauche) ou à l'intégralité de la demande, s'il y a lieu (image ci-dessous, au milieu). Appuyez sur «Terminé» pour revenir à la liste des documents justificatifs.
- 27) Si vous avez choisi de lier le document à une seule dépense, un message s'affiche, vous demandant de vous assurer que toutes les dépenses sont liées à des documents justificatifs (image ci-dessous, à droite).

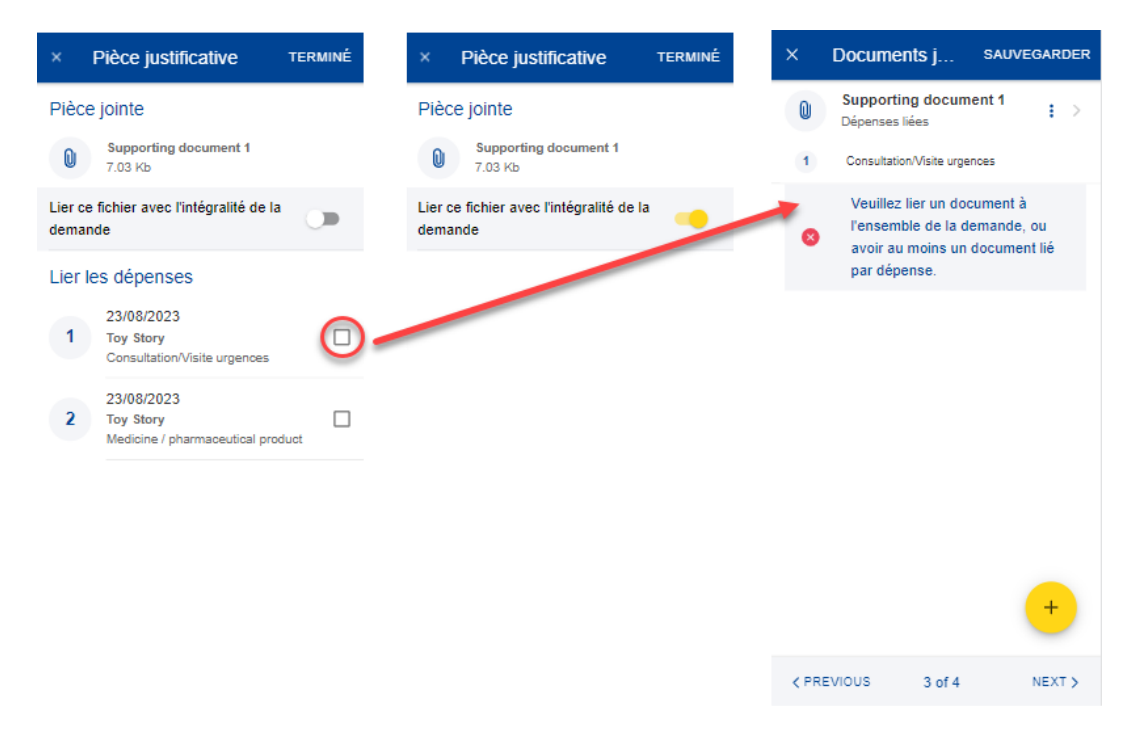

- 28) Répétez la procédure ci-dessus, le cas échéant. Lorsque vous avez terminé d'ajouter vos documents justificatifs et de les lier aux dépenses, appuyez sur «Suivant» (image ci-dessous, à droite).
- 29) Vous passez à l'étape 4: «Résumé». Cette étape vous permet de visualiser un résumé de toutes les informations renseignées: informations générales, dépenses et documents justificatifs (images ci-dessous, au milieu et à droite).
- 30) Appuyez sur les dépenses ou les documents justificatifs pour en visualiser les détails. Toutefois, vous devrez revenir aux étapes précédentes pour modifier l'une ou l'autre des données.
- 31) Après avoir vérifié les informations renseignées, confirmez que vous avez pris connaissance des conditions du RCAM et appuyez sur «Envoyer» pour soumettre la demande ou, en cas de doute, sur «Sauvegarder» pour la conserver sous le statut «Brouillon» (image ci-dessous, à droite).

| ×    | Documents justific SAUVEGARI                              | ER | × Résumé                                                                                                    | ×                          | Résumé                                                                                                    |
|------|-----------------------------------------------------------|----|----------------------------------------------------------------------------------------------------|----------------------------|----------------------------------------------------------------------------------------------------|
| 0    | Supporting document 1<br>Pour l'intégralité de la demande | >  | Détails généraux                                                                                                  | 1                          | 24/07/2024<br>Nwol Kgizlyk<br>Medicine / pharmaceutical product                                                                                                    |
| 0    | Supporting document 2<br>Dépenses liées                   |    | Personnel actuellement en poste ou ayant servi dans<br>une délégation (hors UE)<br>NON                            |                            | LI Total: 120 EUR                                                                                                    |
| 1    | Médicament /Produit pharmaceutique                        |    | Type de demande                                                                                                   | Docu                       | ments justificatifs                                                                                                    |
|      |                                                           |    | Standard<br>Dépenses                                                                                              | 0                          | Supporting document 1.png<br>Pour l'intégralité de la demande                                                                                                    |
|      |                                                           |    | 24/07/2024<br>Nwoi Kgizłyk                                                                                        | 0                          | Supporting document 2.png<br>Dépenses liées                                                                                                    |
|      |                                                           |    | Medicine / pharmaceutical product                                                                                 | 1                          | Medicine / pharmaceutical product                                                                                                    |
|      |                                                           |    | Documents justificatifs                                                                                           | Cond                       | litions générales                                                                                                    |
|      |                                                           |    | Supporting document 1.png           Pour l'intégralité de la demande                                              | J'acc<br>comr              | epte les règles communes du régime<br>nun d'assurance maladie.                                                                                                    |
|      |                                                           |    | Supporting document 2.png<br>Dépenses liées                                                                       | Je co<br>critèr<br>pièce   | es justificatives listés ci-dessous.                                                                                                    |
|      |                                                           |    | 1 Medicine / pharmaceutical product                                                                               | Je ce                      | rtifie que cette demande, ainsi que les pièces                                                                                                    |
|      |                                                           |    | Conditions générales                                                                                              | justifi<br>été p<br>j'arch | catives, sont correctes et que les factures ont<br>ayées. Je déclare par la présente que<br>iverai les pièces justificatives originales pendant<br>les à compter du lour où le procei de fabe de |
|      | +                                                         |    | J'accepte les règles communes du régime<br>commun d'assurance maladie.<br>Je confirme avoir pris connaissance des | remb<br>trans<br>dema      | ou a complet du jour du je reçuis la licité de<br>oursement de mes frais médicaux et je la<br>mettrai au bureau liquidateur sur simple<br>ande.                                                  |
|      | _                                                         |    | critères de validité et de conformité des                                                                         |                            |                                                                                                    |
| < PR | ÉCÉDENT 3 de 4 SUIVANT                                    | >  | <pre></pre>                                                                                                    | K PF                       | RÉCÉDENT 4 de 4 ENVOYER                                                                                                    |

32) Vous pouvez retrouver votre demande dans la liste des demandes de remboursement. Si la demande dispose du statut «Brouillon», vous pouvez appuyer dessus pour la modifier. Si la demande a été soumise, vous pouvez visualiser les informations telles qu'indiquées dans la section 7.1 Visualiser les demandes

#### 7.2.2. Créer une demande de remboursement d'accident

Étapes pour le remboursement d'accident:

1) Dans la liste des services, sélectionnez «Demandes de remboursement».

 Appuyez sur l'icône po dessous, à gauche).

- 3) Étape 1: modifiez les informations concernant la délégation si nécessaire. Par défaut, le champ concernant la délégation indique «Non».
- 4) Choisissez le type de demande «Accident» dans la liste.
- 5) Sélectionnez la date de l'accident (seulement une date antérieure). Appuyez sur «Suivant».

| × Créer une demande                                                                 | × Créer une demande                                                                      | × Créer une demande                                                                                                    |
|-------------------------------------------------------------------------------------|------------------------------------------------------------------------------------------|----------------------------------------------------------------------------------------------------|
| Détails principaux                                                                  | Détails principaux                                                                       | Détails principaux                                                                                                    |
| Type de demande *<br>Standard                                                       | Type de demande *<br>Standard                                                            | Type de demande * Accident                                                                                                    |
| Personnel actuellement en poste ou ayant servi dans<br>une délégation (hors UE) * ~ | Personnel actuellement en poste ou ayant servi dans<br>une délégation (hors UE) *<br>NON | Personnel actuellement en poste ou ayant servi dans<br>une délégation (hors UE) *<br>NON                                                                                                    |
|                                                                                     |                                                                                          | Date *<br>Appuyez/cliquez pour sélectionner la 🗸 🍳<br>date                                                                                                    |
|                                                                                     |                                                                                          | Veuillez soumettre un rapport d'accident au secteur<br>des accidents du PMO dans les dix jours ouvrables<br>ou au secteur des accidents de votre institution si<br>vous travaillez à la Cour de justice ou au Parlement,<br>selon le règles.<br>Disponible sur le portail du personnel |
|                                                                                     |                                                                                          | <ul> <li>Veuillez noter que les dépenses non<br/>liées à un accident accepté par le<br/>PMO doivent être soumises dans une<br/>demande de remboursement</li> </ul>                                                                                                    |
|                                                                                     | Standard                                                                                 |                                                                                                    |
|                                                                                     | Accident                                                                                 |                                                                                                    |
|                                                                                     | Maladie professionnelle                                                                  |                                                                                                    |
|                                                                                     | Remboursement en cas de maladie grave                                                    |                                                                                                    |
| 1 de 4 SUIVANT >                                                                    | Programme de dépistage du RCAM                                                           | 1 de 4 SUIVANT >                                                                                                    |

- 6) Vous passez à l'étape 2: «Liste des dépenses».
- 7) Appuyez sur l'icône pour ajouter une nouvelle dépense. Vous pouvez ajouter jusqu'à cinq dépenses (image ci-dessous, à gauche).
- 8) Renseignez la date de traitement. Pour les demandes «Accident», la date de traitement ne peut être que postérieure à la date de l'accident. Le champ relatif au bénéficiaire sera complété en fonction de la date sélectionnée et du type de demande. Seuls les bénéficiaires couverts par le RCAM à cette date seront affichés (image ci-dessous, au milieu).
- 9) Sélectionnez le bénéficiaire.
- 10) Sélectionnez le traitement dans la liste «Détail de la dépense/traitement». Renseignez les premières lettres du nom du traitement ou sélectionnez-le directement dans la liste (image ci-dessous, à droite).

11) En fonction du traitement sélectionné, des champs supplémentaires peuvent apparaître dans le formulaire de dépense: nombre de séances, etc.

**N.B.:** vous pouvez modifier la langue de la liste «Détail de la dépense/traitement» en appuyant sur l'icône de langue située à côté du titre «Traitement». Selon la langue sélectionnée, la liste s'affichera en anglais ou en français.

| × Liste des dépenses                                                            | × Ajouter une                      | dépen | SAUVEGARDER | × | Туре                                                                         |
|---------------------------------------------------------------------------------|------------------------------------|-------|-------------|---|------------------------------------------------------------------------------|
|                                                                                 | Date de traitement *<br>23/07/2024 |       | Ŧ           | 9 | Type de traitement ou de dépense                                             |
|                                                                                 | Bénéficiaire *<br>nwOi kGIzIYk     |       | ~           | 0 | Médicament /Produit pharmaceutique                                           |
|                                                                                 | Pays *<br>Belgique                 |       |             | 0 | Accouchement                                                                 |
|                                                                                 | Devise *<br>EUR - Euro             |       | / .         | 0 | Acupuncture                                                                  |
|                                                                                 | Détails du traiten                 | nent  |             | 0 | Ambulance/Frais de transport                                                 |
|                                                                                 | Type *                             |       |             | 0 | Analyses et examens                                                          |
| +                                                                               | Sélectionner                       |       | • •         | 0 | Analyses et examens avec autorisation<br>préalable                           |
| Ajouter une dépense                                                             | Montant total "                    | 0.00  | EUR         | 0 | Appareil auditif                                                             |
| Pour ajouter une dépense, veuillez cliquer sur le bouton + (mat<br>5 dépenses.) | Remboursement d'ur                 | 0.00  | e<br>EUR∵▼  | 0 | Autres prestations médicales ou<br>paramédicales avec autorisation préalable |
|                                                                                 | Source 2                           | 0.00  | EUR∵≁       | 0 | Autres prestations médicales ou<br>paramédicales sans autorisation préalable |
|                                                                                 | Commentaire                        |       |             | 0 | Centres de dépendance                                                        |
|                                                                                 |                                    |       |             | 0 | Colonoscopie                                                                 |
|                                                                                 |                                    |       |             | 0 | Consultation / Visite généraliste                                            |
| (+)                                                                             |                                    |       |             | 0 | Consultation anesthésiste                                                    |
|                                                                                 |                                    |       |             | 0 | Consultation cardiologue                                                     |
| <pre></pre>                                                                     |                                    |       |             | 0 | Consultation chirurgien                                                      |

- 12) Sélectionnez le pays, le cas échéant.
- 13) Changez la devise, le cas échéant. La devise par défaut est celle du pays sélectionné précédemment.
- 14) Renseignez vos frais et le remboursement reçu d'autres sources, puis appuyez sur «Sauvegarder» (image ci-dessous, à gauche).

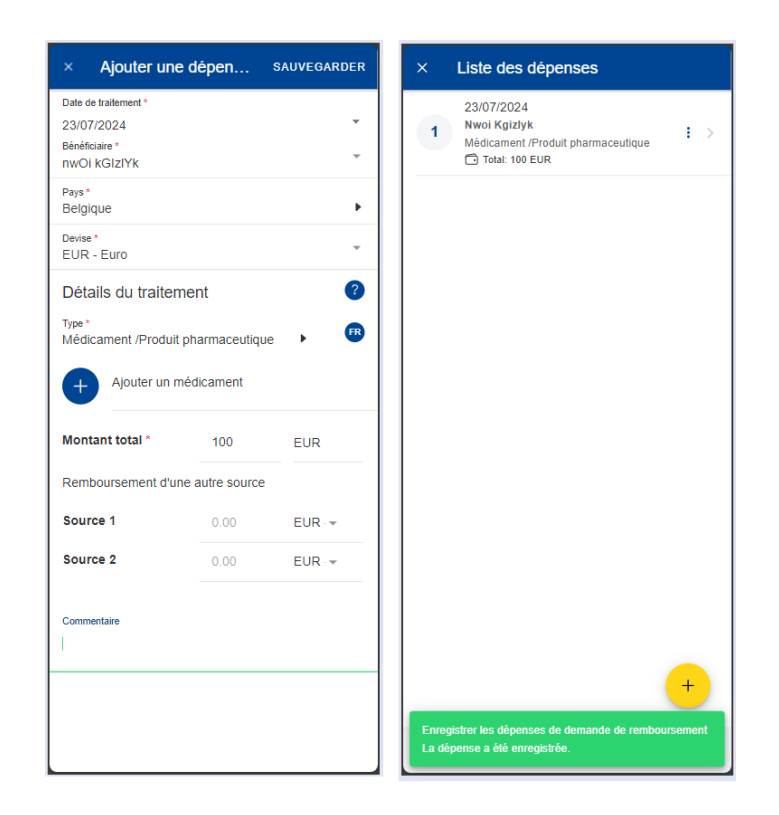

- 15) Votre dépense est enregistrée et ajoutée à la liste des dépenses (image cidessous, à droite).
- 16) Appuyez sur l'icône vous pour ajouter une nouvelle dépense à la liste de dépenses (image ci-dessous, à gauche).
- 17) Appuyez sur une dépense pour la modifier. Pour la supprimer, appuyez sur l'icône représentant trois points verticaux i à côté de la demande, puis sur «Supprimer». Appuyez sur «Suivant» pour passer à l'étape suivante (image ci-dessous, au milieu).
- Vous passez à l'étape 3: «Documents justificatifs» (image ci-dessous, à droite).

| × Ajouter une                                                        | dépen          | SAUVEGARDER | ×   | Liste des                                               | dépenses                      |                   | ×                | Documen             | ts justific                                                  | SAUVEGARDER                                         |
|----------------------------------------------------------------------|----------------|-------------|-----|---------------------------------------------------------|-------------------------------|-------------------|------------------|---------------------|--------------------------------------------------------------|-----------------------------------------------------|
| Date de traitement *<br>23/07/2024<br>Bénéficiaire *<br>nwOi kGIzIYk |                | * *         | 1   | 23/07/2024<br>Nwoi Kgizly<br>Médicament<br>🗇 Total: 100 | k<br>/Produit pharmace<br>EUR | utique <b>i</b> > | 1                |                     |                                                              |                                                     |
| Pays *<br>Belgique                                                   |                | •           |     |                                                         |                               |                   |                  |                     |                                                              |                                                     |
| Devise *<br>EUR - Euro                                               |                | ~           |     |                                                         |                               |                   |                  |                     |                                                              |                                                     |
| Détails du traitem                                                   | ent            | ?           |     |                                                         |                               |                   |                  |                     |                                                              |                                                     |
| Type *<br>Médicament /Produit                                        | pharmaceutique | • • 🕫       |     |                                                         |                               |                   |                  |                     | +                                                            |                                                     |
| + Ajouter un m                                                       | édicament      |             |     |                                                         |                               |                   |                  | Ajouter             | une pièce just                                               | ificative                                           |
| Montant total *                                                      | 100            | EUR         |     |                                                         |                               |                   | vous po<br>moins | de 10MB. Veu<br>Ori | ger un PDF, JPEC<br>illez choisir « Hau<br>ginal » si demand | 3, BMP, GIF, PNG de<br>ute résolution » ou «<br>lé. |
| Remboursement d'un                                                   | e autre source |             |     |                                                         |                               |                   |                  |                     |                                                              |                                                     |
| Source 1                                                             | 0.00           | EUR - 👻     |     |                                                         |                               |                   |                  |                     |                                                              |                                                     |
| Source 2                                                             | 0.00           | EUR         |     |                                                         |                               |                   |                  |                     |                                                              |                                                     |
| Commentaire                                                          |                |             |     |                                                         |                               | +                 |                  |                     |                                                              | +                                                   |
|                                                                      |                |             | K P | RÉCÉDENT                                                | 2 de 4                        | SUIVANT >         | < PRÉ            | CÉDENT              | 3 de 4                                                       | SUIVANT >                                           |

19) Étape 3: «Documents justificatifs». Appuyez sur l'icône + pour ajouter un document justificatif (image ci-dessous, à gauche).

**N.B.:** le cas échéant, veuillez choisir la qualité «Haute résolution» ou «Original» pour les documents que vous téléchargez. À défaut, il est possible que le service compétent ne puisse pas lire les documents une fois ceux-ci convertis en PDF.

- 20) Vous pouvez soit prendre une photo, soit choisir un document sur votre téléphone mobile (image ci-dessous, au milieu).
- 21) Prenez une photo ou sélectionnez un document dans votre liste de documents (image ci-dessous, à droite).

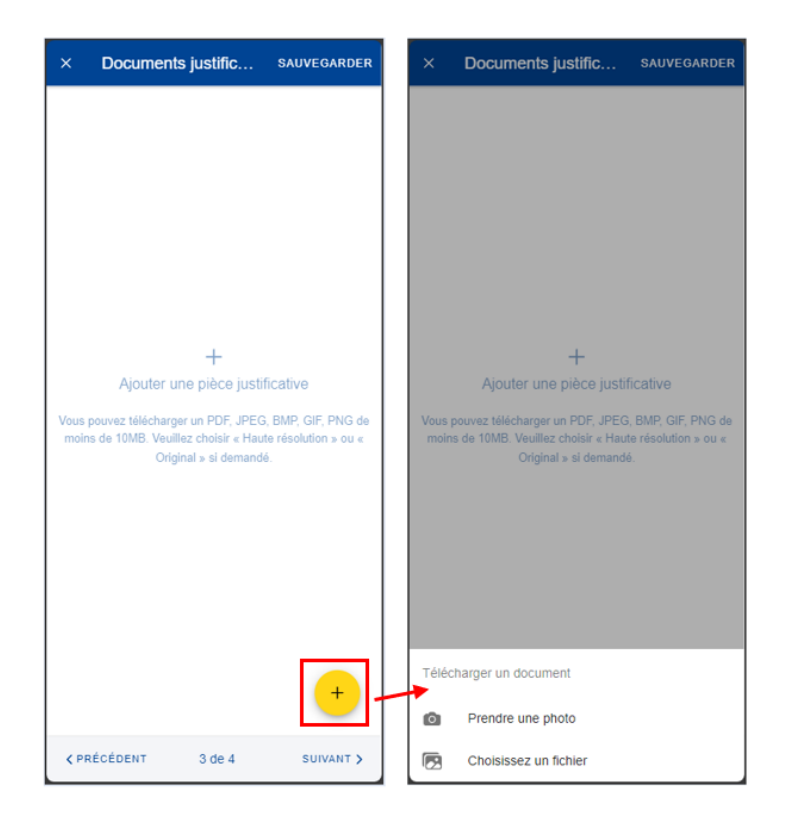

- 22) Une fois votre document téléchargé, vous devez le lier à une dépense (image ci-dessous, à gauche) ou à l'intégralité de la demande, s'il y a lieu (image ci-dessous, au milieu). Appuyez sur «Terminé» pour revenir à la liste des documents justificatifs.
- 23) Si vous avez choisi de lier le document à une seule dépense, un message s'affiche, vous demandant de vous assurer que toutes les dépenses sont liées à des documents justificatifs (image ci-dessous, à droite).

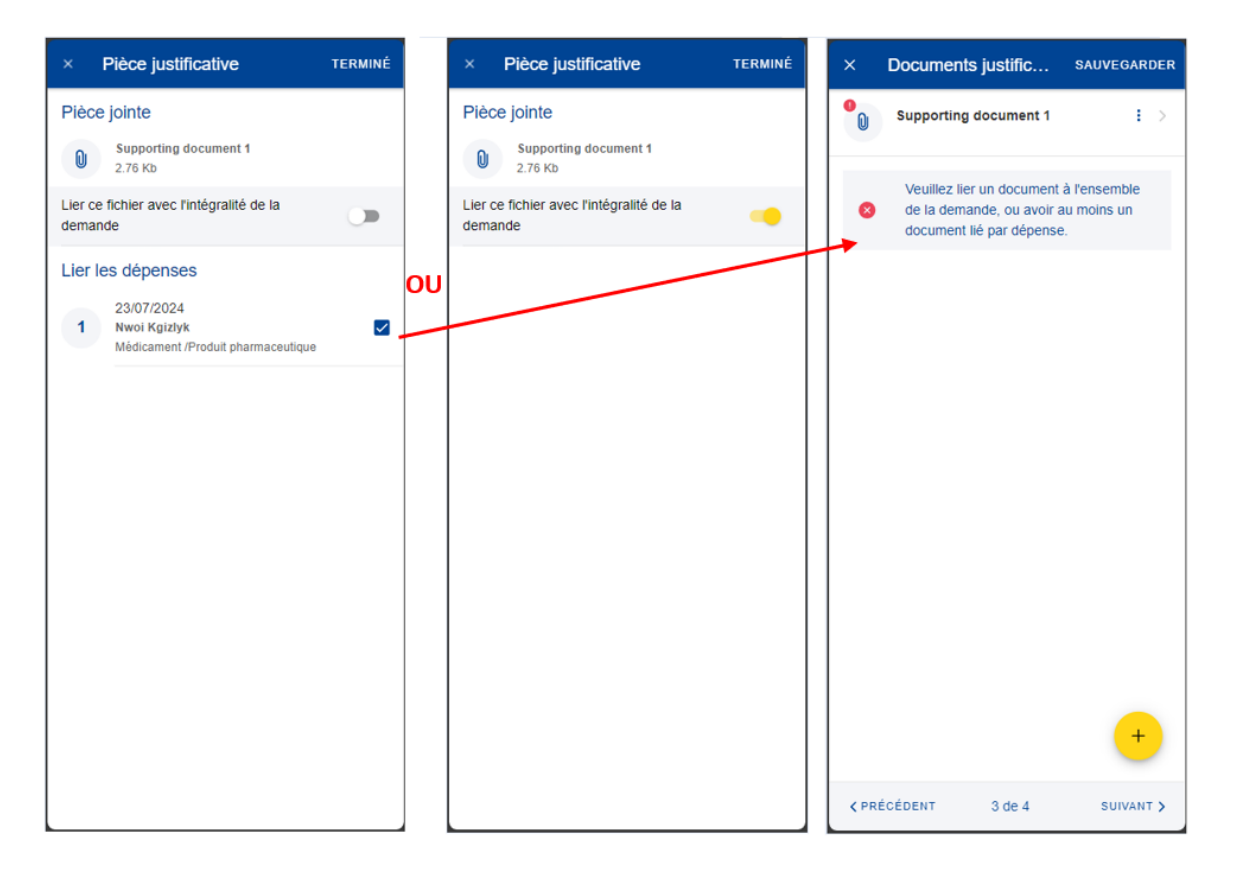

- 24) Répétez la procédure ci-dessus, le cas échéant. Lorsque vous avez terminé d'ajouter vos documents justificatifs et de les lier aux dépenses, appuyez sur «Suivant» (image ci-dessous, à droite).
- 25) Vous passez à l'étape 4: «Résumé». Cette étape vous permet de visualiser un résumé de toutes les informations renseignées: informations générales, dépenses et documents justificatifs (images ci-dessous, au milieu et à droite).
- 26) Appuyez sur les dépenses ou les documents justificatifs pour en visualiser les détails. Toutefois, vous devrez revenir aux étapes précédentes pour modifier l'une ou l'autre des données.
- 27) Après avoir vérifié les informations renseignées, confirmez que vous avez pris connaissance des conditions du RCAM et appuyez sur «Envoyer» pour soumettre la demande ou, en cas de doute, sur «Sauvegarder» pour la conserver sous le statut «Brouillon» (image ci-dessous, à droite).

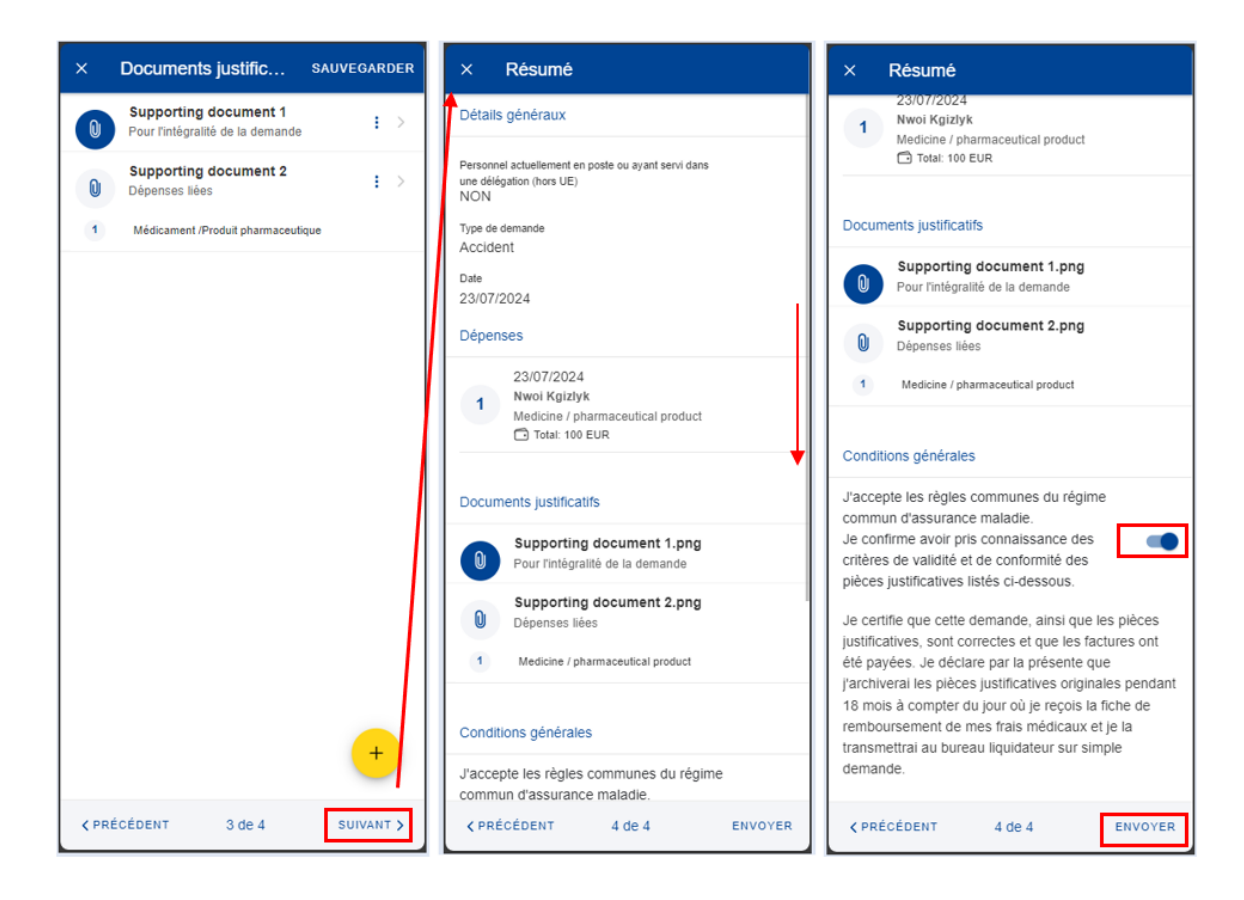

28) Vous pouvez retrouver votre demande dans la liste des demandes de remboursement. Si la demande dispose du statut «Brouillon», vous pouvez la modifier en appuyant dessus. Si la demande a été soumise, vous pouvez visualiser les informations telles qu'indiquées dans la section 7.1 Visualiser les demandes.

#### 7.2.3. Créer une demande de remboursement de maladie professionnelle

Étapes du remboursement de maladie professionnelle:

- 1) Dans la liste des services, sélectionnez «Demandes de remboursement».
- 2) Appuyez sur l'icône pour créer une nouvelle demande (image cidessous, à gauche).
- 3) Étape 1: modifiez les informations concernant la délégation si nécessaire. Par défaut, le champ concernant la délégation indique «Non».
- 4) Choisissez le type de demande «Maladie professionnelle» dans la liste.
- 5) Précisez la date de la demande. Appuyez sur «Suivant».

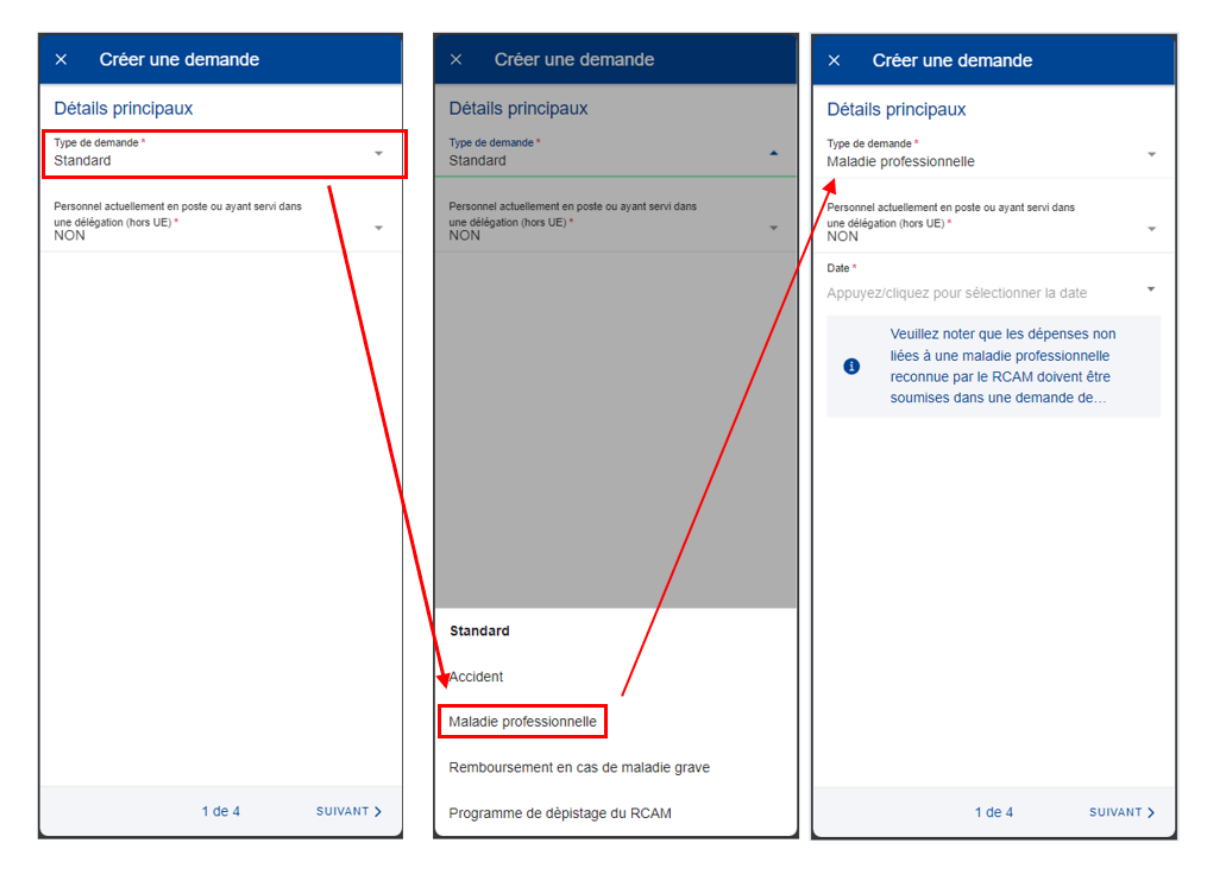

- 6) Vous passez à l'étape 2: «Liste des dépenses».
- 7) Appuyez sur l'icône pour ajouter une nouvelle dépense. Vous pouvez ajouter jusqu'à cinq dépenses (image ci-dessous, à gauche).
- 8) Renseignez la date de traitement. Le champ relatif au bénéficiaire sera complété en fonction de la date sélectionnée et du type de demande. Seuls les bénéficiaires couverts par le RCAM à cette date seront affichés (image ci-dessous, au milieu).
- 9) Sélectionnez le bénéficiaire.
- 10) Sélectionnez le traitement dans la liste «Détail de la dépense/traitement». Renseignez les premières lettres du nom du traitement ou sélectionnez-le directement dans la liste (image ci-dessous, à droite).
- 11) En fonction du traitement sélectionné, des champs supplémentaires peuvent apparaître dans le formulaire de dépense: demandes d'autorisation préalable, devis dentaire, nombre de séances, etc.

**N.B.:** vous pouvez modifier la langue de la liste «Détail de la dépense/traitement» en appuyant sur l'icône de langue située à côté du titre «Traitement». Selon la langue sélectionnée, la liste s'affichera en anglais ou en français.

| × Liste des dépenses                                                            | × Ajouter un                       | e dépen | SAUVEGARDER | × | Туре                                                                         |
|---------------------------------------------------------------------------------|------------------------------------|---------|-------------|---|------------------------------------------------------------------------------|
|                                                                                 | Date de traitement *<br>16/07/2024 |         | Ŧ           | ٩ | Type de traitement ou de dépense                                             |
|                                                                                 | Bénéficiaire *<br>nwOi kGIzIYk     |         |             |   | Médicament /Produit pharmaceutique                                           |
|                                                                                 | Pays *<br>Belgique                 |         | */          | 0 | Accouchement                                                                 |
|                                                                                 | Devise *<br>EUR - Euro             |         | -           | 0 | Acupuncture                                                                  |
|                                                                                 | Détails du traiter                 | ment    |             | 0 | Ambulance/Frais de transport                                                 |
|                                                                                 | Type *                             | lion    |             | 0 | Analyses et examens                                                          |
| +                                                                               | Sélectionner                       |         | · •         | 0 | Analyses et examens avec autorisation<br>préalable                           |
| Ajouter une dépense                                                             | Montant total                      | 0.00    | EUR         | 0 | Appareil auditif                                                             |
| Pour ajouter une dépense, veuillez cliquer sur le bouton + (mix<br>5 dépenses.) | Remboursement d'u                  | 0.00    | e           | 0 | Autres prestations médicales ou<br>paramédicales avec autorisation préalable |
|                                                                                 | Source 2                           | 0.00    | EUR·▼       | 0 | Autres prestations médicales ou<br>paramédicales sans autorisation préalable |
|                                                                                 | Commentaire                        |         |             | 0 | Centres de dépendance                                                        |
|                                                                                 |                                    |         |             | 0 | Colonoscopie                                                                 |
|                                                                                 |                                    |         |             | 0 | Consultation / Visite généraliste                                            |
|                                                                                 |                                    |         |             | 0 | Consultation anesthésiste                                                    |
|                                                                                 |                                    |         |             | 0 | Consultation cardiologue                                                     |
| <pre></pre>                                                                     |                                    |         |             | 0 | Consultation chirurgien                                                      |

- 12) Sélectionnez le pays, le cas échéant.
- 13) Changez la devise, le cas échéant. La devise par défaut est celle du pays sélectionné précédemment.
- 14) Renseignez vos frais et le remboursement reçu d'autres sources, puis appuyez sur «Sauvegarder» (image ci-dessous, à gauche).

| Date de traitement *                                                                        |                                                | -                         | 0 | 16/07/2024                         |   |
|---------------------------------------------------------------------------------------------|------------------------------------------------|---------------------------|---|------------------------------------|---|
| 16/07/2024<br>Rénéficiaire *                                                                |                                                | Ť                         | 1 | Médicament /Produit pharmaceutique | 1 |
| nwOi kGIzIYk                                                                                |                                                |                           |   | Total: 0 EUR                       |   |
| Pays*                                                                                       |                                                |                           |   |                                    |   |
| Belgique                                                                                    |                                                | •                         |   |                                    |   |
| Devise *                                                                                    |                                                |                           |   |                                    |   |
| EUR - Euro                                                                                  |                                                | -                         |   |                                    |   |
| Détails du traiter                                                                          | ment                                           | 2                         |   |                                    |   |
| Type *                                                                                      |                                                |                           |   |                                    |   |
| Médicament /Produi                                                                          | t pharmaceutiqu                                | ie 🕨 🌆                    |   |                                    |   |
|                                                                                             |                                                |                           |   |                                    |   |
| Ajouter un I                                                                                | médicament                                     |                           |   |                                    |   |
| Ajouter un i                                                                                | médicament                                     | EUR                       |   |                                    |   |
| Ajouter un I Ajouter un I Montant total * Remboursement d'u                                 | 0.00<br>ne autre source                        | EUR                       |   |                                    |   |
| Ajouter un n<br>Montant total *<br>Remboursement d'u<br>Source 1                            | médicament<br>0.00<br>ine autre source<br>0.00 | EUR<br>EUR<br>EUR · *     |   |                                    |   |
| Ajouter un i<br>Montant total *<br>Remboursement d'u<br>Source 1<br>Source 2                | médicament 0.00 0.00 0.00 0.00 0.00            | EUR<br>EUR · •            |   |                                    |   |
| Ajouter un 1<br>Montant total *<br>Remboursement d'u<br>Source 1<br>Source 2                | médicament 0.00 ne autre source 0.00 0.00 0.00 | EUR<br>EUR · •<br>EUR · • |   |                                    |   |
| Ajouter un 1<br>Montant total *<br>Remboursement d'u<br>Source 1<br>Source 2<br>Commentaire | médicament                                     | EUR<br>EUR · •<br>EUR · • |   |                                    | + |
| Ajouter un i<br>Montant total *<br>Remboursement d'u<br>Source 1<br>Source 2<br>Commentaire | médicament 0.00 ine autre source 0.00 0.00     | EUR<br>EUR · +<br>EUR · + |   |                                    | + |
- 15) Votre dépense est enregistrée et ajoutée à la liste des dépenses (image cidessous, à droite).
- 16) Appuyez sur l'icône vous pour ajouter une nouvelle dépense à la liste de dépenses (image ci-dessous, à gauche).
- 17) Pour ajouter un médicament, répétez les étapes précédentes, mais choisissez «Médicament/Produit pharmaceutique» dans la liste «Type» des détails du traitement (image ci-dessous, au milieu).
- 18) Appuyez sur l'icône pour ajouter un nouveau médicament (image cidessous, au milieu).
- Sélectionnez le médicament, précisez le nombre d'unités, le montant par unité et le montant reçu d'autres sources, le cas échéant. Appuyez sur «Terminé» pour revenir à la fenêtre des dépenses (image ci-dessous, à droite).

**N.B.:** la devise qui apparaît dans la fenêtre «Détails du médicament» correspond à la devise du pays sélectionné dans la fenêtre des dépenses. Vous ne pouvez pas la modifier depuis la fenêtre «Détails du médicament».

**N.B.:** si votre médicament ne figure pas sur la liste des médicaments, vous pouvez simplement saisir son nom pour l'utiliser dans votre demande.

| × Liste des dépenses                                                             | × Ajouter une dépen SAUVEGARDER ×                           | Ajouter un médicament TERMINÉ                                   |
|----------------------------------------------------------------------------------|-------------------------------------------------------------|-----------------------------------------------------------------|
| 16/07/2024<br>Nwoi Kgizlyk<br>Médicament /Produit pharmaceutique<br>Total: 0 EUR | Date de traitement * 16/07/2024 Bénéficiaire * NwOl KGIZIYK | ails du médicament<br>ament / Produit pharmaceutique *<br>"EN ► |
|                                                                                  | Pays* Luxembourg                                            | re * Montant par unité *                                        |
|                                                                                  | EUR - Euro                                                  | 0.00 EUR                                                        |
|                                                                                  | Détails du traitement (2) Mon<br>Type *                     | boursement d'une autre source                                   |
|                                                                                  | Médicament /Produit pharmaceutique                          | rce 1 0.00 EUR                                                  |
|                                                                                  | Ajouter un medicament Sour                                  | rce 2 0.00 EUR                                                  |
|                                                                                  | Montant total * 0.00 EUR                                    |                                                                 |
|                                                                                  | Remboursement d'une autre source                            |                                                                 |
|                                                                                  | Source 1 0.00 EUR                                           |                                                                 |
|                                                                                  | Source 2 0.00 EUR                                           |                                                                 |
|                                                                                  | Commentaire                                                 |                                                                 |
| +                                                                                |                                                             |                                                                 |
| <pre>&lt; précédent 2 de 4 suivant &gt;</pre>                                    |                                                             |                                                                 |

- 20) Votre liste de médicaments apparaîtra dans la fenêtre «Détails des dépenses». En cas d'erreur, une icône d'exclamation rouge apparaît à côté du nom du médicament. Veuillez corriger l'erreur pour passer à l'étape suivante. Appuyez sur «Sauvegarder» lorsque vous avez terminé (image cidessous, à gauche).
- 21) Vos nouvelles dépenses sont enregistrées et ajoutées à la liste des dépenses (image ci-dessous, au milieu).
- 22) Appuyez sur une dépense pour la modifier. Pour la supprimer, appuyez sur l'icône représentant trois points verticaux i à côté de la demande, puis sur «Supprimer». Appuyez sur «Suivant» pour passer à l'étape suivante (image ci-dessous, au milieu).
- 23) Vous passez à l'étape 3: «Documents justificatifs» (image ci-dessous, à droite).

| × Ajouter une d                                                      | lépen SAU     | VEGARDER | ×    | Liste des dépenses                                                  |           | ×            | Documents justif                                                          | ic sal                                      | JVEGARDER                    |
|----------------------------------------------------------------------|---------------|----------|------|---------------------------------------------------------------------|-----------|--------------|---------------------------------------------------------------------------|---------------------------------------------|------------------------------|
| Date de traitement *<br>16/07/2024<br>Bénéficiaire *<br>nwOi kGIzIYK |               | - \      | 1    | 16/07/2024<br>Nwoi Kgizlyk<br>Analyses et examens<br>Total: 120 EUR | E >       |              | 1                                                                         |                                             |                              |
| Pays *<br>Luxembourg<br>Devise *                                     |               | •        | 2    | 16/07/2024<br>Nwoi Kgizlyk<br>Medicine / pharmaceutical product     | • >       |              |                                                                           |                                             |                              |
| EUR - Euro<br>Détails du traiteme                                    | nt            | 2        |      |                                                                     |           |              |                                                                           |                                             |                              |
| Type *<br>Médicament /Produit ph                                     | armaceutique  | , ®      |      |                                                                     |           |              | +                                                                         |                                             |                              |
| Ajouter un méd                                                       | licament      |          |      |                                                                     |           |              | Ajouter une pièc                                                          | e justificativ                              | e                            |
| E IBUFEN                                                             | Total: 10 EUR | • •      |      |                                                                     |           | Vous<br>moir | pouvez télécharger un PD<br>ns de 10MB. Veuillez chois<br>Original » si c | F, JPEG, BMP,<br>ir « Haute réso<br>lemandé | GIF, PNG de<br>lution » ou « |
| BENACOL<br>1×                                                        | Total: 15 EUR | : >      |      |                                                                     |           |              | ongina 2 are                                                              | in and o                                    |                              |
| Montant total *                                                      | 25 E          | EUR      |      |                                                                     |           |              |                                                                           |                                             |                              |
| Remboursement d'une a                                                | autre source  |          |      |                                                                     | 1         |              |                                                                           |                                             |                              |
| Source 1                                                             | 0 E           | EUR · 🔻  |      |                                                                     |           |              |                                                                           |                                             |                              |
| Source 2                                                             | 0 E           | EUR↓₩    |      |                                                                     |           |              |                                                                           |                                             |                              |
| Commentaire                                                          |               |          |      |                                                                     |           |              |                                                                           |                                             | -                            |
|                                                                      |               |          | < PR | ÉCÉDENT 2 de 4                                                      | SUIVANT > | < PI         | RÉCÉDENT 3 de                                                             | 4                                           | SUIVANT >                    |
|                                                                      |               |          |      |                                                                     |           |              |                                                                           |                                             |                              |

24) Étape 3: «Documents justificatifs». Appuyez sur l'icône  $\stackrel{+}{\smile}$  pour ajouter un document justificatif (image ci-dessous, à gauche).

**N.B.:** le cas échéant, veuillez choisir la qualité «Haute résolution» ou «Original» pour les documents que vous téléchargez. À défaut, il est possible que le service compétent ne puisse pas lire les documents une fois ceux-ci convertis en PDF.

25) Vous pouvez soit prendre une photo, soit choisir un document sur votre téléphone mobile (image ci-dessous, au milieu).

26) Prenez une photo ou sélectionnez un document dans votre liste de documents (image ci-dessous, à droite).

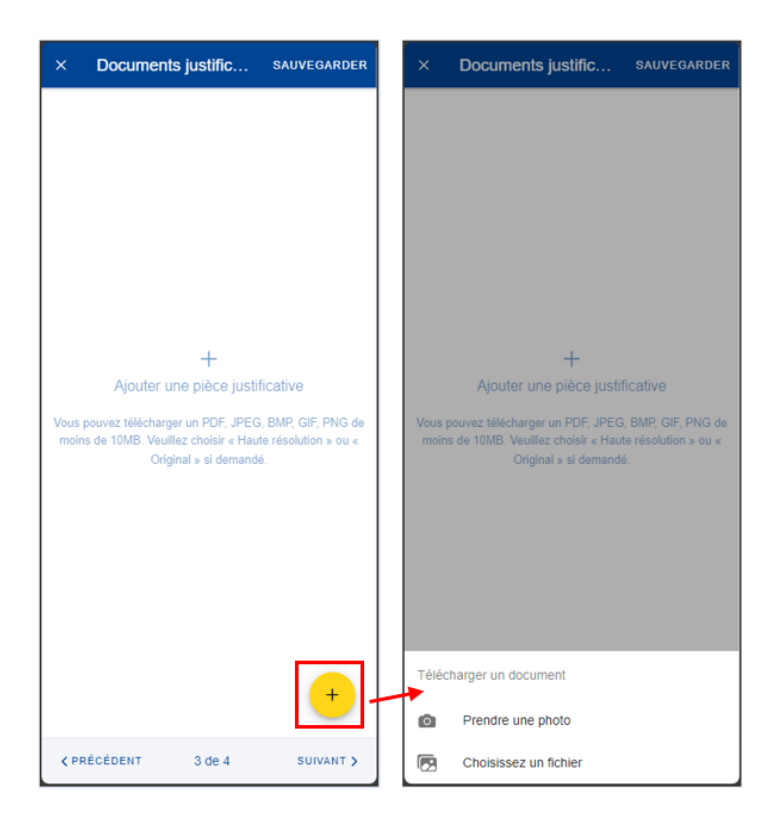

- 27) Une fois votre document téléchargé, vous devez le lier à une dépense (image ci-dessous, à gauche) ou à l'intégralité de la demande, s'il y a lieu (image ci-dessous, au milieu). Appuyez sur «Terminé» pour revenir à la liste des documents justificatifs.
- 28) Si vous avez choisi de lier le document à une seule dépense, un message s'affiche, vous demandant de vous assurer que toutes les dépenses sont liées à des documents justificatifs (image ci-dessous, à droite).

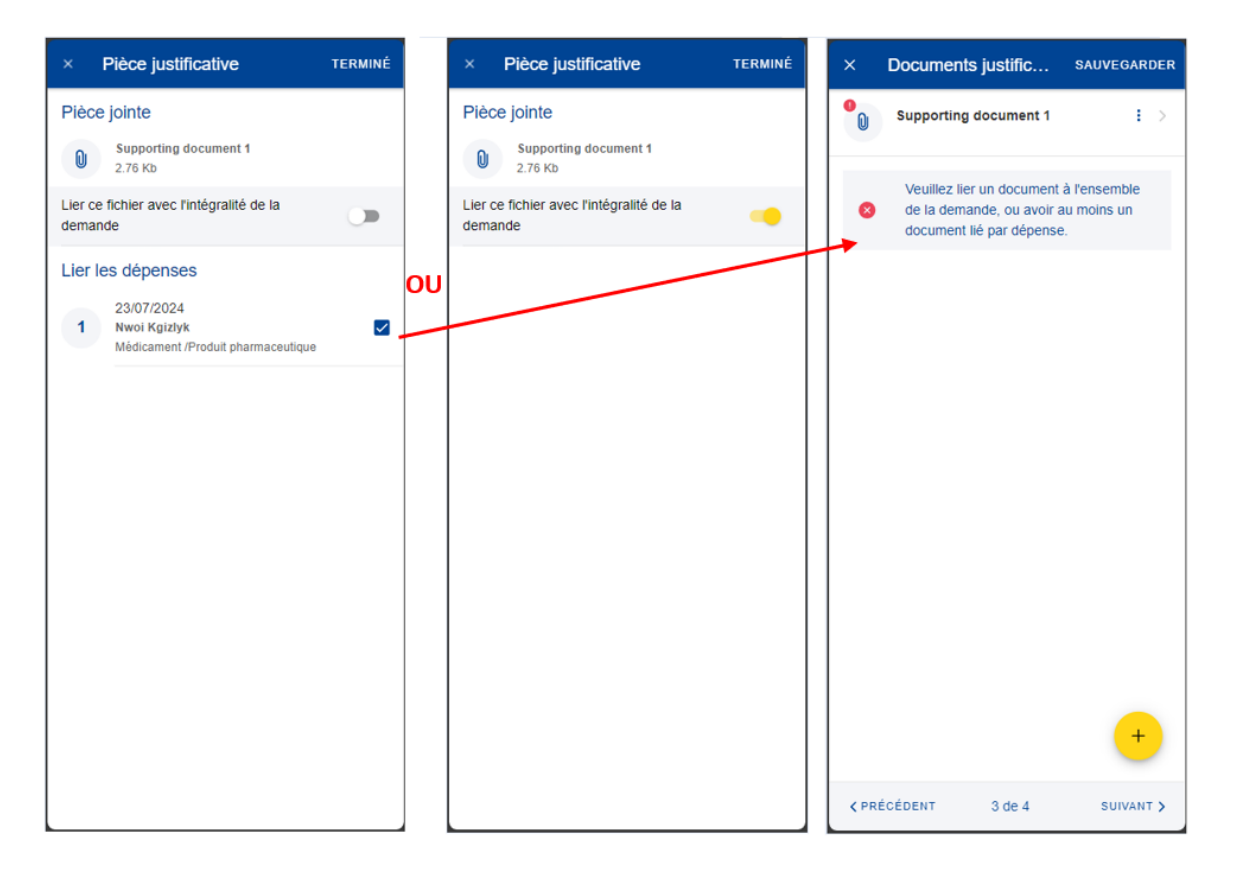

- 29) Répétez la procédure ci-dessus, le cas échéant. Lorsque vous avez terminé d'ajouter vos documents justificatifs et de les lier aux dépenses, appuyez sur «Suivant» (image ci-dessous, à droite).
- 30) Vous passez à l'étape 4: «Résumé». Cette étape vous permet de visualiser un résumé de toutes les informations renseignées: informations générales, dépenses et documents justificatifs (images ci-dessous, au milieu et à droite).
- 31) Appuyez sur les dépenses ou les documents justificatifs pour en visualiser les détails. Toutefois, vous devrez revenir aux étapes précédentes pour modifier l'une ou l'autre des données.
- 32) Après avoir vérifié les informations renseignées, confirmez que vous avez pris connaissance des conditions du RCAM et appuyez sur «Envoyer» pour soumettre la demande ou, en cas de doute, sur «Sauvegarder» pour la conserver sous le statut «Brouillon» (image ci-dessous, à droite).

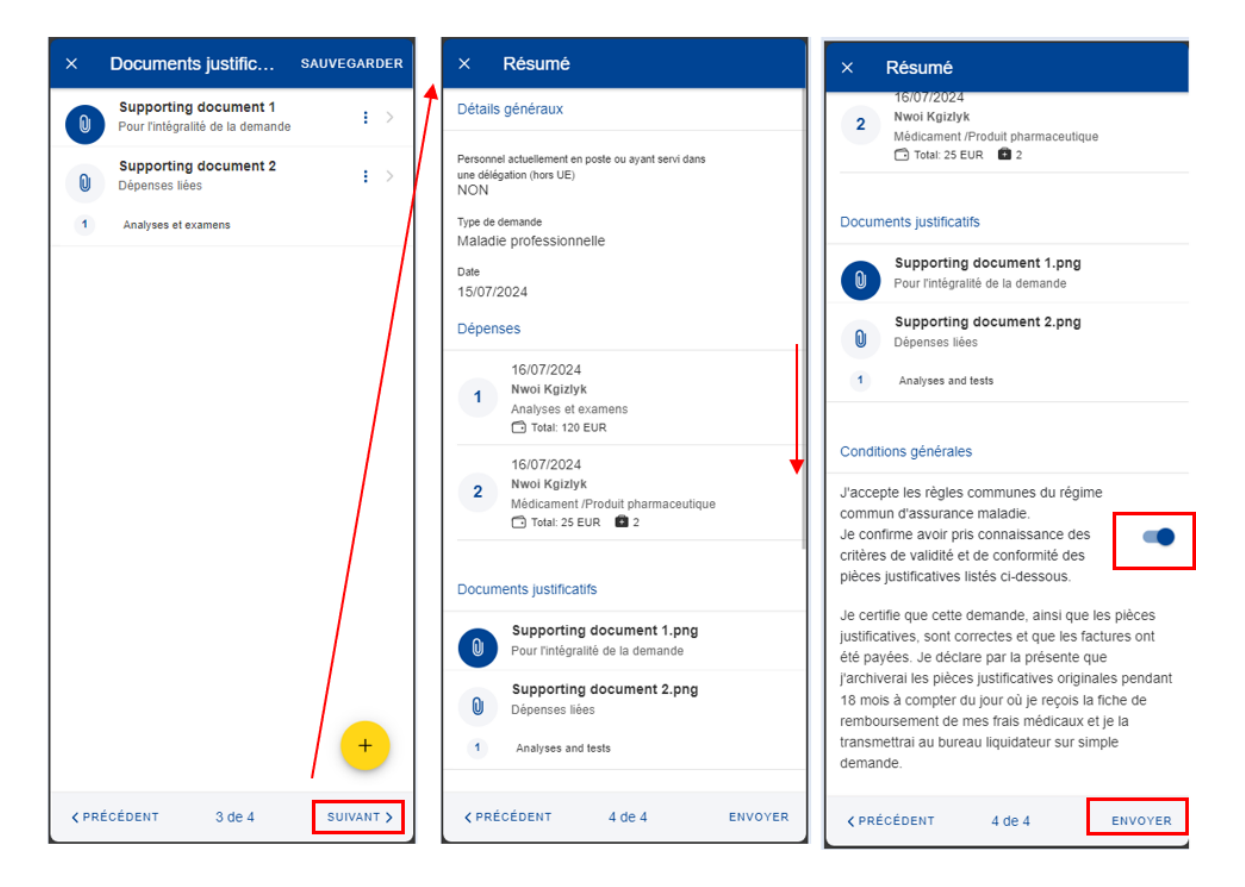

33) Vous pouvez retrouver votre demande dans la liste des demandes de remboursement. Si la demande dispose du statut «Brouillon», vous pouvez la modifier en appuyant dessus. Si la demande a été soumise, vous pouvez visualiser les informations telles qu'indiquées dans la section 7.1 Visualiser les demandes.

## 7.2.4. Créer une demande de remboursement de maladie grave

Une demande de remboursement pour maladie grave requiert l'enregistrement préalable d'une décision dans le RCAM. Étapes de la demande:

- 1) Dans la liste des services, sélectionnez «Demandes de remboursement».
- 2) Appuyez sur l'icône  $\checkmark$  pour créer une nouvelle demande (image cidessous, à gauche).
- 3) Étape 1: modifiez les informations concernant la délégation si nécessaire. Par défaut, le champ concernant la délégation indique «Non».
- 4) Choisissez le type de demande «Remboursement pour maladie grave» dans la liste.

| × Créer une demande                                                                   | × Créer une demande                                                                  | × Créer une demande                                                                                                    |
|---------------------------------------------------------------------------------------|--------------------------------------------------------------------------------------|----------------------------------------------------------------------------------------------------|
| Détails principaux                                                                    | Détails principaux                                                                   | Détails principaux                                                                                                    |
| Type de demande *<br>Standard                                                         | Type de demande * Standard                                                           | Type de demande *<br>Remboursement en cas de maladie grave                                                                                       |
| Personnel actuellement en poste ou ayant servi dans<br>une délégation (hors UE) * ~ ~ | Personnel actuellement en poste ou ayant servi dans une délégation (hors UE) * v NON | Personnel actuellement en poste ou ayant servi dans<br>une délégation (hors UE) *<br>NON                                                         |
|                                                                                       |                                                                                      | Référence de décision. *<br>Sélectionner                                                                                                    |
|                                                                                       |                                                                                      | Veuillez noter que les dépenses non<br>liées à une maladie grave reconnue<br>par le RCAM doivent être soumises<br>dans une demande de remboursem |
|                                                                                       | Standard                                                                             |                                                                                                    |
|                                                                                       | Accident                                                                             |                                                                                                    |
|                                                                                       | Maladie professionnelle                                                              |                                                                                                    |
|                                                                                       | Remboursement en cas de maladie grave                                                |                                                                                                    |
| 1 de 4 SUIVANT >                                                                      | Programme de dèpistage du RCAM                                                       | 1 de 4 SUIVANT >                                                                                                    |

5) Le système affichera un champ supplémentaire pour sélectionner la décision. Sélectionnez la décision et appuyez sur «Suivant»

| × Créer une demande                                                                                                    | × Créer une demande                                                                                                    | × Créer une demande                                                                                                    |
|----------------------------------------------------------------------------------------------------|----------------------------------------------------------------------------------------------------|----------------------------------------------------------------------------------------------------|
| Détails principaux                                                                                                    | Détails principaux                                                                                                    | Détails principaux                                                                                                    |
| Type de demande *<br>Remboursement en cas de maladie grave                                                                                       | Type de demande * Remboursement en cas de maladie grave *                                                                                        | Type de demande * Remboursement en cas de maladie grave                                                                                                    |
| Personnel actuellement en poste ou ayant servi dans<br>une délégation (hors UE) *<br>NON ~                                                       | Personnel actuellement en poste ou ayant servi dans<br>une délégation (hors UE) * *<br>NON *                                                     | Personnel actuellement en poste ou ayant servi dans<br>une délégation (hors UE) *<br>VON                                                                                |
| Référence de décision. *<br>Sélectionner                                                                                                    | Référence de décision. *<br>Sélectionner                                                                                                    | Référence de décision. *<br>Nwoi Kgizlyk: 240624.1330255 (24/06/2024 - 29/ *                                                                                            |
| Veuillez noter que les dépenses non<br>liées à une maladie grave reconnue<br>par le RCAM doivent être soumises<br>dans une demande de remboursem | Veuillez noter que les dépenses non<br>liées à une maladie grave reconnue<br>par le RCAM doivent être soumises<br>dans une demande de remboursem | <ul> <li>Veuillez noter que les dépenses non<br/>liées à une maladie grave reconnue<br/>par le RCAM doivent être soumises<br/>dans une demande de remboursem</li> </ul> |
| 1 de 4 SUIVANT >                                                                                                    | Nwoi Kgizlyk: 240624.1330255 (24/06/2024 -<br>29/06/2025)                                                                                        | 1 de 4 SUIVANT >                                                                                                    |

6) Vous passez à l'étape 2: «Liste des dépenses».

- 7) Appuyez sur l'icône pour ajouter une nouvelle dépense. Vous pouvez ajouter jusqu'à cinq dépenses La liste des dépenses est filtrée en fonction de la maladie grave (image ci-dessous, à gauche).
- 8) Renseignez la date de traitement. Le champ relatif au bénéficiaire sera complété en fonction de la date sélectionnée et du type de demande. Seuls les bénéficiaires couverts par le RCAM à cette date seront affichés (image ci-dessous, au milieu).
- 9) Sélectionnez le bénéficiaire.
- Sélectionnez le traitement dans la liste «Détail de la dépense/traitement». Renseignez les premières lettres du nom du traitement ou sélectionnez-le directement dans la liste (image ci-dessous, à droite).
- 11) En fonction du traitement sélectionné, des champs supplémentaires peuvent apparaître dans le formulaire de dépense: nombre de séances, etc.

**N.B.:** vous pouvez modifier la langue de la liste «Détail de la dépense/traitement» en appuyant sur l'icône de langue située à côté du titre «Traitement». Selon la langue sélectionnée, la liste s'affichera en anglais ou en français.

| × Liste des dépenses                                                            | × Ajouter u                        | ne dépen | SAUVEGARDER  | × | Туре                                                                         |
|---------------------------------------------------------------------------------|------------------------------------|----------|--------------|---|------------------------------------------------------------------------------|
|                                                                                 | Date de traitement *<br>16/07/2024 |          | *            | a | Type de traitement ou de dépense                                             |
|                                                                                 | Bénéficiaire *<br>nwOi kGIzIYk     |          |              |   | Médicament /Produit pharmaceutique                                           |
|                                                                                 | Pays *<br>Belgique                 |          | •/           | 0 | Accouchement                                                                 |
|                                                                                 | Devise *<br>FUR - Furo             |          | -            | 0 | Acupuncture                                                                  |
|                                                                                 | Détails du traite                  | ement    |              |   | Ambulance/Frais de transport                                                 |
|                                                                                 | Type *                             | omont    |              | 0 | Analyses et examens                                                          |
| +                                                                               | Sélectionner                       |          | · •          | 0 | Analyses et examens avec autorisation<br>préalable                           |
| Ajouter une dépense                                                             | wontant total                      | 0.00     | EUR          | 0 | Appareil auditif                                                             |
| Pour ajouter une dépense, veuillez cliquer sur le bouton + (m.k<br>5 dépenses.) | Remboursement d Source 1           | 0.00     | e<br>EUR · ▼ | 0 | Autres prestations médicales ou<br>paramédicales avec autorisation préalable |
|                                                                                 | Source 2                           | 0.00     | EUR·▼        | 0 | Autres prestations médicales ou<br>paramédicales sans autorisation préalable |
|                                                                                 | Commentaire                        |          |              | 0 | Centres de dépendance                                                        |
|                                                                                 |                                    |          |              | 0 | Colonoscopie                                                                 |
|                                                                                 |                                    |          |              |   | Consultation / Visite généraliste                                            |
|                                                                                 |                                    |          |              | 0 | Consultation anesthésiste                                                    |
|                                                                                 |                                    |          |              | 0 | Consultation cardiologue                                                     |
| <pre></pre>                                                                     |                                    |          |              | 0 | Consultation chirurgien                                                      |

- 12) Sélectionnez le pays.
- 13) Changez la devise, le cas échéant. La devise par défaut est celle du pays sélectionné précédemment.

14) Renseignez vos frais et le remboursement reçu d'autres sources, puis appuyez sur «Sauvegarder» (image ci-dessous, à gauche).

| Date de traitement *<br>16/07/2024<br>Bénéficiaire *<br>nwQi kGIZIYk |                 | *      | <b>9</b> 1 | 16/07/2024<br>Nwoi Kgizlyk<br>Médicament /Produit pharmaceutique<br>🗂 Total: 0 EUR | : |
|----------------------------------------------------------------------|-----------------|--------|------------|------------------------------------------------------------------------------------|---|
| Pays*<br>Belgique                                                    |                 | •      |            |                                                                                    |   |
| Devise *<br>EUR - Euro                                               |                 | ~      |            |                                                                                    |   |
| Détails du traiter                                                   | nent            | ?      |            |                                                                                    |   |
| Type *<br>Médicament /Produit                                        | pharmaceutiqu   | ie 🕨 🖪 |            |                                                                                    |   |
| + Ajouter un r                                                       | nédicament      |        |            |                                                                                    |   |
| Montant total *                                                      | 0.00            | EUR    |            |                                                                                    |   |
| Remboursement d'u                                                    | ne autre source |        |            |                                                                                    |   |
| Source 1                                                             | 0.00            | EUR    |            |                                                                                    |   |
| Source 2                                                             | 0.00            | EUR    |            |                                                                                    |   |
| Commentaire                                                          |                 |        |            |                                                                                    |   |
|                                                                      |                 |        |            |                                                                                    |   |
|                                                                      |                 |        |            |                                                                                    | + |

- 15) Votre dépense est enregistrée et ajoutée à la liste des dépenses (image cidessous, à droite).
- 16) Appuyez sur l'icône pour ajouter une nouvelle dépense à la liste de dépenses (image ci-dessous, à gauche).
- 17) Pour ajouter un médicament, répétez les étapes précédentes, mais choisissez «Médicament/Produit pharmaceutique» dans la liste «Type» des détails du traitement (image ci-dessous, au milieu).
- 18) Appuyez sur l'icône dessous, au milieu).

pour ajouter un nouveau médicament (image ci-

 Sélectionnez le médicament, précisez le nombre d'unités, le montant par unité et le montant reçu d'autres sources, le cas échéant. Appuyez sur «Terminé» pour revenir à la fenêtre des dépenses (image ci-dessous, à droite).

**N.B.:** la devise qui apparaît dans la fenêtre «Détails du médicament» correspond à la devise du pays sélectionné dans la fenêtre des dépenses. Vous ne pouvez pas la modifier depuis la fenêtre «Détails du médicament».

**N.B.:** si votre médicament ne figure pas sur la liste des médicaments, vous pouvez simplement saisir son nom pour l'utiliser dans votre demande.

| × Liste des dépenses                                                               | × Ajouter une                                                        | dépen          | SAUVEGARDER | × Ajouter un m                                               | édicament текміне́            |
|------------------------------------------------------------------------------------|----------------------------------------------------------------------|----------------|-------------|--------------------------------------------------------------|-------------------------------|
| 16/07/2024<br>Nwoi Kgizlyk<br>Médicament /Produit pharmaceutique<br>☐ Total: 0 EUR | Date de traitement *<br>16/07/2024<br>Bénéficiaire *<br>nwQi kGIzIYK |                | •           | Détails du médicar<br>Médicament / Produit pharmac<br>IBUFEN | ment<br><sup>ieutique *</sup> |
|                                                                                    | Pays *<br>Luxembourg                                                 |                | •           | Nombre *                                                     | Montant par unité *           |
|                                                                                    | Devise *<br>EUR - Euro                                               |                |             | 1                                                            | 0.00 EUR                      |
|                                                                                    | Détails du traitem                                                   | nent           | 2           | Montant total *                                              | 0.00 EUR                      |
|                                                                                    | Type *<br>Médicament /Produit                                        | pharmaceutiqu  | ie 🕨 📧      | Remboursement d'une                                          | autre source                  |
|                                                                                    | Ajouter un m                                                         | édicament      | /           | Source 1                                                     | 0.00 EUR                      |
|                                                                                    |                                                                      |                |             | Source 2                                                     | 0.00 EUR                      |
|                                                                                    | Montant total *                                                      | 0.00           | EUR         |                                                              |                               |
|                                                                                    | Remboursement d'ur                                                   | e autre source |             |                                                              |                               |
|                                                                                    | Source 1                                                             | 0.00           | EUR - 👻     |                                                              |                               |
|                                                                                    | Source 2                                                             | 0.00           | EUR·▼       |                                                              |                               |
|                                                                                    | Commentaire                                                          |                |             |                                                              |                               |
| +                                                                                  |                                                                      |                |             |                                                              |                               |
| <pre></pre>                                                                        |                                                                      |                |             |                                                              |                               |

- 20) Votre liste de médicaments apparaîtra dans la fenêtre «Détails des dépenses». En cas d'erreur, une icône d'exclamation rouge apparaît à côté du nom du médicament. Veuillez corriger l'erreur pour passer à l'étape suivante. Appuyez sur «Sauvegarder» lorsque vous avez terminé (image ci-dessous, à gauche).
- 21) Vos nouvelles dépenses sont enregistrées et ajoutées à la liste des dépenses (image ci-dessous, au milieu).
- 22) Appuyez sur une dépense pour la modifier. Pour la supprimer, appuyez sur

l'icône représentant trois points verticaux <sup>i</sup> à côté de la demande, puis sur «Supprimer». Appuyez sur «Suivant» pour passer à l'étape suivante (image ci-dessous, au milieu).

23) Vous passez à l'étape 3: «Documents justificatifs» (image ci-dessous, à droite).

| × Ajouter une dépen SAUVI                                                                                                    | EGARDER                                                                                                    | Liste des dépenses                                                    |           | × Documents justific SAUVEGARDE                                                                                                    |
|----------------------------------------------------------------------------------------------------|----------------------------------------------------------------------------------------------------|-----------------------------------------------------------------------|-----------|----------------------------------------------------------------------------------------------------|
| Date de traitement *<br>16/07/2024<br>Bénéficiaire *<br>nwOi kGl2IYk                                                                                          | - V                                                                                                    | 1 16/07/2024<br>Nwoi Kgizlyk<br>Analyses et examens<br>Total: 120 EUR | • >       | <b>†</b>                                                                                                    |
| Pays *<br>Luxembourg<br>Devise *<br>EUR - Euro                                                                                                    | •                                                                                                    | 2 Nwol Kgizlyk<br>Medicine / pharmaceutical product<br>Total: 25 EUR  | E >       |                                                                                                    |
| Détails du traitement Type* Médicament /Produit pharmaceutique  Ajouter un médicament  BUFEN 1x Tetal: 10 EUR  BENACOL 1x Tetal: 15 EUR  Montant total* 25 EU | <ul> <li>2     <li>3     <li>1     <li>3     <li>3     <li>3     <li>3     <li>3     <li>3     </li> </li></li></li></li></li></li></li></li></ul> |                                                                       |           | +<br>Ajouter une pièce justificative<br>Vous pouvez télécharger un PDF, JPEG, BMP, GIF, PNG d<br>moins de 10MB. Veuillez choisir « Haute résolution » ou «<br>Original » si demandé. |
| Remboursement d'une autre source                                                                                                    |                                                                                                    |                                                                       |           |                                                                                                    |
| Source 1 0 EU                                                                                                    | JR·▼                                                                                                    |                                                                       |           |                                                                                                    |
| Source 2 0 EL                                                                                                    | JR - ¥                                                                                                    |                                                                       | +         | +                                                                                                    |
|                                                                                                    |                                                                                                    | ¢ PRÉCÉDENT 2 de 4                                                    | SUIVANT > | <pre></pre>                                                                                                    |

24) Étape 3: «Documents justificatifs». Appuyez sur l'icône  $\stackrel{+}{\smile}$  pour ajouter un document justificatif (image ci-dessous, à gauche).

**N.B.:** le cas échéant, veuillez choisir la qualité «Haute résolution» ou «Original» pour les documents que vous téléchargez. À défaut, il est possible que le service compétent ne puisse pas lire les documents une fois ceux-ci convertis en PDF.

- 25) Vous pouvez soit prendre une photo, soit choisir un document sur votre téléphone mobile (image ci-dessous, au milieu).
- 26) Prenez une photo ou sélectionnez un document dans votre liste de documents (image ci-dessous, à droite).

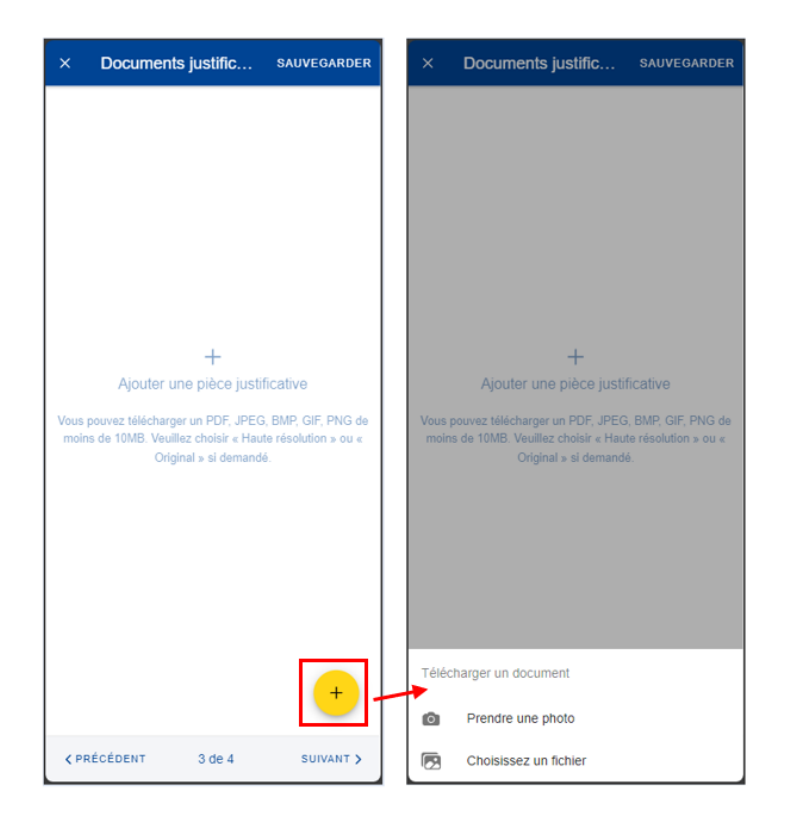

- 27) Une fois votre document téléchargé, vous devez le lier à une dépense (image ci-dessous, à gauche) ou à l'intégralité de la demande, s'il y a lieu (image ci-dessous, au milieu). Appuyez sur «Terminé» pour revenir à la liste des documents justificatifs.
- 28) Si vous avez choisi de lier le document à une seule dépense, un message s'affiche, vous demandant de vous assurer que toutes les dépenses sont liées à des documents justificatifs (image ci-dessous, à droite).

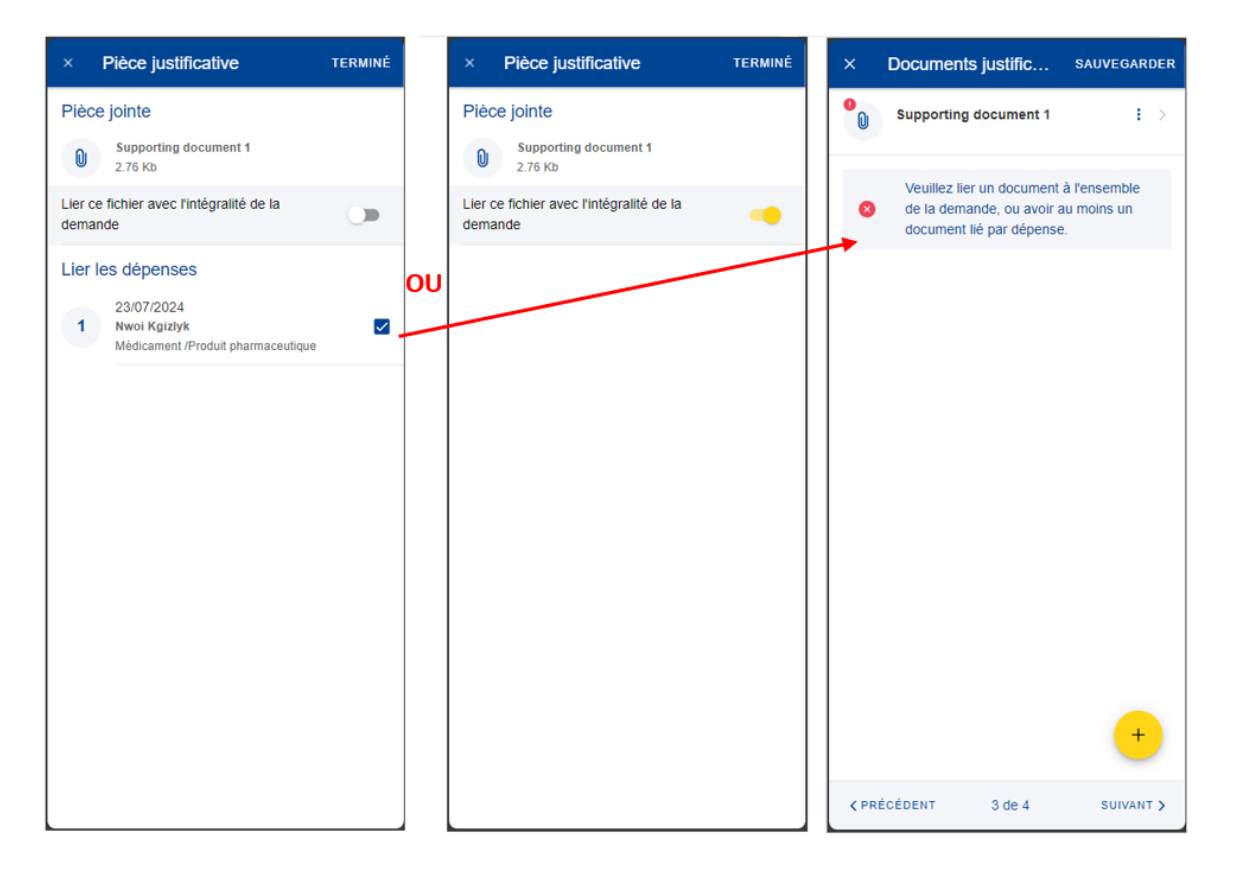

- 29) Répétez la procédure ci-dessus, le cas échéant. Lorsque vous avez terminé d'ajouter vos documents justificatifs et de les lier aux dépenses, appuyez sur «Suivant» (image ci-dessous, à droite).
- 30) Vous passez à l'étape 4: «Résumé». Cette étape vous permet de visualiser un résumé de toutes les informations renseignées: informations générales, dépenses et documents justificatifs (images ci-dessous, au milieu et à droite).
- 31) Appuyez sur les dépenses ou les documents justificatifs pour en visualiser les détails. Toutefois, vous devrez revenir aux étapes précédentes pour modifier l'une ou l'autre des données.
- 32) Après avoir vérifié les informations renseignées, confirmez que vous avez pris connaissance des conditions du RCAM et appuyez sur «Envoyer» pour soumettre la demande ou, en cas de doute, sur «Sauvegarder» pour la conserver sous le statut «Brouillon» (image ci-dessous, à droite).

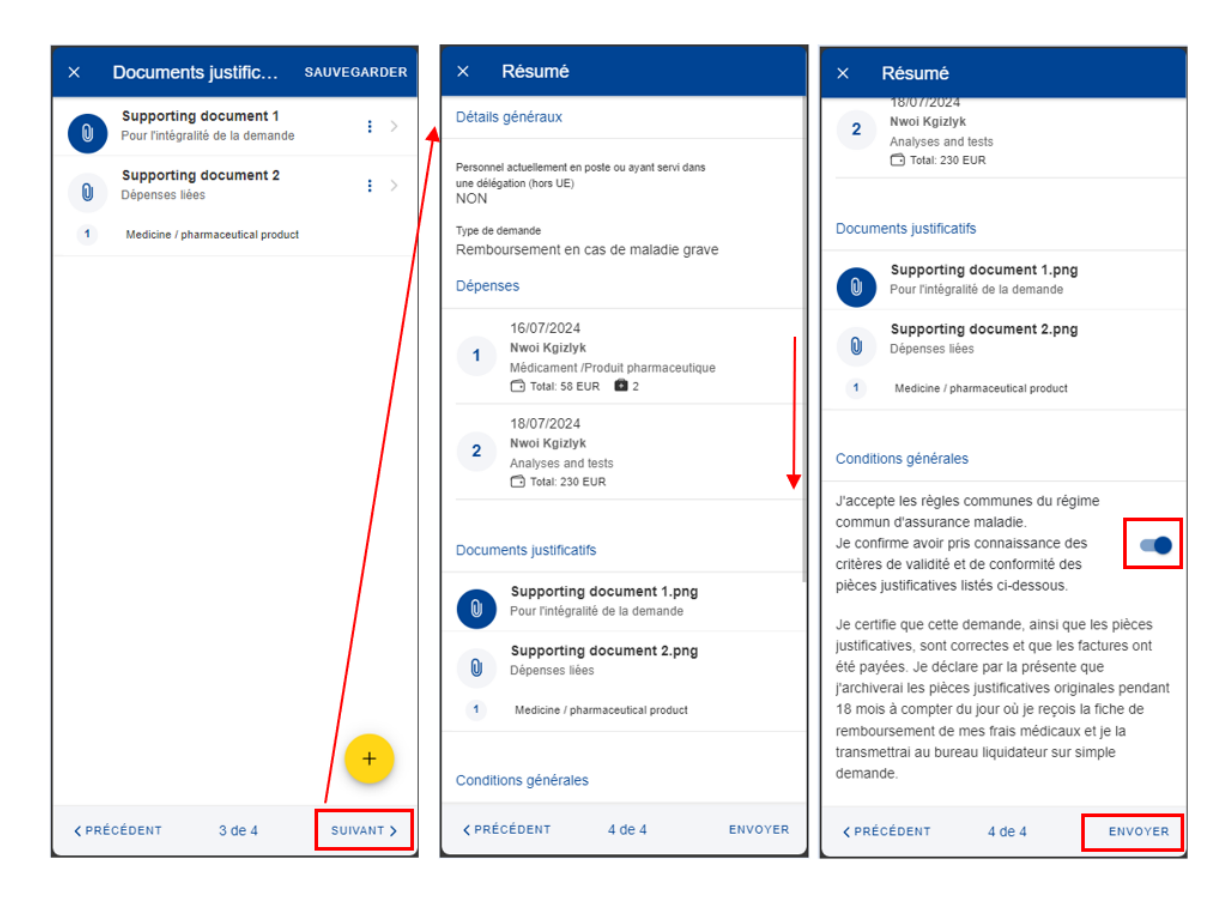

33) Vous pouvez retrouver votre demande dans la liste des demandes de remboursement. Si la demande dispose du statut «Brouillon», vous pouvez la modifier en appuyant dessus. Si la demande a été soumise, vous pouvez visualiser les informations telles qu'indiquées dans la section 7.1 Visualiser les demandes.

### 7.2.5. Créer une demande de remboursement au titre du programme de dépistage du RCAM

Étapes du remboursement dans le cadre du programme de dépistage du RCAM:

- 1) Dans la liste des services, sélectionnez «Demandes de remboursement».
- 2) Appuyez sur l'icône pour créer une nouvelle demande (image cidessous, à gauche).
- 3) Étape 1: modifiez les informations concernant la délégation si nécessaire. Par défaut, le champ concernant la délégation indique «Non».
- 4) Choisissez le type de demande «Programme de dépistage du RCAM» dans la liste. Appuyez sur «Suivant».

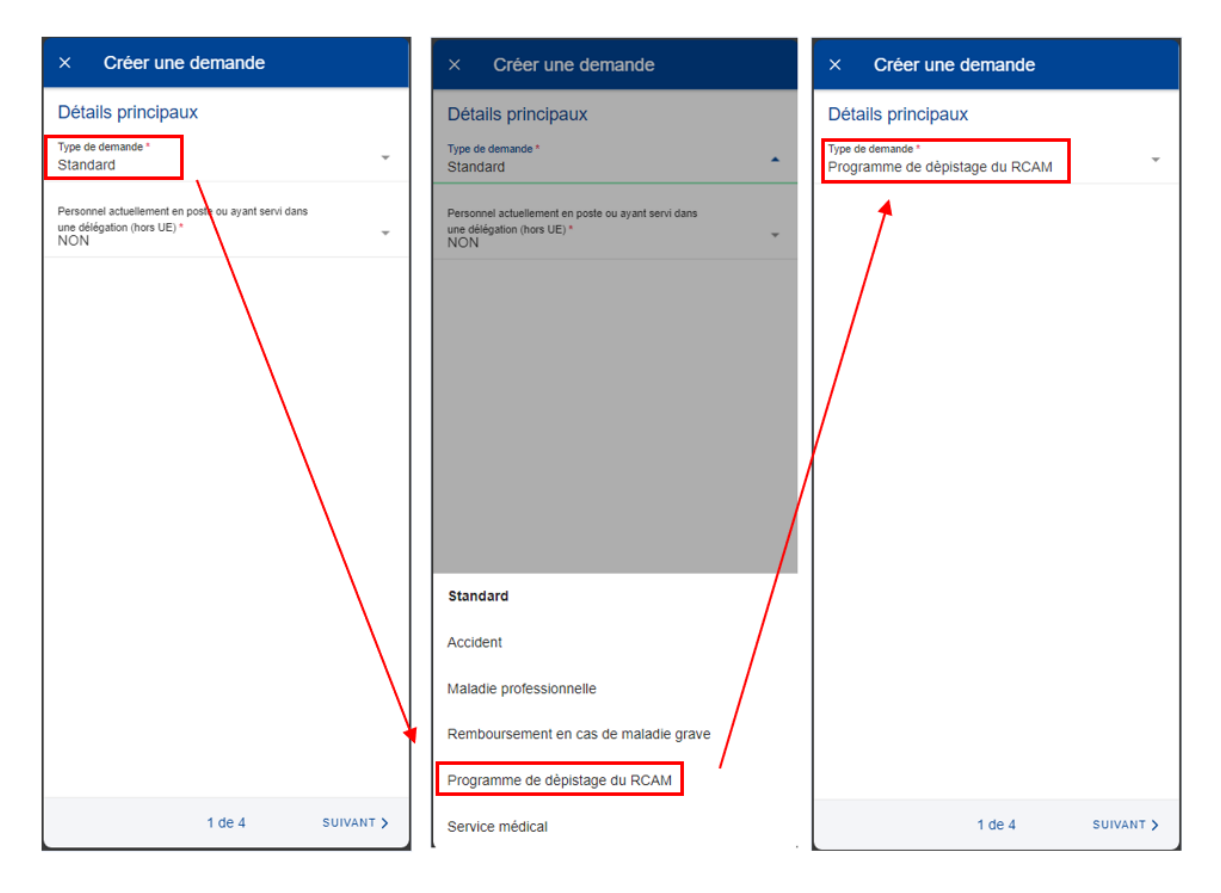

5) Le système affiche un champ permettant de choisir l'invitation. Appuyez sur «invitation» et sélectionnez l'invitation correspondante. L'enregistrement d'une décision dans le RCAM est une condition préalable.

| × Créer une demande SAUVEGARDER                   | × Créer une demande SAUVEGARDER                   | × Créer une demande SAUVEGARDER                                                 |
|---------------------------------------------------|---------------------------------------------------|---------------------------------------------------------------------------------|
| Invitation                                        | Invitation                                        | Invitation                                                                      |
| Type de demande<br>Programme de dèpistage du RCAM | Type de demande<br>Programme de dèpistage du RCAM | Type de demande<br>Programme de dèpistage du RCAM                               |
| Sélectionnez une invitation *<br>Sélectionner     | Sélectionnez une invitation *                     | Sélectionnez une invitation *<br>bOnbSKp IvmEs - Prog.: 3 (29/07/2024-29/01/2 * |
|                                                   |                                                   |                                                                                 |
| 1 de 4 SUIVANT >                                  | bOnbSKp lvmEs - Prog.: 3 (29/07/2024-29/01/2026)  | 1 de 4 SUIVANT >                                                                |

6) Vous passez à l'étape 2: «Liste des dépenses».

- 7) Appuyez sur l'icône pour ajouter une nouvelle dépense. Vous pouvez ajouter jusqu'à cinq dépenses (image ci-dessous, à gauche).
- 8) Renseignez la date de traitement.
- 9) Sélectionnez le traitement dans la liste «Détail de la dépense/traitement». Renseignez les premières lettres du nom du traitement ou sélectionnez-le directement dans la liste (image ci-dessous, à droite). La liste des dépenses est filtrée en fonction de la maladie grave
- 10) En fonction du traitement sélectionné, des champs supplémentaires peuvent apparaître dans le formulaire de dépense: demandes d'autorisation préalable, nombre de séances, etc.

**N.B.:** vous pouvez modifier la langue de la liste «Détail de la dépense/traitement» en appuyant sur l'icône de langue située à côté du titre «Traitement». Selon la langue sélectionnée, la liste s'affichera en anglais ou en français.

| × Liste des dépenses                                                            | × Ajouter une                      | dépen SAUVE  | GARDER | ×          | Туре                                                 |
|---------------------------------------------------------------------------------|------------------------------------|--------------|--------|------------|------------------------------------------------------|
|                                                                                 | Date de traitement *<br>29/07/2024 |              | -      | Q          | Type de traitement ou de dépense                     |
|                                                                                 | Pays *<br>Italie                   |              | •      | 0          | Consultation / Visite généraliste                    |
|                                                                                 | Devise *<br>EUR - Euro             |              | -      | $\bigcirc$ | Examens STD - Programme 3                            |
|                                                                                 | Détails du traiteme                | ent          |        | $\bigcirc$ | Colonoscopie optique sans polypéctomie               |
|                                                                                 | Type *<br>Sélectionner             |              | Í 🔞 🗌  | $\bigcirc$ | Colonoscopie optique avec polypéctomie               |
|                                                                                 | Selectoriner                       |              |        | $\bigcirc$ | Colonoscopie virtuelle                               |
| +                                                                               | Montant total *                    | 0.00 EU      | R      | $\bigcirc$ | Hépatite B - Hépatite C - Syphilis (sérologie)       |
| Ajouter une dépense                                                             | Remboursement d'une                | autre source |        | $\bigcirc$ | Chlamydia et gonocoques par PCR                      |
| Pour ajouter une dépense, veuillez cliquer sur le bouton + (nax<br>5 dépenses.) | Source 1                           | 0.00 EU      | R - 🖛  | $\bigcirc$ | Densitométrie osseuse (DEXA)                         |
|                                                                                 | Source 2                           | 0.00 EU      | R · *  | 0          | Test immunochimique fécal sur un seul<br>prélèvement |
|                                                                                 | Commentaire                        |              |        | $\bigcirc$ | Examen autre                                         |
| +                                                                               |                                    |              |        |            |                                                      |
| <pre></pre>                                                                     |                                    |              |        |            |                                                      |

- 11) Sélectionnez le pays.
- 12) Changez la devise, le cas échéant. La devise par défaut est celle du pays sélectionné précédemment.
- 13) Renseignez vos frais et le remboursement reçu d'autres sources, puis appuyez sur «Sauvegarder» (image ci-dessous, à gauche).

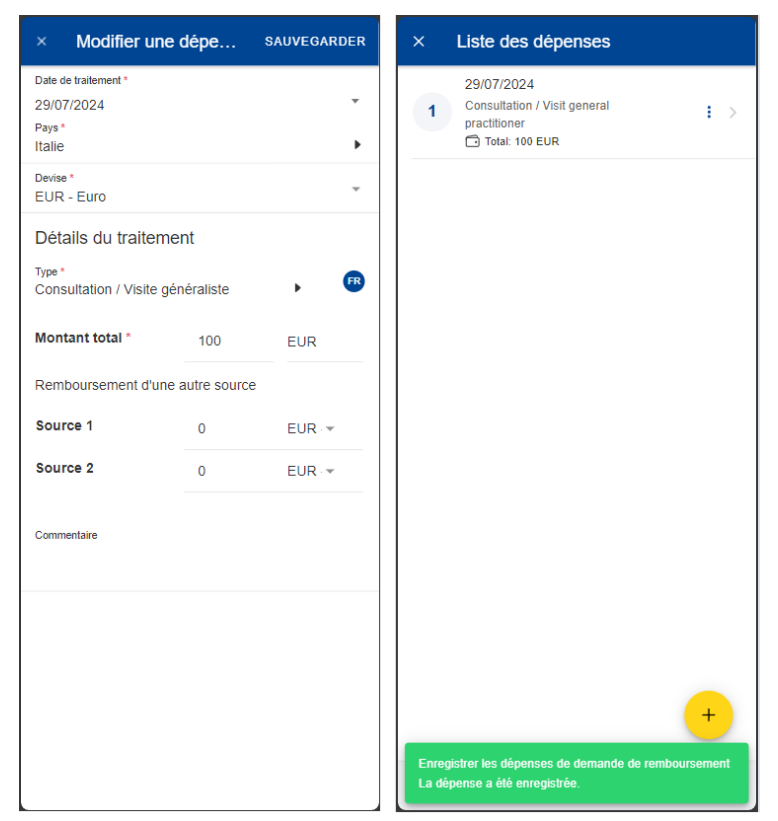

- 14) Votre dépense est enregistrée et ajoutée à la liste des dépenses (image cidessous, à droite).
- 15) Appuyez sur l'icône pour ajouter une nouvelle dépense à la liste de dépenses et suivez la procédure indiquée ci-dessus.
- 16) Vos nouvelles dépenses sont enregistrées et ajoutées à la liste des dépenses (image ci-dessous, au milieu).
- 17) Appuyez sur une dépense pour la modifier. Pour la supprimer, appuyez sur

l'icône représentant trois points verticaux <sup>i</sup> à côté de la demande, puis sur «Supprimer». Appuyez sur «Suivant» pour passer à l'étape suivante (image ci-dessous, au milieu).

 Vous passez à l'étape 3: «Documents justificatifs» (image ci-dessous, à droite).

| × Ajouter une dép                                      | en        | SAUVEGARDER    | ×    | Liste des dépenses                              |           | ×    | Documen                             | ts justific                             | SAUVEGARDER                                 |
|--------------------------------------------------------|-----------|----------------|------|-------------------------------------------------|-----------|------|-------------------------------------|-----------------------------------------|---------------------------------------------|
| Date de traitement *<br>29/07/2024<br>Pays *<br>Italie |           | ~              | 1    | 29/07/2024<br>Consultation / Visite généraliste | • >       | 1    |                                     |                                         |                                             |
| Devise *<br>EUR - Euro                                 |           | Ŧ              | 2    | 29/07/2024<br>Examen autre<br>Total: 250 EUR    | • >       |      |                                     |                                         |                                             |
| Détails du traitement<br>Type *<br>Examen autre        |           | , <del>R</del> |      |                                                 |           |      |                                     |                                         |                                             |
| Montant total * 2                                      | 250       | EUR            |      |                                                 |           |      |                                     | +                                       |                                             |
| Remboursement d'une autr                               | re source |                |      |                                                 |           |      | Ajouter u                           | ine pièce justif                        | ficative                                    |
| Source 1                                               | 0.00      | EUR            |      |                                                 |           | Vous | pouvez télécharg<br>is de 10MB. Veu | jer un PDF, JPEG<br>Ilez choisir « Haut | i, BMP, GIF, PNG de<br>te résolution » ou « |
| Source 2                                               | 0.00      | EUR · *        |      |                                                 |           |      | Ori                                 | jinal » si demande                      | é.                                          |
| Commentaire                                            |           |                |      |                                                 |           |      |                                     |                                         |                                             |
|                                                        |           |                |      |                                                 |           |      |                                     |                                         |                                             |
|                                                        |           |                |      |                                                 | +         |      |                                     |                                         | +                                           |
|                                                        |           |                | < PR | ÉCÉDENT 2 de 4                                  | SUIVANT > | < PI | RÉCÉDENT                            | 3 de 4                                  | SUIVANT >                                   |

19) Étape 3: «Documents justificatifs». Appuyez sur l'icône + pour ajouter un document justificatif (image ci-dessous, à gauche).

**N.B.:** le cas échéant, veuillez choisir la qualité «Haute résolution» ou «Original» pour les documents que vous téléchargez. À défaut, il est possible que le service compétent ne puisse pas lire les documents une fois ceux-ci convertis en PDF.

- 20) Vous pouvez soit prendre une photo, soit choisir un document sur votre téléphone mobile (image ci-dessous, au milieu).
- 21) Prenez une photo ou sélectionnez un document dans votre liste de documents (image ci-dessous, à droite).

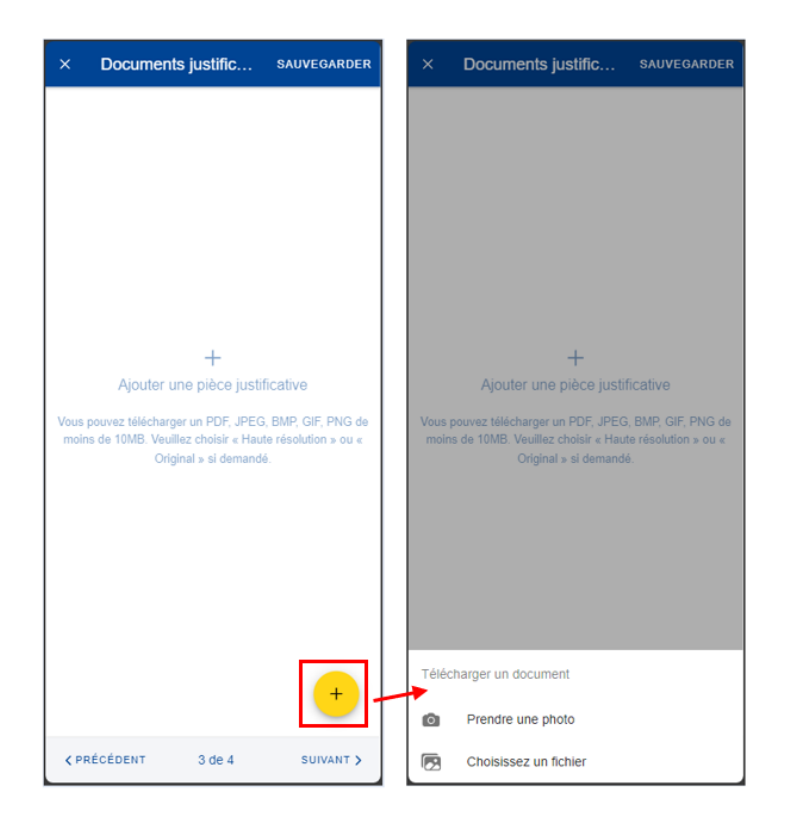

- 22) Une fois votre document téléchargé, vous devez le lier à une dépense (image ci-dessous, à gauche) ou à l'intégralité de la demande, s'il y a lieu (image ci-dessous, au milieu). Appuyez sur «Terminé» pour revenir à la liste des documents justificatifs.
- 23) Si vous avez choisi de lier le document à une seule dépense, un message s'affiche, vous demandant de vous assurer que toutes les dépenses sont liées à des documents justificatifs (image ci-dessous, à droite).

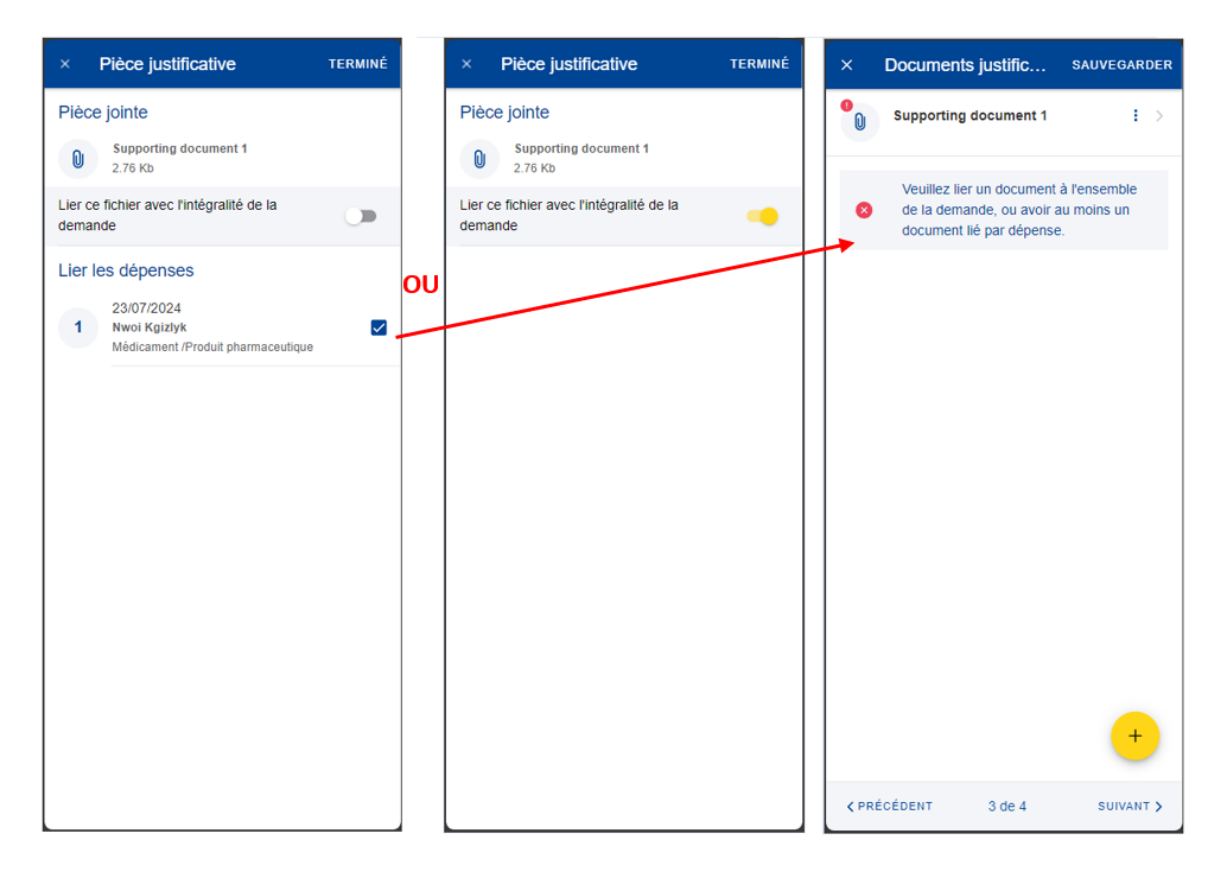

- 24) Répétez la procédure ci-dessus, le cas échéant. Lorsque vous avez terminé d'ajouter vos documents justificatifs et de les lier aux dépenses, appuyez sur «Suivant» (image ci-dessous, à droite).
- 25) Vous passez à l'étape 4: «Résumé». Cette étape vous permet de visualiser un résumé de toutes les informations renseignées: informations générales, dépenses et documents justificatifs (images ci-dessous, au milieu et à droite).
- 26) Appuyez sur les dépenses ou les documents justificatifs pour en visualiser les détails. Toutefois, vous devrez revenir aux étapes précédentes pour modifier l'une ou l'autre des données.
- 27) Après avoir vérifié les informations renseignées, confirmez que vous avez pris connaissance des conditions du RCAM et appuyez sur «Envoyer» pour soumettre la demande ou, en cas de doute, sur «Sauvegarder» pour la conserver sous le statut «Brouillon» (image ci-dessous, à droite).

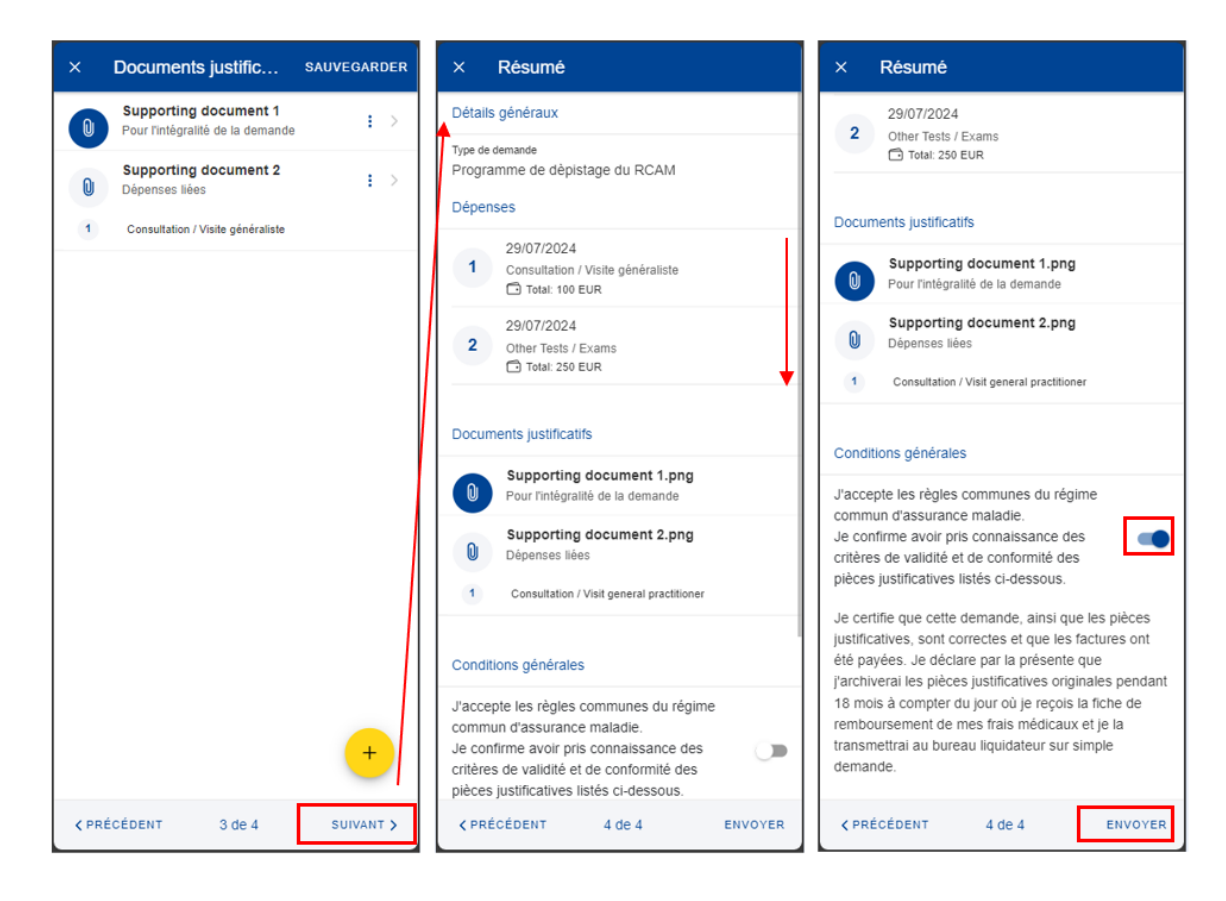

- 28) Vous pouvez retrouver votre demande dans la liste des demandes de remboursement. Si la demande dispose du statut «Brouillon», vous pouvez la modifier en appuyant dessus. Si la demande a été soumise, vous pouvez visualiser les informations telles qu'indiquées dans la section 7.1 Visualiser les demandes.
  - 7.2.6. Créer une demande de remboursement Service médical Lunettes de travail sur écran

Étapes pour le remboursement Service médical – Lunettes de travail sur écran:

- 1) Dans la liste des services, sélectionnez «Demandes de remboursement».
- 2) Appuyez sur l'icône pour créer une nouvelle demande (image cidessous, à gauche).
- 3) Étape 1: modifiez les informations concernant la délégation si nécessaire. Par défaut, le champ concernant la délégation indique «Non».
- 4) Choisissez le type de demande «Service médical» dans la liste.

| × Créer une demande                                                                   | × Créer une demande                                                                                                    | × Créer une demande                  |
|---------------------------------------------------------------------------------------|----------------------------------------------------------------------------------------------------|--------------------------------------|
| Détails principaux                                                                    | Détails principaux                                                                                                    | Détails principaux                   |
| Type de demande *<br>Standard                                                         | Type de demande *<br>Standard                                                                                              | Type de demande *<br>Service médical |
| Personnel actuellement en poste ou ayant servi dans<br>une délégation (hors UE) * ~ ~ | Personnel actuellement en poste ou ayant servi dans<br>une délégation (hors UE) * *                                        | Type de service *<br>Sélectionner    |
|                                                                                       | Standard<br>Accident<br>Maladie professionnelle<br>Remboursement en cas de maladie grave<br>Programme de dèpistage du RCAM |                                      |
| 1 de 4 SUIVANT >                                                                      | Service médical                                                                                                    | 1 de 4 SUIVANT >                     |

5) Un nouveau champ «Type de service» s'affiche. Appuyez sur celui-ci et sélectionnez «Lunettes de travail sur écran». Appuyez sur «Suivant».

| × Créer une demande                  | × Créer une demande                  | × Créer une demande                                |
|--------------------------------------|--------------------------------------|----------------------------------------------------|
| Détails principaux                   | Détails principaux                   | Détails principaux                                 |
| Type de demande *<br>Service médical | Type de demande *<br>Service médical | Type de demande *<br>Service médical               |
| Type de service *<br>Sélectionner    | Type de service *<br>Sélectionner    | Type de service *<br>Lunettes de travail sur ècran |
|                                      | Lunettes de travail sur ècran        |                                                    |
| 1 de 4 SUIVANT >                     | Visite médical annuelle              | 1 de 4 SUIVANT >                                   |

6) Vous passez à l'étape 2: «Liste des dépenses».

- 7) Appuyez sur l'icône pour ajouter une nouvelle dépense. Vous pouvez ajouter jusqu'à cinq dépenses (image ci-dessous, à gauche). La liste des dépenses est limitée aux services/éléments liés aux lunettes.
- 8) Renseignez la date de traitement.
- 9) Sélectionnez le traitement dans la liste «Détail de la dépense/traitement». Renseignez les premières lettres du nom du traitement ou sélectionnez-le directement dans la liste (image ci-dessous, à droite).
  N.B.: vous pouvez modifier la langue de la liste «Détail de la dépense/traitement» en appuyant sur l'icône de langue située à côté du titre «Traitement». Selon la langue sélectionnée, la liste s'affichera en anglais ou en français.

| × Liste des dépenses SAUVEGARDER                                             | × Ajouter une dépen SAUVEGARDER | х Туре                                        |
|------------------------------------------------------------------------------|---------------------------------|-----------------------------------------------|
|                                                                              | Date de traitement * 08/07/2024 | Q [Type de traitement ou de dépense           |
|                                                                              | Pays*<br>Belgique               | O Consultation ophtalmologue                  |
|                                                                              | Devise *<br>EUR - Euro          | Frais examen opticien                         |
|                                                                              | Détails du traitement ()        | C Lunettes correctrices(monture et/ou verres) |
|                                                                              | Type*<br>Sélectionner           |                                               |
| +                                                                            | Montant total * 0.00 EUR        |                                               |
| Ajouter une dépense                                                          |                                 |                                               |
| Pour ajouter une dépense, veuillez cliquer sur le bouton + (nax 5 dépenses.) |                                 |                                               |
| +                                                                            |                                 |                                               |
| <pre></pre>                                                                  |                                 |                                               |

- 10) Sélectionnez le pays.
- 11) Changez la devise, le cas échéant. La devise par défaut est celle du pays sélectionné précédemment.
- 12) Votre dépense est enregistrée et ajoutée à la liste des dépenses (image cidessous, à droite).
- 13) Appuyez sur l'icône pour ajouter une nouvelle dépense à la liste de dépenses (image ci-dessous, à gauche).
- 14) Vos nouvelles dépenses sont enregistrées et ajoutées à la liste des dépenses (image ci-dessous, au milieu).

15) Appuyez sur une dépense pour la modifier. Pour la supprimer, appuyez sur

l'icône représentant trois points verticaux <sup>i</sup> à côté de la demande, puis sur «Supprimer». Appuyez sur «Suivant» pour passer à l'étape suivante (image ci-dessous, au milieu).

 Vous passez à l'étape 3: «Documents justificatifs» (image ci-dessous, à droite).

| × Ajouter une dépen                                      | SAUVEGARDER | ×    | Liste des dépenses                       | SAUVEGARDER | ×    | Documents just                                        | fi sauvegai                                     | RDER          |
|----------------------------------------------------------|-------------|------|------------------------------------------|-------------|------|-------------------------------------------------------|-------------------------------------------------|---------------|
| Date de traitement *<br>08/07/2024<br>Pays *<br>Belgique | ,<br>,      | 1    | 08/07/2024<br>Consultation ophtalmologue | : >         |      |                                                       |                                                 |               |
| Devise *<br>EUR - Euro                                   | ~           |      |                                          |             |      |                                                       |                                                 |               |
| Détails du traitement 1                                  |             |      |                                          |             |      |                                                       |                                                 |               |
| Type *<br>Consultation ophtalmologue                     | ,           |      |                                          |             |      |                                                       |                                                 |               |
| Montant total * 200                                      | EUR         |      |                                          |             |      | Aioutor uno pià                                       | co iustificativo                                |               |
|                                                          |             |      |                                          |             | Vous | pouvez télécharger un Pl<br>ns de 10MB. Veuillez choi | F, JPEG, BMP, GIF, P<br>ir « Haute résolution » | NG de<br>ou « |
|                                                          |             |      |                                          |             | 1    | Original » si                                         | demandé.                                        |               |
|                                                          |             |      |                                          |             | /    |                                                       |                                                 |               |
|                                                          |             |      |                                          |             |      |                                                       |                                                 |               |
|                                                          |             |      |                                          |             |      |                                                       |                                                 |               |
|                                                          |             |      |                                          | +           |      |                                                       | -                                               | +             |
|                                                          |             | < PF | ÉCÉDENT 2 de 4                           | SUIVANT >   | K P  | RÉCÉDENT 3 d                                          | e 4 SUIVA                                       | NT >          |

17) Étape 3: «Documents justificatifs». Appuyez sur l'icône <sup>+</sup> pour ajouter un document justificatif (image ci-dessous, à gauche).

**N.B.:** le cas échéant, veuillez choisir la qualité «Haute résolution» ou «Original» pour les documents que vous téléchargez. À défaut, il est possible que le service compétent ne puisse pas lire les documents une fois ceux-ci convertis en PDF.

- 18) Vous pouvez soit prendre une photo, soit choisir un document sur votre téléphone mobile (image ci-dessous, au milieu).
- 19) Prenez une photo ou sélectionnez un document dans votre liste de documents (image ci-dessous, à droite).

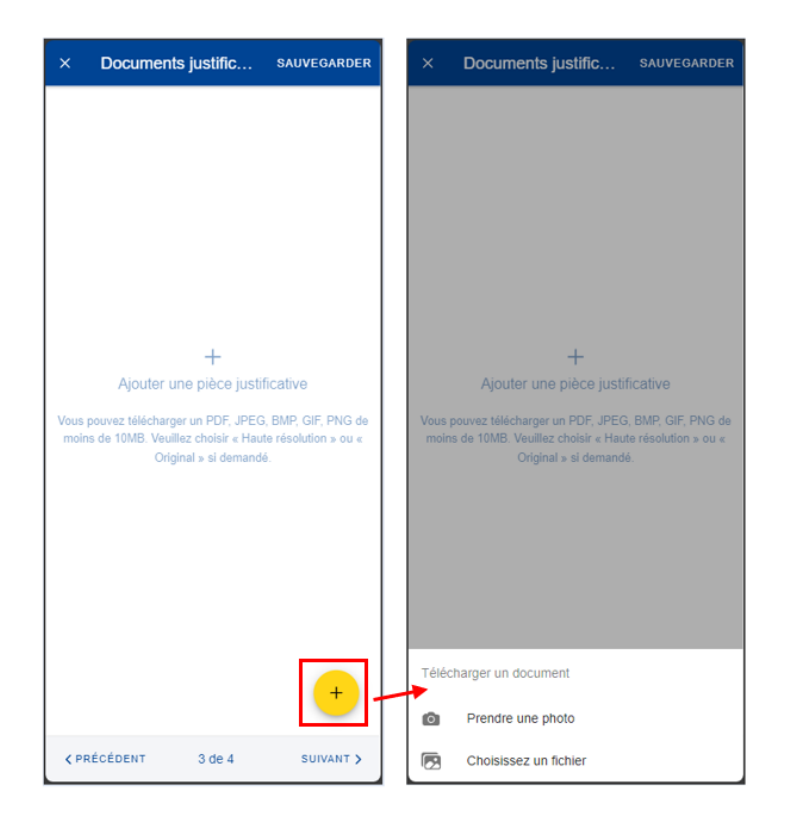

- 20) Une fois votre document téléchargé, vous devez le lier à une dépense (image ci-dessous, à gauche) ou à l'intégralité de la demande, s'il y a lieu (image ci-dessous, au milieu). Appuyez sur «Terminé» pour revenir à la liste des documents justificatifs.
- 21) Si vous avez choisi de lier le document à une seule dépense, un message s'affiche, vous demandant de vous assurer que toutes les dépenses sont liées à des documents justificatifs (image ci-dessous, à droite).

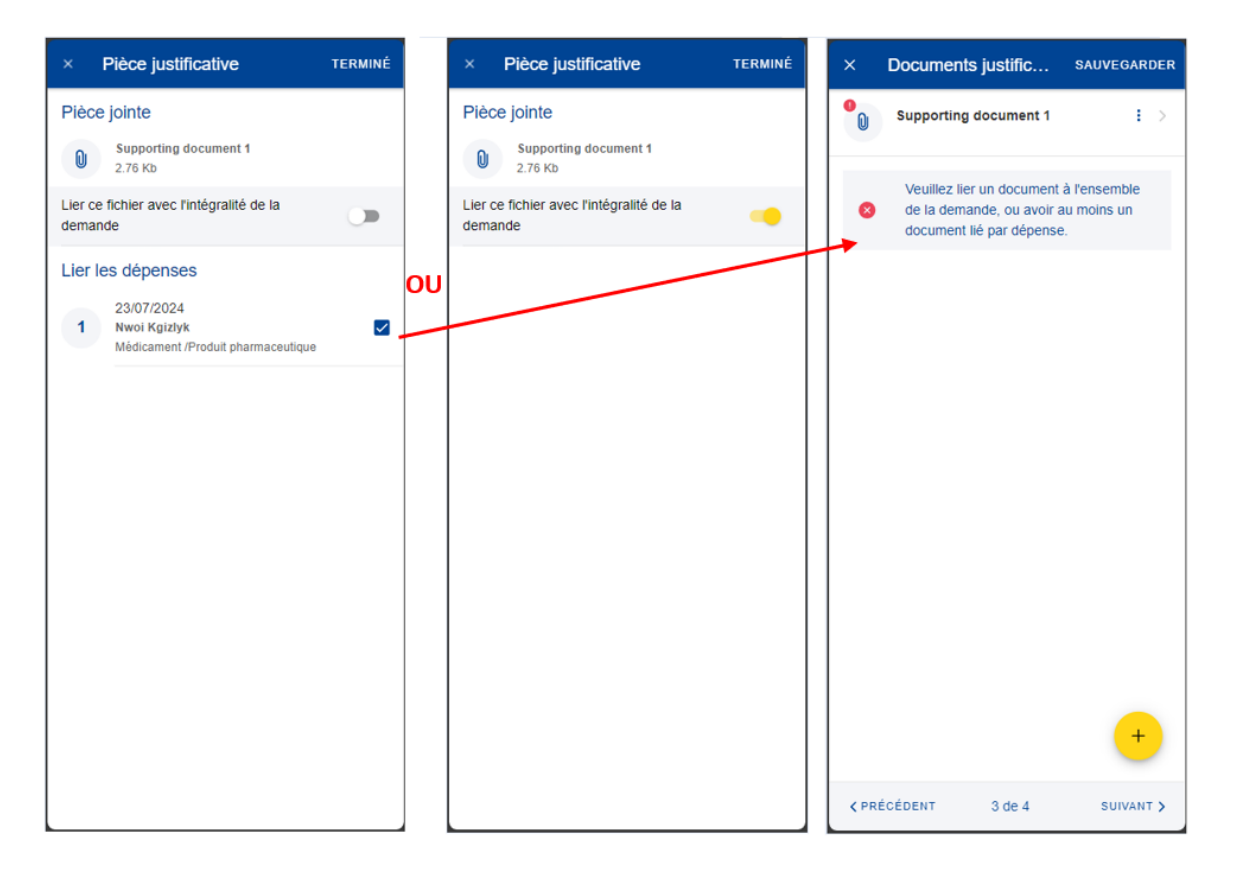

- 22) Répétez la procédure ci-dessus, le cas échéant. Lorsque vous avez terminé d'ajouter vos documents justificatifs et de les lier aux dépenses, appuyez sur «Suivant» (image ci-dessous, à droite).
- 23) Vous passez à l'étape 4: «Résumé». Cette étape vous permet de visualiser un résumé de toutes les informations renseignées: informations générales, dépenses et documents justificatifs (images ci-dessous, au milieu et à droite).
- 24) Appuyez sur les dépenses ou les documents justificatifs pour en visualiser les détails. Toutefois, vous devrez revenir aux étapes précédentes pour modifier l'une ou l'autre des données.
- 25) Après avoir vérifié les informations renseignées, confirmez que vous avez pris connaissance des conditions du RCAM et appuyez sur «Envoyer» pour soumettre la demande ou, en cas de doute, sur «Sauvegarder» pour la conserver sous le statut «Brouillon» (image ci-dessous, à droite).

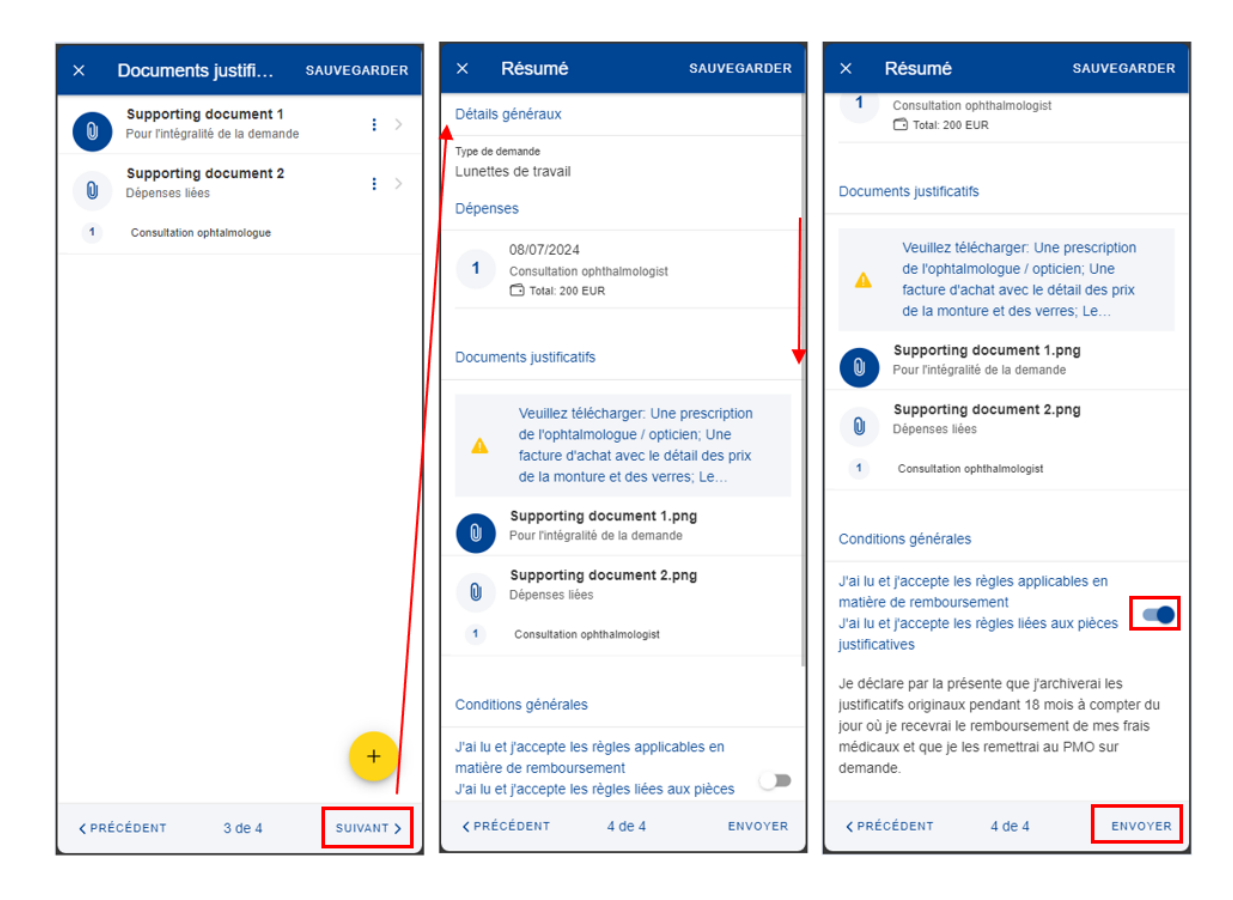

26) Vous pouvez retrouver votre demande dans la liste des demandes de remboursement. Si la demande dispose du statut «Brouillon», vous pouvez la modifier en appuyant dessus. Si la demande a été soumise, vous pouvez visualiser les informations telles qu'indiquées dans la section 7.1 Visualiser les demandes.

# 7.2.7. Créer une demande de remboursement Service médical – Visite médicale annuelle

Une demande de remboursement pour visite médicale annuelle requiert l'enregistrement préalable d'une consultation du service médical dans le RCAM. Étapes de la demande:

- 1) Dans la liste des services, sélectionnez «Demandes de remboursement».
- 2) Appuyez sur l'icône vous pour créer une nouvelle demande (image cidessous, à gauche).
- 3) Étape 1: modifiez les informations concernant la délégation si nécessaire. Par défaut, le champ concernant la délégation indique «Non».
- 4) Choisissez le type de demande «Service médical» dans la liste.

| × Créer une demande                                                                        | × Créer une demande                                                                                                    | × Créer une demande                  |
|--------------------------------------------------------------------------------------------|----------------------------------------------------------------------------------------------------|--------------------------------------|
| Détails principaux                                                                         | Détails principaux                                                                                                    | Détails principaux                   |
| Type de demande *<br>Standard                                                              | Type de demande *<br>Standard                                                                                                    | Type de demande *<br>Service médical |
| Personnel actuellement en poste ou ayant servi dans<br>une délégation (hors UE) *<br>NON ~ | Personnel actuellement en poste ou ayant servi dans<br>une délégation (hors UE) *                                                              | Type de service *<br>Sélectionner    |
|                                                                                            | Standard         Accident         Maladie professionnelle         Remboursement en cas de maladie grave         Programme de dèpistage du RCAM |                                      |
| 1 de 4 SUIVANT >                                                                           | Service médical                                                                                                    | 1 de 4 SUIVANT >                     |

5) Un nouveau champ «Type de service» s'affiche. Appuyez sur celui-ci et sélectionnez «Lunettes de travail sur écran». Appuyez sur «Suivant».

| × Créer une demande                  | × Créer une demande                  | × Créer une demande                          |
|--------------------------------------|--------------------------------------|----------------------------------------------|
| Détails principaux                   | Détails principaux                   | Détails principaux                           |
| Type de demande *<br>Service médical | Type de demande *<br>Service médical | Service médical                              |
| Type de service *<br>Sélectionner *  | Type de service *<br>Sélectionner    | Type de service *<br>Visite médical annuelle |
|                                      | Lunettes de travail sur ècran        |                                              |
| 1 de 4 SUIVANT >                     | Visite médical annuelle              | 1 de 4 SUIVANT >                             |

6) Vous passez à l'étape 2: «Liste des dépenses».

- 7) Appuyez sur l'icône <sup>+</sup> pour ajouter une nouvelle dépense. Vous pouvez ajouter jusqu'à cinq dépenses (image ci-dessous, à gauche).
- 8) Renseignez la date de traitement. Le champ relatif au bénéficiaire sera complété en fonction de la date sélectionnée et du type de demande. Seuls les bénéficiaires couverts par le RCAM à cette date seront affichés (image ci-dessous, au milieu).

9) Sélectionnez le traitement dans la liste «Détail de la dépense/traitement». Renseignez les premières lettres du nom du traitement ou sélectionnez-le directement dans la liste (image ci-dessous, à droite).
N.B.: vous pouvez modifier la langue de la liste «Détail de la dépense/traitement» en appuyant sur l'icône de langue située à côté du titre «Traitement». Selon la langue sélectionnée, la liste s'affichera en anglais ou en français.

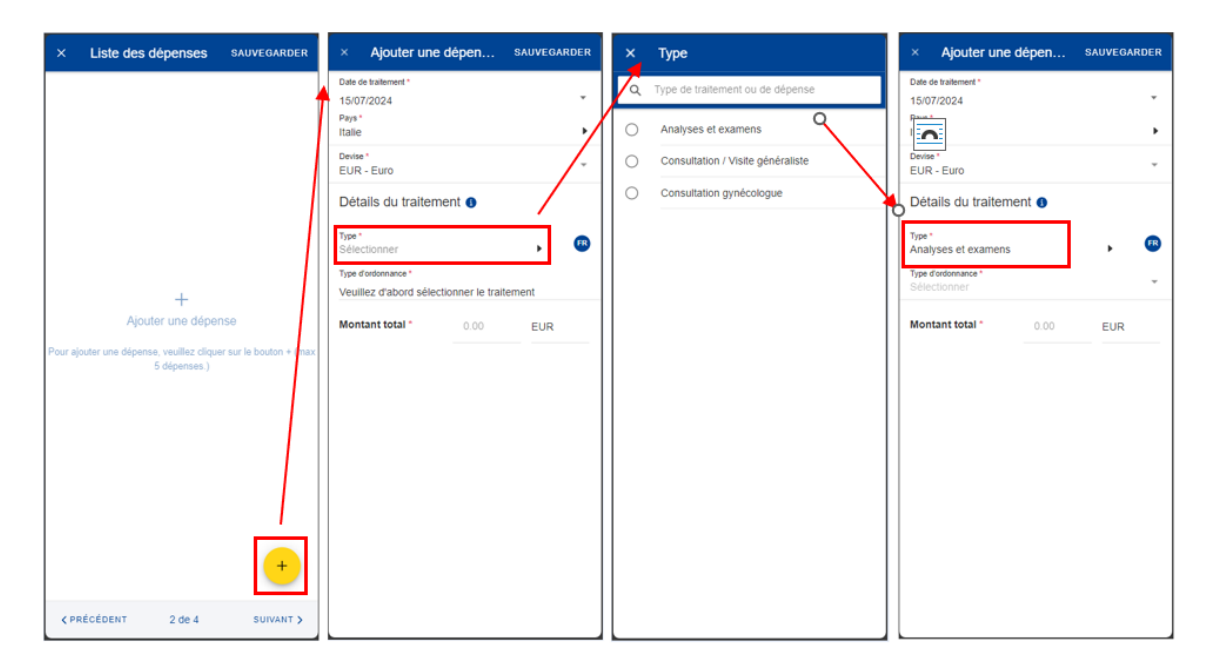

10) Sélectionnez le type de prescription.

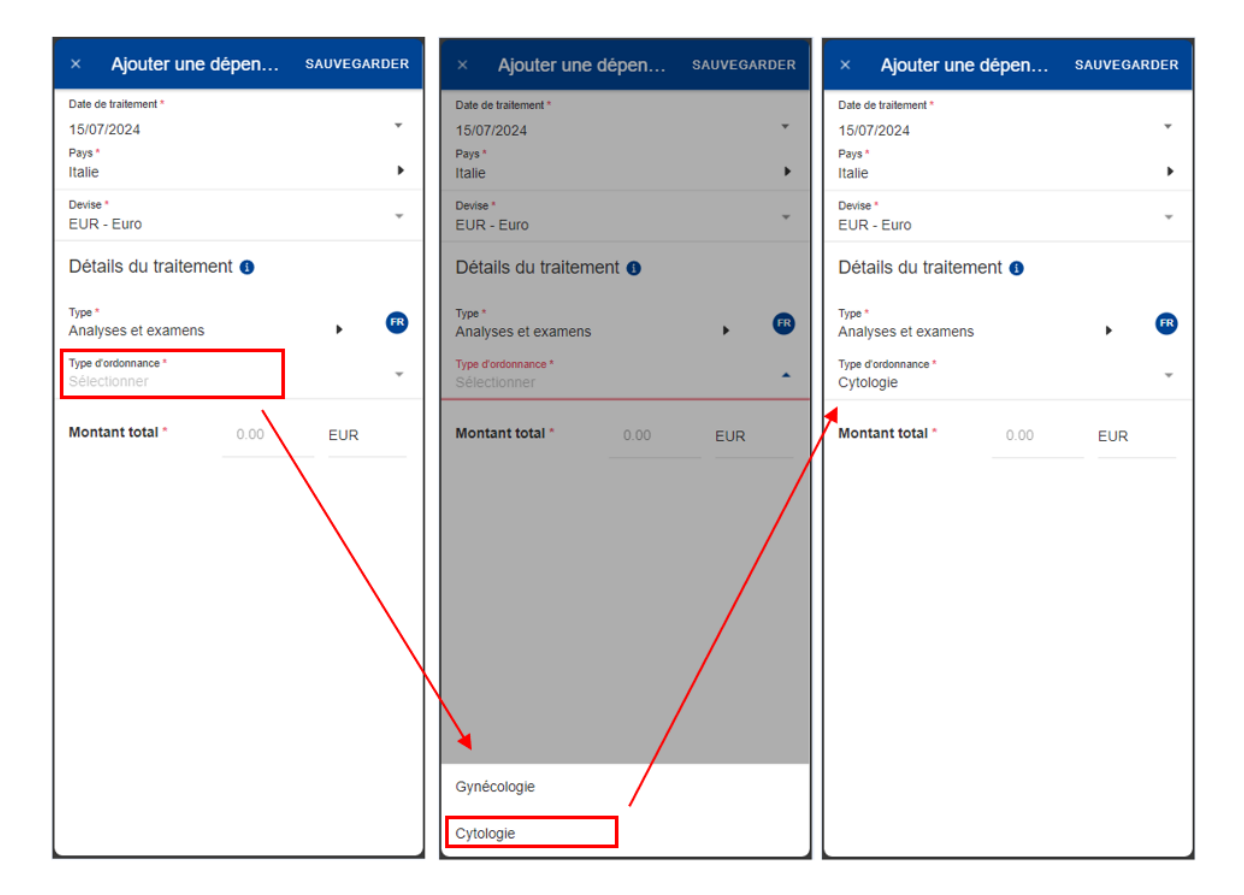

- 11) Sélectionnez le pays.
- 12) Changez la devise, le cas échéant. La devise par défaut est celle du pays sélectionné précédemment.
- 13) Appuyez sur l'icône rour ajouter une nouvelle dépense à la liste de dépenses (image ci-dessous, à gauche).
- 14) Vos nouvelles dépenses sont enregistrées et ajoutées à la liste des dépenses (image ci-dessous, au milieu).
- 15) Appuyez sur une dépense pour la modifier. Pour la supprimer, appuyez sur

l'icône représentant trois points verticaux <sup>i</sup> à côté de la demande, puis sur «Supprimer». Appuyez sur «Suivant» pour passer à l'étape suivante (image ci-dessous, au milieu).

 Vous passez à l'étape 3: «Documents justificatifs» (image ci-dessous, à droite).

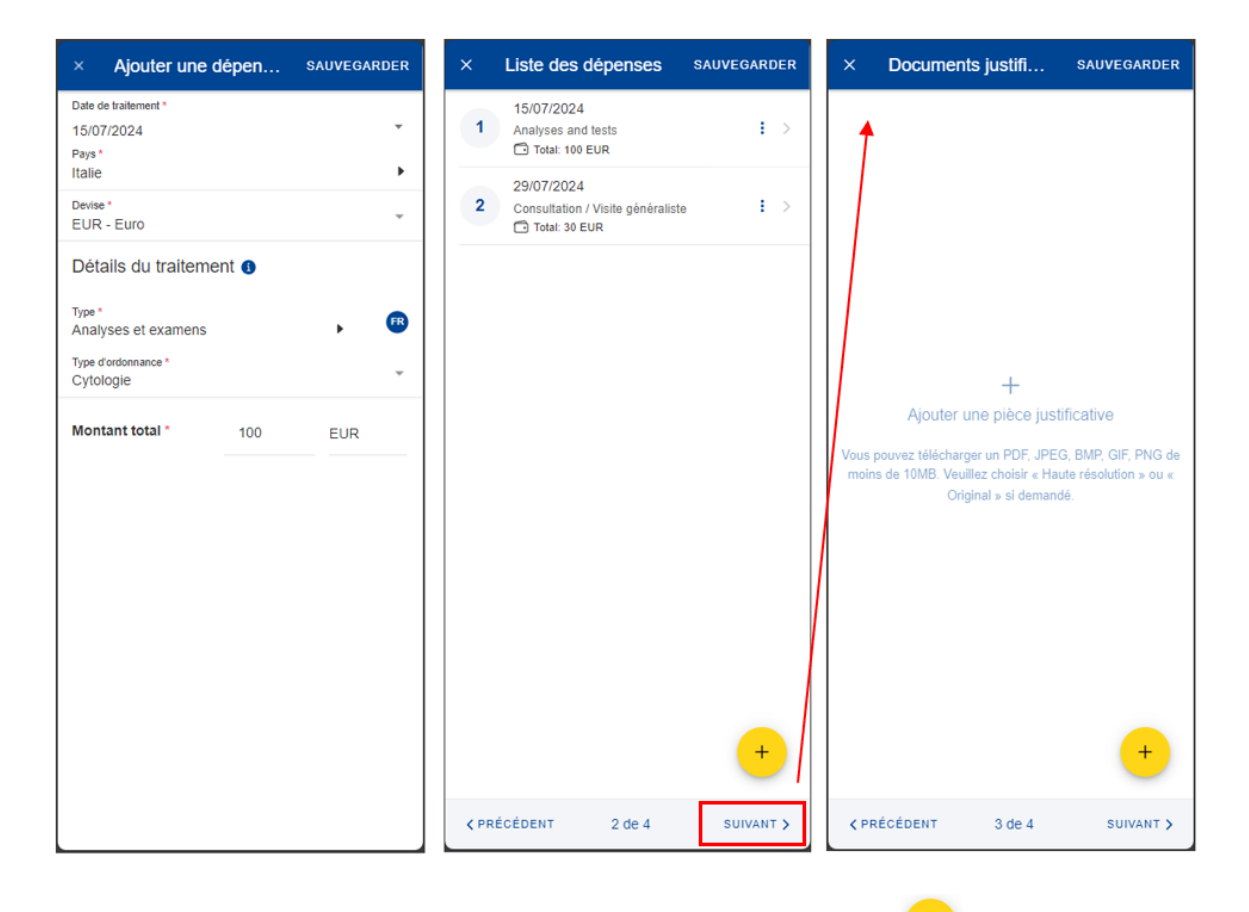

17) Étape 3: «Documents justificatifs». Appuyez sur l'icône 💆 pour ajouter un document justificatif (image ci-dessous, à gauche).

**N.B.:** le cas échéant, veuillez choisir la qualité «Haute résolution» ou «Original» pour les documents que vous téléchargez. À défaut, il est possible que le service compétent ne puisse pas lire les documents une fois ceux-ci convertis en PDF.

- 18) Vous pouvez soit prendre une photo, soit choisir un document sur votre téléphone mobile (image ci-dessous, au milieu).
- 19) Prenez une photo ou sélectionnez un document dans votre liste de documents (image ci-dessous, à droite).

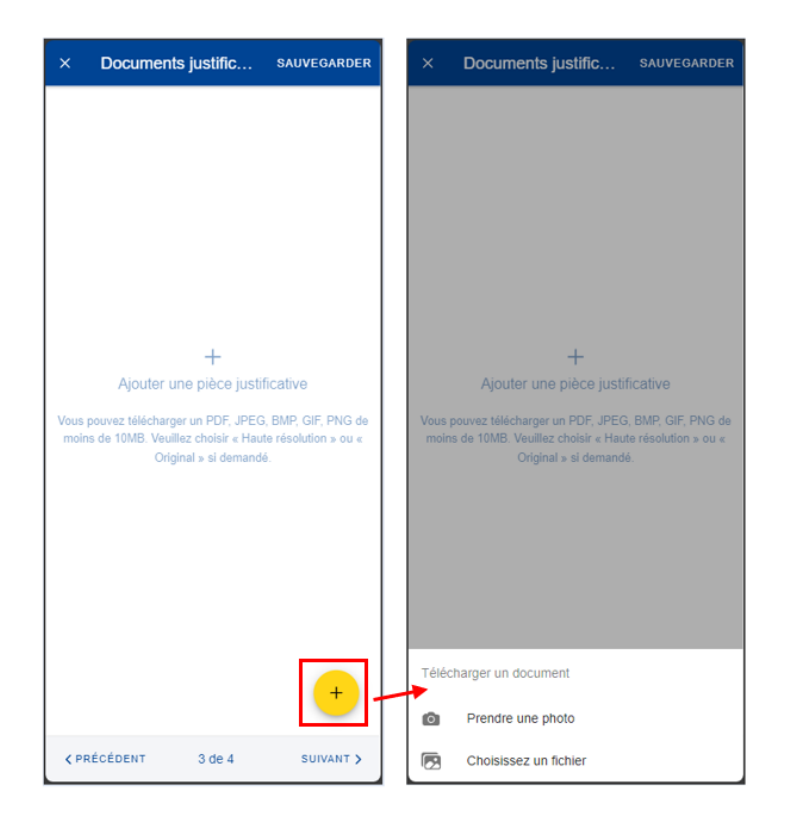

- 20) Une fois votre document téléchargé, vous devez le lier à une dépense (image ci-dessous, à gauche) ou à l'intégralité de la demande, s'il y a lieu (image ci-dessous, au milieu). Appuyez sur «Terminé» pour revenir à la liste des documents justificatifs.
- 21) Si vous avez choisi de lier le document à une seule dépense, un message s'affiche, vous demandant de vous assurer que toutes les dépenses sont liées à des documents justificatifs (image ci-dessous, à droite).

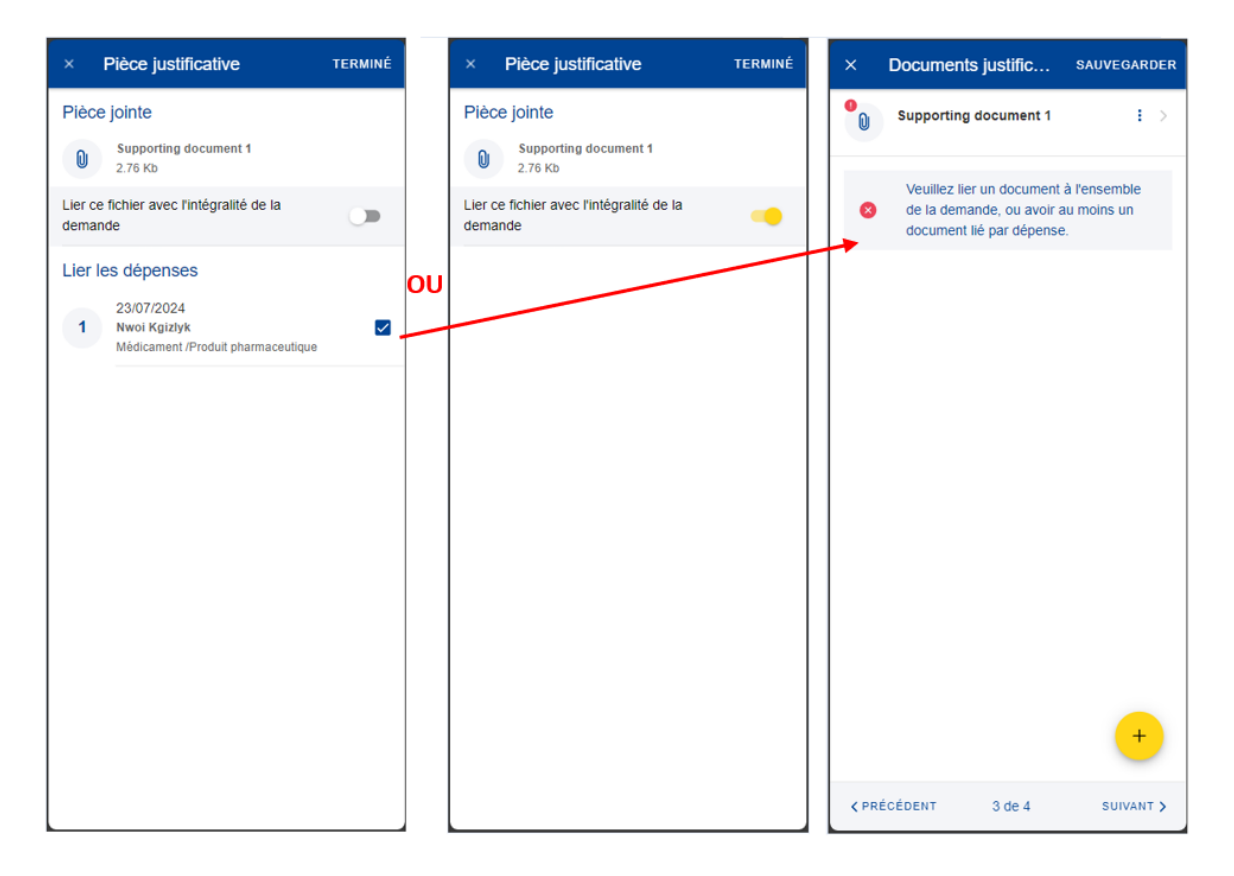

- 22) Répétez la procédure ci-dessus, le cas échéant. Lorsque vous avez terminé d'ajouter vos documents justificatifs et de les lier aux dépenses, appuyez sur «Suivant» (image ci-dessous, à droite).
- 23) Vous passez à l'étape 4: «Résumé». Cette étape vous permet de visualiser un résumé de toutes les informations renseignées: informations générales, dépenses et documents justificatifs (images ci-dessous, au milieu et à droite).
- 24) Appuyez sur les dépenses ou les documents justificatifs pour en visualiser les détails. Toutefois, vous devrez revenir aux étapes précédentes pour modifier l'une ou l'autre des données.
- 25) Après avoir vérifié les informations renseignées, confirmez que vous avez pris connaissance des conditions du RCAM et appuyez sur «Envoyer» pour soumettre la demande ou, en cas de doute, sur «Sauvegarder» pour la conserver sous le statut «Brouillon» (image ci-dessous, à droite).

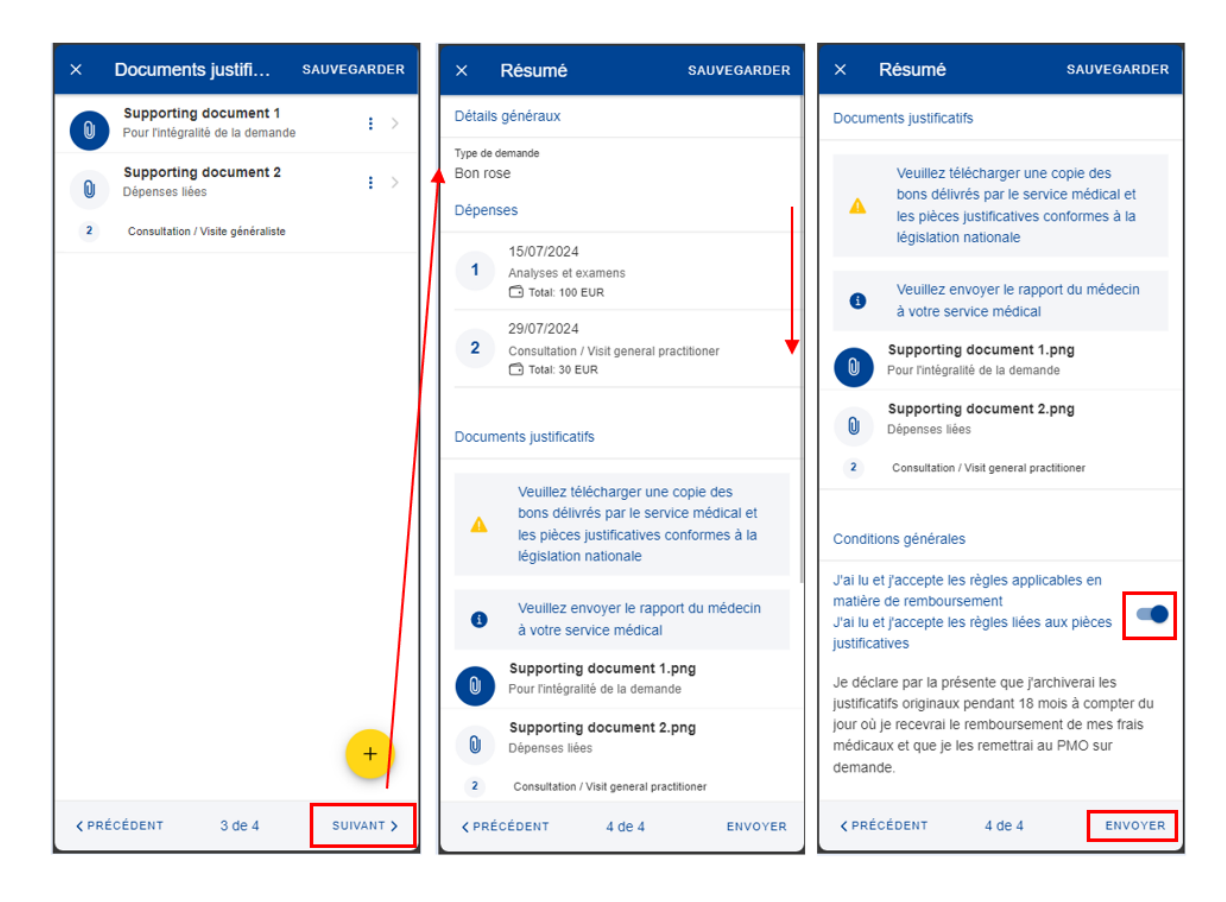

26) Vous pouvez retrouver votre demande dans la liste des demandes de remboursement. Si la demande dispose du statut «Brouillon», vous pouvez la modifier en appuyant dessus. Si la demande a été soumise, vous pouvez visualiser les informations telles qu'indiquées dans la section 7.1 Visualiser les demandes.

## 7.3. Dupliquer une demande de remboursement

Vous pouvez dupliquer une demande remboursement existant pour éviter de devoir tout introduire à nouveau.

- 1. Dans la liste des services, sélectionnez «Demandes de remboursement».
- 2. Appuyez sur l'icône représentant trois points verticaux.
- 3. Sélectionnez «Dupliquer».

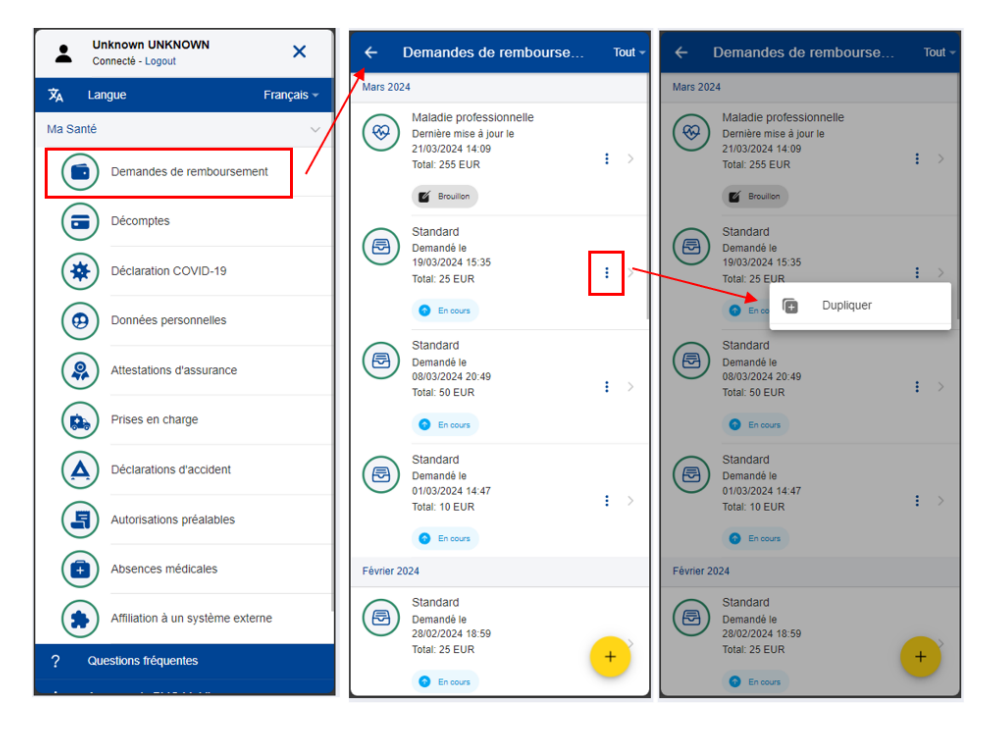

4. Une fenêtre contextuelle s'ouvre pour vous permettre de créer une demande.

|                                                                                                    | Créer une demande                                 | DUPLIQUER |  |  |
|----------------------------------------------------------------------------------------------------|---------------------------------------------------|-----------|--|--|
| Date o<br>23/0                                                                                                    | le dépenses *<br>7/2024<br>Dupliquer les montants | Ŧ         |  |  |
| Veuillez noter que toutes les dépenses seront fixées<br>avec la date sélectionnée. Les montants seront mis à<br>zéro si vous ne cochez pas la case cl-dessus. De<br>nouveaux documents devront être joints. |                                                   |           |  |  |

- 5. Sélectionnez la date des dépenses (cette nouvelle date est utilisée pour toutes les dépenses copiées).
- 6. Choisissez s'il faut également dupliquer les montants.
- 7. Appuyez sur «Dupliquer» pour sauvegarder l'action (toutes les informations sont copiées à partir du remboursement original).
- 8. Le remboursement est sauvegardé en «brouillon» et s'ouvre en mode «modification».

## 7.4. Rouvrir des demandes de remboursement

Une demande de remboursement déjà soumise peut être rouverte, pour apporter des corrections ou corriger des omissions et/ou des inexactitudes, uniquement le jour où elle a été soumise avant 23h59 (minuit), heure de Bruxelles.

Pour rouvrir une demande déjà soumise, appuyez sur l'icône représentant trois points verticaux <sup>i</sup> et sélectionnez «Rouvrir».

Un message de confirmation apparaît: si vous l'acceptez, le statut de la demande redeviendra «Projet». Vous pouvez modifier la demande sans devoir tout

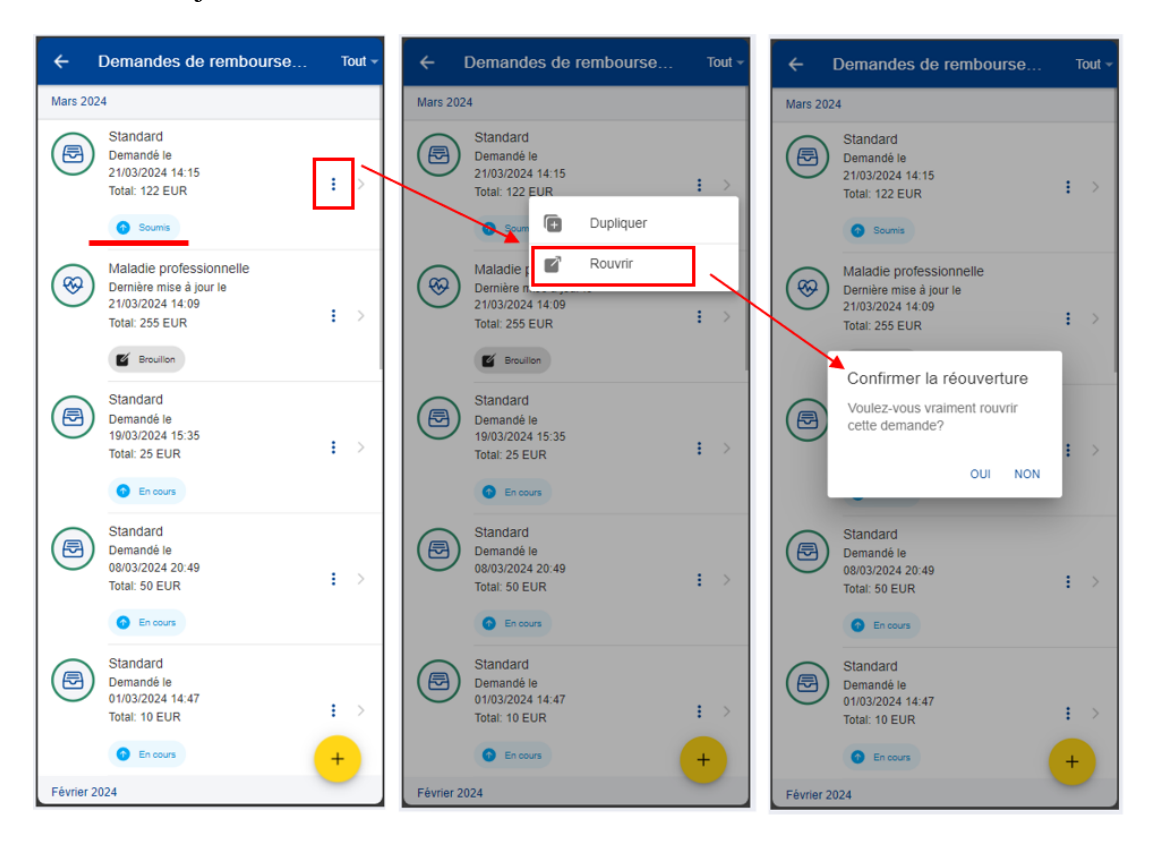

recommencer: les informations et documents que vous avez déjà introduits restent seront toujours là.

## 7.5. Visualiser les décomptes

Une fois votre demande de remboursement approuvée et traitée par le service compétent, un ou plusieurs décomptes sont générés. Les décomptes comprennent les montants qui ont été remboursés pour votre demande de remboursement.

- 1) Dans la liste des services, sélectionnez «Décomptes» pour consulter vos décomptes (image ci-dessous, à gauche).
- Le système affiche la liste des décomptes en indiquant le type de demande, la date et le montant total. Les décomptes les plus récents apparaissent en haut de la liste.
- Faites défiler la page vers le bas pour visualiser les décomptes classés par mois (image ci-dessous, au milieu).
- Changez l'option d'affichage de «Mois/Année» à «Référence scanner» pour classer les décomptes par référence scanner (image ci-dessous, au milieu, dans le coin supérieur droit).
- 5) La liste des décomptes classés par référence scanner s'affiche (image cidessous, à droite).

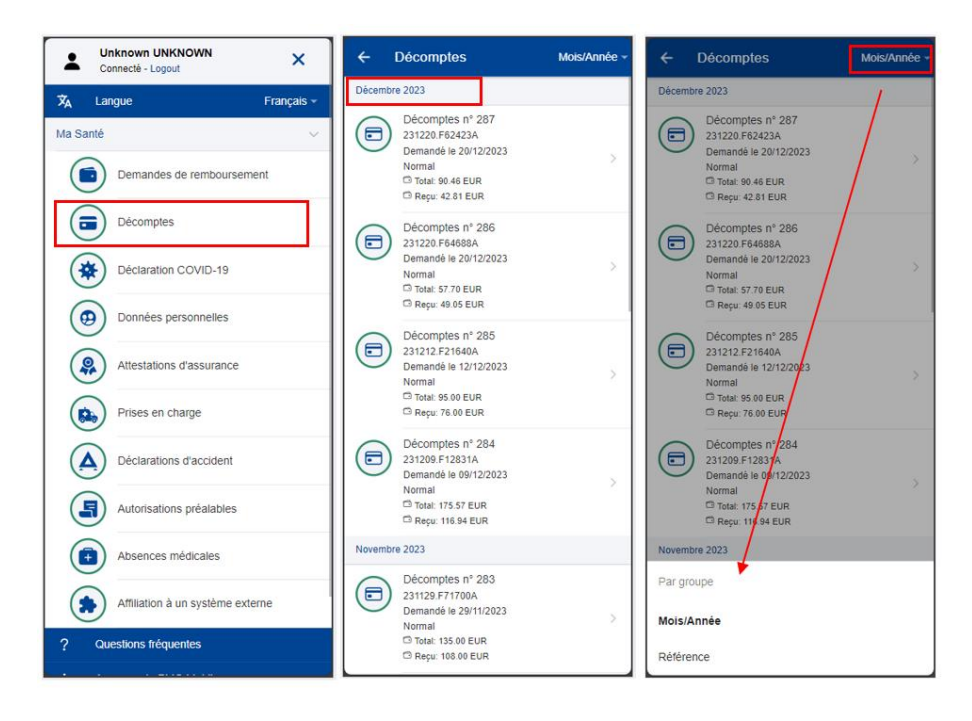

- 6) Appuyez sur un décompte pour en visualiser les détails (image ci-dessous, à gauche).
- 7) Sur la page «Décomptes», téléchargez le fichier PDF détaillé du décompte pour visualiser tous les détails de votre remboursement concernant chaque ligne de dépense (image ci-dessous, à gauche, au-dessus de la section «Informations générales»).
- Pour visualiser votre demande de remboursement originale, appuyez sur cette dernière dans la section «Demande originale» (image ci-dessous, à gauche).
- La demande originale s'ouvre avec tous les détails dans une fenêtre «Voir la demande» (image ci-dessous, au milieu).
- 10) Lorsque vous consultez les détails de la demande de remboursement à partir du lien du décompte associé, vous ne pouvez pas visualiser le décompte lié à cette demande de remboursement. Cela permet d'éviter un phénomène de boucle infinie de liens entre la demande de remboursement et le décompte.
- 11) Lorsque vous consultez la demande de remboursement originale en utilisant le menu «Demandes de remboursement», la page des détails comportera l'onglet «Décomptes». Vous pouvez consulter la page des détails du décompte en appuyant sur un décompte dans la liste.
| ← Décomptes                                               | × Voir la demande                                                                      | × Voir la demande                                           |
|-----------------------------------------------------------|----------------------------------------------------------------------------------------|-------------------------------------------------------------|
| Informations générales                                    | DÉTAILS                                                                                | DÉTAILS DÉCOMPTES                                           |
| Référence scanner<br>220904.F56999A                       | Détails généraux                                                                       | Août 2022                                                   |
| Type de demande<br>Normal                                 | Scan ref. Scan ref. Terminée                                                           | Décomptes n° 270<br>220904.F66999A<br>Demandé le 29/08/2022 |
| Date de la demande<br>29/08/2022<br>Type de remboursement | Personnel actuellement en poste ou ayant<br>servi dans une délégation (hors UE)<br>NON | Normal 7<br>C Total: 50.00 EUR<br>C Reçu: 28.50 EUR         |
| Normal<br>Montants                                        | Type de demande<br>Standard                                                            |                                                             |
| Total<br>50.00 EUR                                        | POSER UNE QUESTION                                                                     |                                                             |
| Reçu<br>28.50 EUR                                         |                                                                                        |                                                             |
| Décomptes n° 270<br>Télécharger le fichier PDr détaillé   | 1 Toy Story<br>Kinésithérapie/Physiothérapie                                           |                                                             |
| POSER UNE QUESTION                                        | Documents justificatifs                                                                |                                                             |
| Demande originale                                         | Toyfüsio saatekiri dr Ölluk<br>29.11.2021.pdf<br>Pour l'intéaralité de la demande      |                                                             |

## 7.6. Décomptes – Poser une question

# *N.B.: cette option est temporairement indisponible en raison d'une migration à venir de StaffContact.*

Une FAQ variée vous permettra de répondre à la plupart de vos interrogations. Si tel n'est pas le cas, vous pouvez envoyer vos questions directement aux secteurs compétents par l'intermédiaire de Staff Contact.

- 1) Dans la liste des services, sélectionnez «Décomptes» pour consulter vos décomptes.
- 2) Appuyez sur un décompte pour en voir les détails.
- 3) Appuyez sur «Poser une question».
- 4) Le site Staff Contact s'ouvre.

| ← Décomptes                                             |                           |                                          |
|---------------------------------------------------------|---------------------------|------------------------------------------|
| 220904.F56999A                                          | Commission Staff Contact  | EN                                       |
| Type de demande<br>Normal                               |                           |                                          |
| Date de la demande                                      |                           |                                          |
| Type de remboursement<br>Normal                         | Décompte de remboursement |                                          |
| Montants                                                | Pour moi 💽 Pour autrui    |                                          |
| Total                                                   | 0.1.0                     |                                          |
| 30.00 EOK                                               | Sujet                     | Beneficiaire concerne par votre question |
| 28.50 EUR                                               | Décomptes                 |                                          |
| Décomptes nº 270<br>Télécharger le fichier PDF détaillé | Référence*                |                                          |
|                                                         | 220904.F56999A            |                                          |
| Demande originale                                       | Description*              |                                          |
| Standard                                                |                           |                                          |
| Uermanoe le 20/08/2022     Of Terminóe                  |                           |                                          |

## 8. AUTORISATIONS PRÉALABLES (RCAM)

Ce service vous permet de créer des autorisations médicales préalables et d'en visualiser l'historique.

Pour les demandes de reconnaissance de maladies graves, veuillez utiliser RCAM en ligne. Ces demandes ne sont pas prises en charge dans MyPMO et seule leur liste s'affiche actuellement, sans qu'il soit possible de les visualiser.

Veuillez conserver les documents originaux et ne pas soumettre une même demande d'autorisation préalable sur papier.

## 8.1. Visualiser des autorisations médicales

1) Dans la liste des services, sélectionnez «Autorisations préalables» pour visualiser toutes les demandes d'autorisations médicales créées jusqu'à présent (image ci-dessous, à gauche).

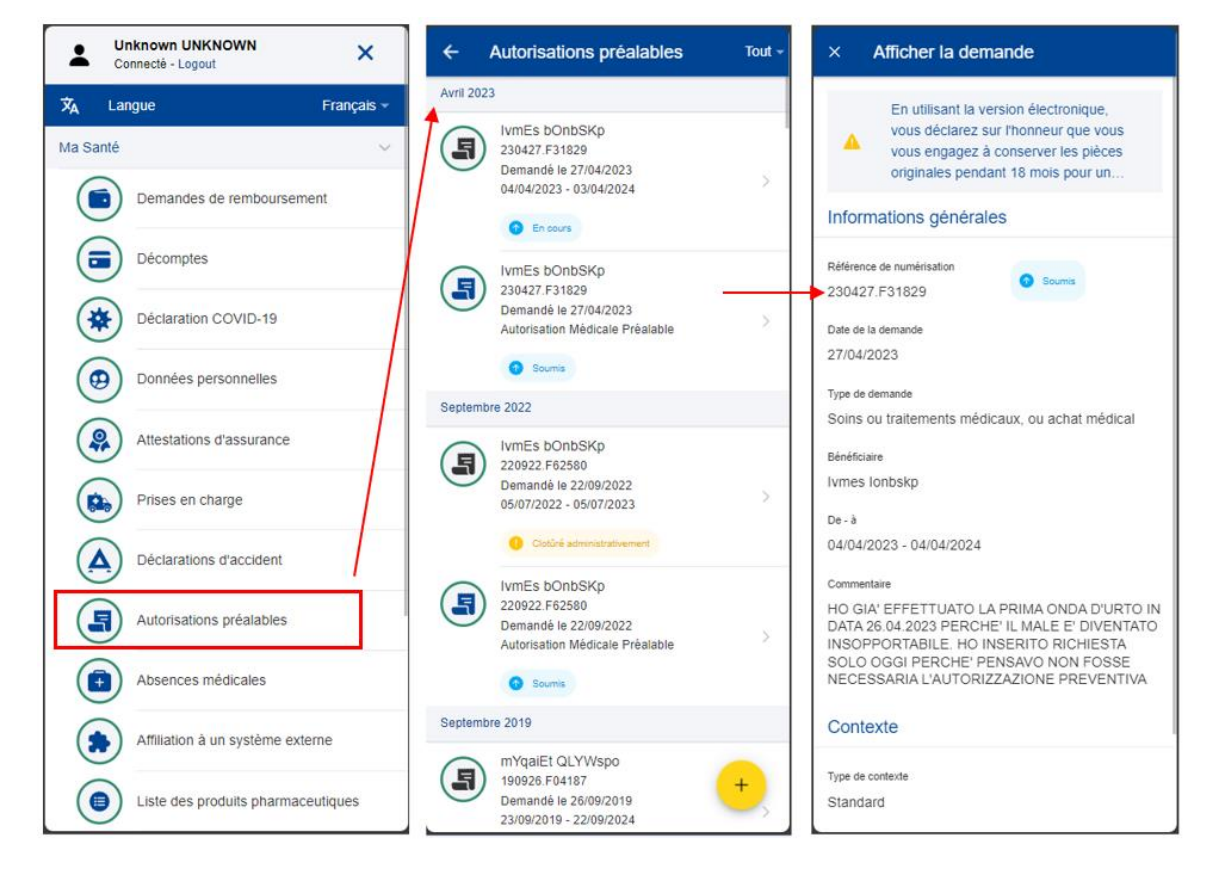

- 2) Le système affiche la liste des demandes indiquant le bénéficiaire, la date de la demande, le type de demande et le statut de la demande. Les demandes d'autorisation préalable les plus récentes apparaissent en haut de la liste. Faites défiler la page vers le bas pour visualiser les demandes d'autorisation préalable classées par mois.
- 3) Appuyez sur l'icône représentant trois points verticaux <sup>i</sup> à droite d'une demande au statut «Brouillon» pour la modifier ou la supprimer

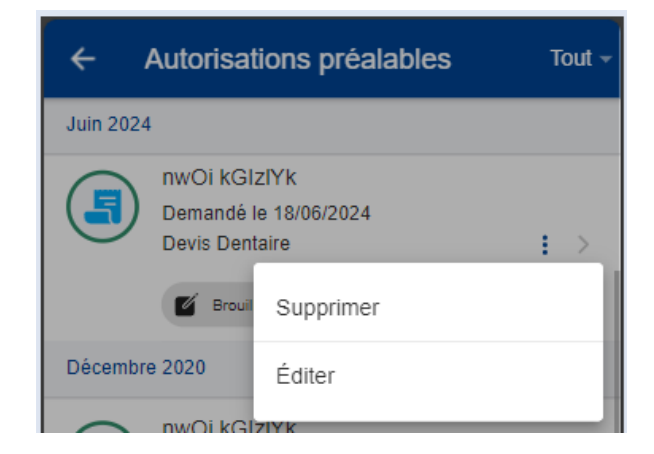

- 4) Appuyez sur une autorisation préalable existante pour voir les informations relatives à la demande. Si la demande a été soumise, vous pouvez consulter la référence scanner. Vous ne pouvez pas modifier une demande déjà soumise.
- 5) Si votre demande apparaît avec le statut «Brouillon», vous pouvez continuer à la modifier en suivant les indications figurant dans la section suivante.

La liste peut être filtrée en fonction des différents types d'autorisations préalables (devis dentaire et autorisation préalable), au moyen du bouton situé en haut à droite, comme indiqué ci-dessous:

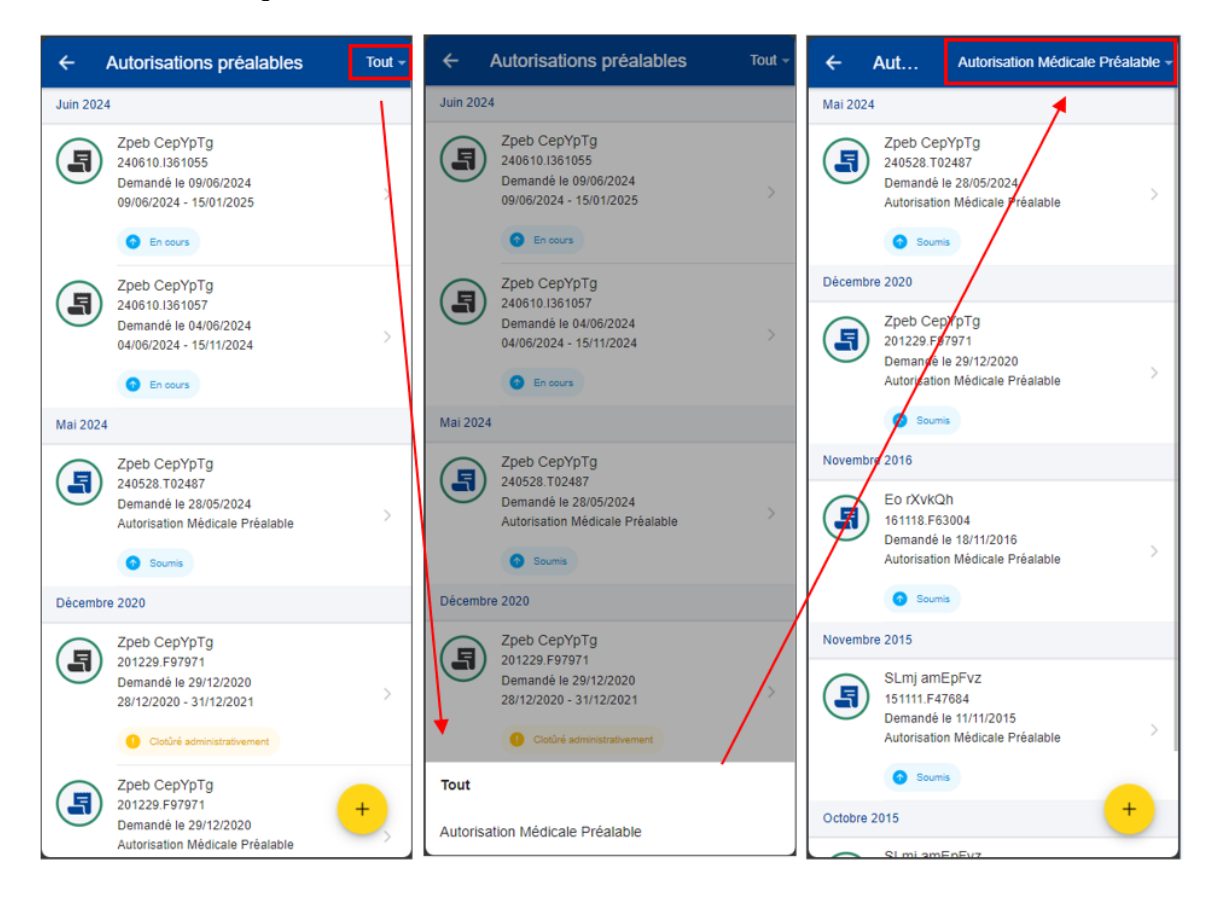

# 8.2. Créer une demande d'autorisation préalable

Deux demandes d'autorisation préalable principales peuvent être créées dans MyPMO:

- 1. Soins ou traitements médicaux, ou achat médical.
- 2. Traitement dentaire.

Le processus de création d'une demande est détaillé ci-dessous pour chaque autorisation.

## 8.2.1. Créer une demande de soins médicaux

Les affiliés au RCAM peuvent créer une nouvelle demande d'autorisation préalable pour des soins ou traitements médicaux, ou un achat médical, comme suit:

- 1. Dans la liste des services, sélectionnez «Autorisations préalables».
- 2. Appuyez sur l'icône 📩
- 3. Sélectionnez le bénéficiaire dans la liste.
- 4. Renseignez la date de début.
- 5. Sélectionnez le type de demande: Soins ou traitements médicaux, ou achat médical.
  - Si le type de contexte est Standard, appuyez sur «Suivant».
  - Si le type de contexte est Accident ou Maladie professionnelle, vous êtes invité(e) à fournir des informations complémentaires avant d'appuyer sur «Suivant».

**N.B.:** vous verrez des champs en lecture seule contenant des informations complémentaires:

- Date de la demande la date actuelle sera indiquée automatiquement. Elle ne peut pas être modifiée.
- 6. Vous passez à l'étape 2: «Liste des traitements».
- 7. Appuyez sur l'icône vous pour ajouter un nouveau traitement. Vous pouvez ajouter jusqu'à trois traitements
- 8. Sélectionnez le type de traitement dans la liste. Renseignez les premières lettres du nom du traitement ou sélectionnez-le directement dans la liste

| × Liste des traiteme SAUVEGARDER                                                         | X Modifier le traitement TERMINÉ                                                                                    | × | Туре                                                                                                    |
|------------------------------------------------------------------------------------------|----------------------------------------------------------------------------------------------------|---|----------------------------------------------------------------------------------------------------|
|                                                                                          | Une demande d'autorisation préalable                                                                                | Q | Veuillez sélectionner le type de traitemer                                                                                          |
|                                                                                          | <ul> <li>doit être introduite SEPAREMENT<br/>pour chaque catégorie de traitement<br/>reprise ci-dessous.</li> </ul> | 0 | ACCOMMODATION COSTS IN<br>PARAMEDICAL ESTABLISHMENTS<br>care services > home care services                                          |
|                                                                                          | Traitement Type* Sélectionner                                                                                       | 0 | Aerosol: purchase<br>orthopedic supplies > respiratory supplies                                                                     |
|                                                                                          |                                                                                                    | 0 | Aerosol: rental<br>orthopedic supplies > respiratory supplies                                                                       |
| +                                                                                        |                                                                                                    | 0 | Apparatus for measuring blood clotting time<br>(in case of anti-coagulation for life)<br>orthopedic supplies > respiratory supplies |
| Ajouter un traitement<br>Pour ajouter un soin cliquez sur le bouton + (max 3 traitements |                                                                                                    | 0 | Blood pressure gauge<br>orthopedic supplies > respiratory supplies                                                                  |
|                                                                                          |                                                                                                    | 0 | CPAP (apnoea/sleep):purchase<br>orthopedic supplies > respiratory supplies                                                          |
|                                                                                          |                                                                                                    | 0 | CPAP (apnoea/sleep):rental<br>orthopedic supplies > respiratory supplies                                                            |
|                                                                                          |                                                                                                    | 0 | CPAP: accessories/maintenance (excluding<br>year of purchase)<br>orthopedic supplies > respiratory supplies                         |
|                                                                                          |                                                                                                    | 0 | Capillary prosthesis/wig<br>orthopedic supplies > respiratory supplies                                                              |
| +                                                                                        |                                                                                                    | 0 | Chiropractic sessions for a child below the<br>age of 12<br>treatments > orthopedic / physiatric treatments                         |
| <pre>     PRECEDENT 2 de 3 SUIVANT &gt; </pre>                                           |                                                                                                    |   | Contact lenses - special cases linked to a                                                                                          |

9. En fonction du traitement sélectionné, des champs supplémentaires peuvent apparaître dans le formulaire de traitement, tels que: adresse, nom et qualifications professionnelles du praticien, etc. Voir ci-dessous pour des exemples:

| × Modifier le traitement TERMINÉ                                                                                                    | × Modifier le traitement TERMINÉ                                                                                                    | × Modifier le traitement TERMINÉ                                                                                                    |
|----------------------------------------------------------------------------------------------------|----------------------------------------------------------------------------------------------------|----------------------------------------------------------------------------------------------------|
| ↓ Une demande d'autorisation préalable<br>doit être introduite SEPAREMENT<br>pour chaque catégorie de traitement<br>reprise ci-dessous. | ▲ Une demande d'autorisation préalable<br>doit être introduite SEPAREMENT<br>pour chaque catégorie de traitement<br>reprise ci-dessous.        | Une demande d'autorisation préalable<br>doit être introduite SEPAREMENT<br>pour chaque catégorie de traitement<br>reprise ci-dessous. |
| Traitement                                                                                                    | Traitement                                                                                                    | Traitement                                                                                                    |
| Type *<br>Autres produits pharmaceutiques spéc                                                                                          | Type *<br>FRAIS DE SÉJOUR EN ÉTABLISSEM >                                                                                                    | Type*<br>Chiropraxie pour un enfant de moins d •                                                                                      |
| Documents de support                                                                                                    | Information complémentaire ()                                                                                                    | Information complémentaire ()                                                                                                    |
| Les document de support suivantes<br>sont requises (Prescription médicale<br>motivée)                                                   | Adresse (+ numéros de téléphone et de télécopieur)                                                                                             | Adresse (+ numéros de téléphone et de télécopieur)                                                                                    |
| + Ajouter un document                                                                                                    | Nom de l'établissement où les soins sont prodigués                                                                                             | Nom et qualifications du prestataire des soins;                                                                                       |
|                                                                                                    | Type d'établissement                                                                                                    | Documents de support                                                                                                    |
|                                                                                                    | Documents de support                                                                                                    | Les document de support suivantes<br>sont requises (Prescription médicale<br>motivée)                                                 |
|                                                                                                    | Les document de support suivantes<br>sont requises (Formulaire d'évaluation<br>de l'autonomie fonctionnelle,<br>Prescription médicale motivée) | Ajouter un document                                                                                                    |
|                                                                                                    | + Ajouter un document                                                                                                    |                                                                                                    |

- 10. Après la sélection du traitement, les documents justificatifs doivent être ajoutés.
- 11. Appuyez sur l'icône pour ajouter un document justificatif. Les types de documents justificatifs suivants sont disponibles: Prescription médicale motivée (obligatoire) et Rapport médical détaillé (facultatif). Un seul fichier est autorisé par type.

**N.B.:** le cas échéant, veuillez choisir la qualité «Haute résolution» ou «Original» pour les documents que vous téléchargez. À défaut, il est possible que le service compétent ne puisse pas lire les documents une fois ceux-ci convertis en PDF.

12. Vous pouvez soit prendre une photo, soit choisir un document sur votre téléphone mobile

| ×                | Modifier le traitement TERMINÉ                                                                                                    | ×               | Ajouter un document                              | TERMIN |
|------------------|----------------------------------------------------------------------------------------------------|-----------------|--------------------------------------------------|--------|
| <b>A</b>         | Une demande d'autorisation préalable<br>doit être introduite SEPAREMENT<br>pour chaque catégorie de traitement<br>reprise ci-dessous. | Pièc            | e jointe *                                       |        |
| Traite           | ement                                                                                                    |                 | + CHOISIR LE FICHIER                             |        |
| Type *<br>Autres | produits pharmaceutiques spéc                                                                                                    | Déta            | ails du document                                 |        |
| Docu             | ments de support                                                                                                    | Nom de<br>Entre | e fichier*<br>z le nom du fichier<br>e document* |        |
| 8                | Les document de support suivantes<br>sont requises (Prescription médicale<br>motivée)                                                 | Comm            | entaire<br>z un commentaire ici                  | ~      |
| +                | Ajouter un document                                                                                                    |                 |                                                  |        |

- 13. Prenez une photo ou sélectionnez un document dans votre liste de documents.
- 14. Si le document est scanné, vous devrez ajouter le nom du fichier. Sinon, s'il est sélectionné à partir de l'appareil, il est proposé automatiquement (et inclut le type de document, par exemple: .pdf ou .jpeg).
- 15. Appuyez sur «Terminé» pour sauvegarder et revenir au traitement. Répétez la procédure ci-dessus pour ajouter un deuxième type de document (si nécessaire) et, lorsque vous avez fini d'ajouter vos documents justificatifs, appuyez sur «Terminé».
- 16. Le système reviendra sur la liste des traitements, où vous pouvez soit ajouter un traitement supplémentaire (trois traitements maximum), soit appuyer sur «Suivant». N.B.: un point d'exclamation ! s'affiche si des informations/documents manquent sur les détails du traitement.

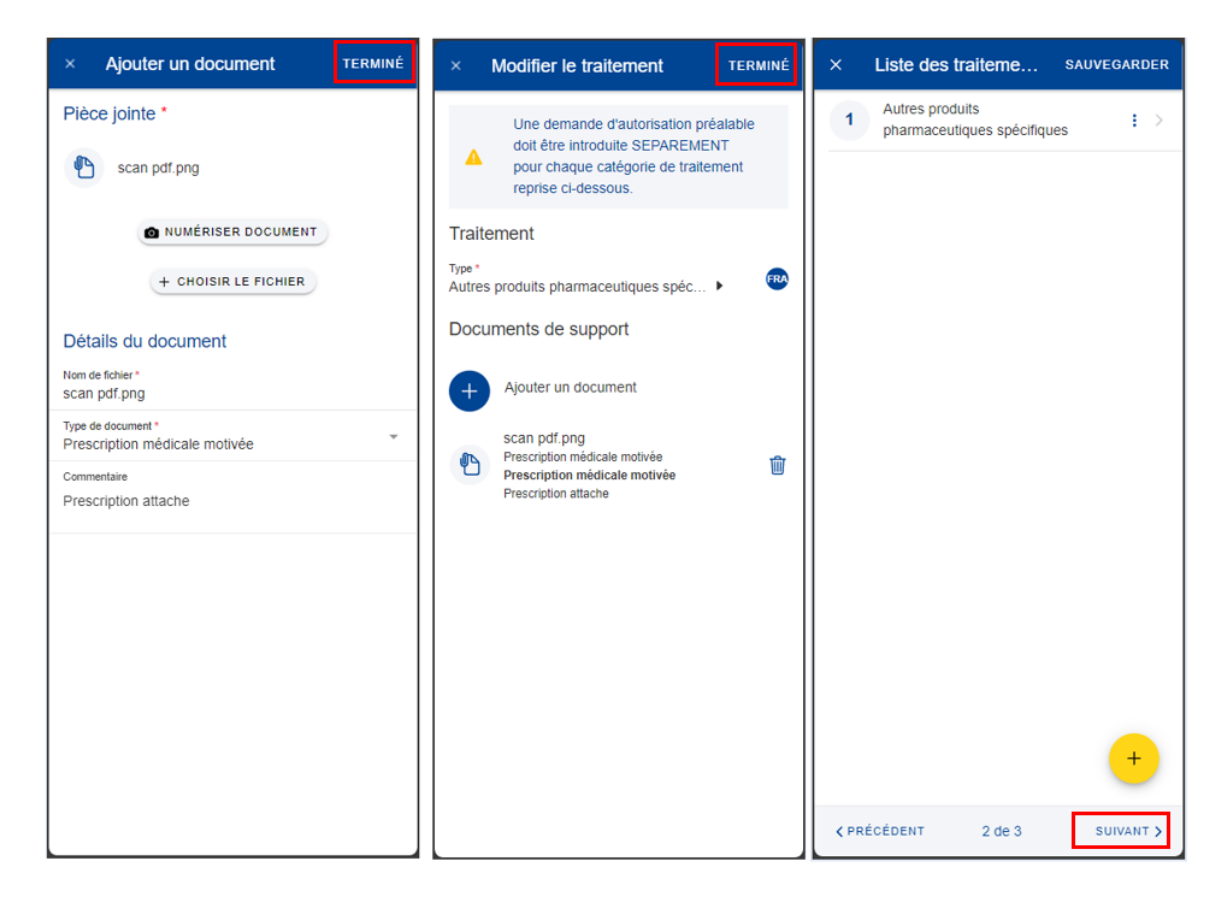

17. Vous passez à l'étape 3: «Résumé». Cette étape vous permet de visualiser un résumé de toutes les informations renseignées: informations générales, contexte et liste des traitements – et vous pouvez ajouter un commentaire.

| × Résumé sauvegar                                                                                                    | der X <b>Résumé</b> sauvegarder                                                                                                    |
|----------------------------------------------------------------------------------------------------|----------------------------------------------------------------------------------------------------|
| Veuillez svp garder les documents<br>originaux et surtout ne pas introduire<br>la même demande par circuit papier.                                         | Référence de numérisation<br>n/a                                                                                                    |
| Informations générales                                                                                                    | Date de la demande                                                                                                    |
| Référence de numérisation<br>n/a<br>Date de la demande<br>29/07/2024<br>Type de demande<br>Soins ou traitements médicaux, ou achat médical<br>Bénéficiaire | 29/07/2024<br>Type de demande<br>Soins ou traitements médicaux, ou achat médical<br>Bénéficiaire<br>Ivmes Bonbskp<br>De - à<br>29/07/2024 - 29/07/2025 |
| De - à<br>29/07/2024 - 29/07/2025<br>Contexte                                                                                                    | Type de contexte<br>Standard<br>Liste des traitements                                                                                                  |
| Type de contexte<br>Standard                                                                                                    | 1 Autres produits pharmaceutiques<br>spécifiques                                                                                                    |
| Liste des traitements                                                                                                    | Commentaire                                                                                                    |
| 1 Autres produits pharmaceutiques spécifiques                                                                                                    | C'est mon commentaire                                                                                                    |
| <pre></pre>                                                                                                    | YER CÉDENT 3 de 3 ENVOYER                                                                                                    |

- 18. Appuyez sur les traitements pour en visualiser les détails. Toutefois, vous devrez revenir aux étapes précédentes pour modifier l'une ou l'autre des données.
- 19. Vous pouvez retrouver votre demande dans la liste des demandes de remboursement. Si la demande dispose du statut «Brouillon», vous pouvez la modifier en appuyant dessus. Si la demande a été soumise, vous pouvez visualiser les informations telles qu'indiquées dans la section 8.1 Visualiser des autorisations médicales.
- 20. Après avoir vérifié les informations renseignées, appuyez sur «Envoyer» pour soumettre la demande ou, en cas de doute, sur «Sauvegarder» pour la conserver sous le statut «Brouillon»

## 8.2.2. Créer une demande de soins dentaires

Les affiliés au RCAM peuvent créer une nouvelle demande d'autorisation préalable pour des soins dentaires, comme suit:

- 1. Dans la liste des services, sélectionnez «Autorisations préalables».
- 2. Appuyez sur l'icône +
- 3. Sélectionnez le bénéficiaire dans la liste.
- 4. Renseignez la date de début.
- 5. Sélectionnez le type de demande: Soins dentaires
  - Soins dentaires: pour les soins dentaires, vous devez sélectionner le type de traitement dentaire, puis le pays dans lequel le traitement a été effectué et appuyer sur «Suivant».

**N.B.:** vous verrez des champs en lecture seule contenant des informations complémentaires:

- (pour les soins dentaires/tous types) la devise indiquée automatiquement en fonction du pays sélectionné. Elle ne peut pas être modifiée.
- (pour les soins dentaires/le type de traitement orthodontique) le contexte «Standard» est indiqué automatiquement.

**N.B.:** choisissez le type «Standard» pour les types de traitements dentaires suivants:

- parodontologie,
- occlusion dentaire,
- prothèses dentaires,

• implantologie.

Les soins préventifs et les traitements conservateurs ne nécessitent pas la présentation d'un devis dentaire.

Les coûts des traitements à but purement esthétique, tels que le blanchiment des dents, le remplacement systématique des amalgames d'argent, les jaquettes sur incisives intactes et les bijoux dentaires ne sont pas remboursés.

- 6. Vous passez à l'étape 2: «Documents justificatifs».
- 7. Appuyez sur l'icône <sup>+</sup> pour ajouter un document justificatif. Les types de documents justificatifs suivants sont disponibles: Traitement dentaire et Document justificatif supplémentaire. Vous pouvez ajouter jusqu'à deux traitements dentaires et deux documents justificatifs supplémentaires. Vous devez ajouter au moins un document pour pouvoir passer à l'étape suivante.
- 8. Vous pouvez soit prendre une photo, soit choisir un document sur votre téléphone mobile
- 9. Prenez une photo ou sélectionnez un document dans votre liste de documents.
- 10. Si le document est scanné, vous devrez ajouter le nom du fichier. Sinon, s'il est sélectionné à partir de l'appareil, il est proposé automatiquement (et inclut le type de document, par exemple: .pdf ou .jpeg).
- 11. Appuyez sur «Terminé» pour sauvegarder et revenir aux documents justificatifs. Répétez la procédure ci-dessus pour ajouter un deuxième type de document (si nécessaire) et, lorsque vous avez fini d'ajouter vos documents justificatifs, appuyez sur «Suivant».

| × Documents de su SAUVEGARDER                                                                      | × Ajouter un document TERMINÉ                                                                                                    | × Ajouter un document TERMINÉ                                                                                                    |
|----------------------------------------------------------------------------------------------------|----------------------------------------------------------------------------------------------------|----------------------------------------------------------------------------------------------------|
|                                                                                                    | Veuillez annexer à votre demande un<br>devis détaillé avec la signature et le<br>tampon de votre dentiste. Veillez à ce<br>que le numéro de chaque dent à trai | Veuillez annexer à votre demande un<br>devis détaillé avec la signature et le<br>tampon de votre dentiste. Veillez à ce<br>que le numéro de chaque dent à trai… |
|                                                                                                    | Pièce jointe *                                                                                                    | Pièce jointe *                                                                                                    |
|                                                                                                    |                                                                                                    | P Dental_treatment.png                                                                                                    |
|                                                                                                    | + CHOISIR LE FICHIER                                                                                                    | INUMÉRISER DOCUMENT                                                                                                    |
| +                                                                                                  | Détails du document                                                                                                    | + CHOISIR LE FICHIER                                                                                                    |
| Ajouter un document de support                                                                     | Nom de fichier *<br>Entrez le nom du fichier                                                                                                    | Détaile du decument                                                                                                    |
| Pour ajouter un document justificative cliquez sur le bouton +<br>(max 2 documents justificatifs.) | Type de document *                                                                                                    | Nom de fichier* Dental treatment.png                                                                                                    |
|                                                                                                    | Commentaire<br>Entrez un commentaire ici                                                                                                    | Type de document *<br>Traitement dentaire                                                                                                    |
|                                                                                                    |                                                                                                    | Commentaire<br>Report                                                                                                    |
|                                                                                                    |                                                                                                    |                                                                                                    |
| +                                                                                                  |                                                                                                    |                                                                                                    |
| <pre></pre>                                                                                        |                                                                                                    |                                                                                                    |

- 12. Vous passez à l'étape 3: «Résumé». Cette étape vous permet de visualiser un résumé de toutes les informations renseignées: informations générales, contexte et documents justificatifs et vous pouvez ajouter un commentaire.
- 13. Appuyez sur les traitements pour en visualiser les détails. Toutefois, vous devrez revenir aux étapes précédentes pour modifier l'une ou l'autre des données.
- 14. Vous pouvez retrouver votre demande dans la liste des demandes de remboursement. Si la demande dispose du statut «Brouillon», vous pouvez la modifier en appuyant dessus. Si la demande a été soumise, vous pouvez visualiser les informations telles qu'indiquées dans la section 8.1 Visualiser des autorisations médicales.
- 15. Après avoir vérifié les informations renseignées, appuyez sur «Envoyer» pour soumettre la demande ou, en cas de doute, sur «Sauvegarder» pour la conserver sous le statut «Brouillon»

| ×    | Documents de su                                                    | SAUVEGARDER                                                            | X Résumé sauvegarder X Résumé sauvega                                                                                                    | RDER                                                                                                    |  |
|------|--------------------------------------------------------------------|------------------------------------------------------------------------|----------------------------------------------------------------------------------------------------|----------------------------------------------------------------------------------------------------|--|
| 1    | Dental_treatment.png<br>Traitement dentaire<br>Commentaire: Report | Dental_treatment.png<br>Traitement dentaire : ><br>Dommentaire: Report | timent.png<br>dentaire : ><br>x: Report Veuillez svp garder les documents<br>originaux et surtout ne pas introduire<br>Ia même demande par circuit papier.                                                                         | Veuillez svp garder les documents<br>originaux et surtout ne pas introduire<br>la même demande par circuit papier.<br>Informations générales |  |
|      |                                                                    |                                                                        | Référence de numérisation     De - à       n/a     D' Draft       Date de la demande     Contexte                                                                                                    |                                                                                                    |  |
|      |                                                                    |                                                                        | 29/07/2024       Type de demande       Traitement dentaire       Standard       Bénéficiaire       Ivmes Bonbskp       De - à       29/07/2024 - 29/07/2025                                                                        |                                                                                                    |  |
|      |                                                                    | +                                                                      | Contexte     Documents de support       Type de traitement dentaire     Dental_treatment.png       Standard     Traitement dentaire       Pays     Commentaire: Report       Belgique     Commentaire       Devise     Commentaire |                                                                                                    |  |
| < PF | ÉCÉDENT 2 de 3                                                     | SUIVANT >                                                              | EUR - EURO<br>< PRÉCÉDENT 3 de 3 ENVOYER < PRÉCÉDENT 3 de 3 ENV                                                                                                    | OYER                                                                                                    |  |

#### 9. AFFILIATION À UNE ASSURANCE EXTERNE (RCAM)

Ce service vous permet de voir le statut et l'historique des demandes d'affiliation, tant pour vous que pour votre famille.

## 9.1. Affichage

- 1) Dans la liste des services, sélectionnez «Affiliation à un système externe» pour visualiser toutes les demandes d'affiliation soumises jusqu'à présent.
- 2) Le système affiche la liste des demandes indiquant le bénéficiaire, l'assureur, la date de la demande et le statut de la demande. Les demandes d'affiliation les plus récentes apparaissent en haut de la liste. Faites défiler la page vers le bas pour visualiser l'historique des demandes d'affiliation.
- Appuyez sur une demande d'affiliation existante pour voir les informations relatives à la demande. Vous ne pouvez pas modifier une demande déjà soumise.

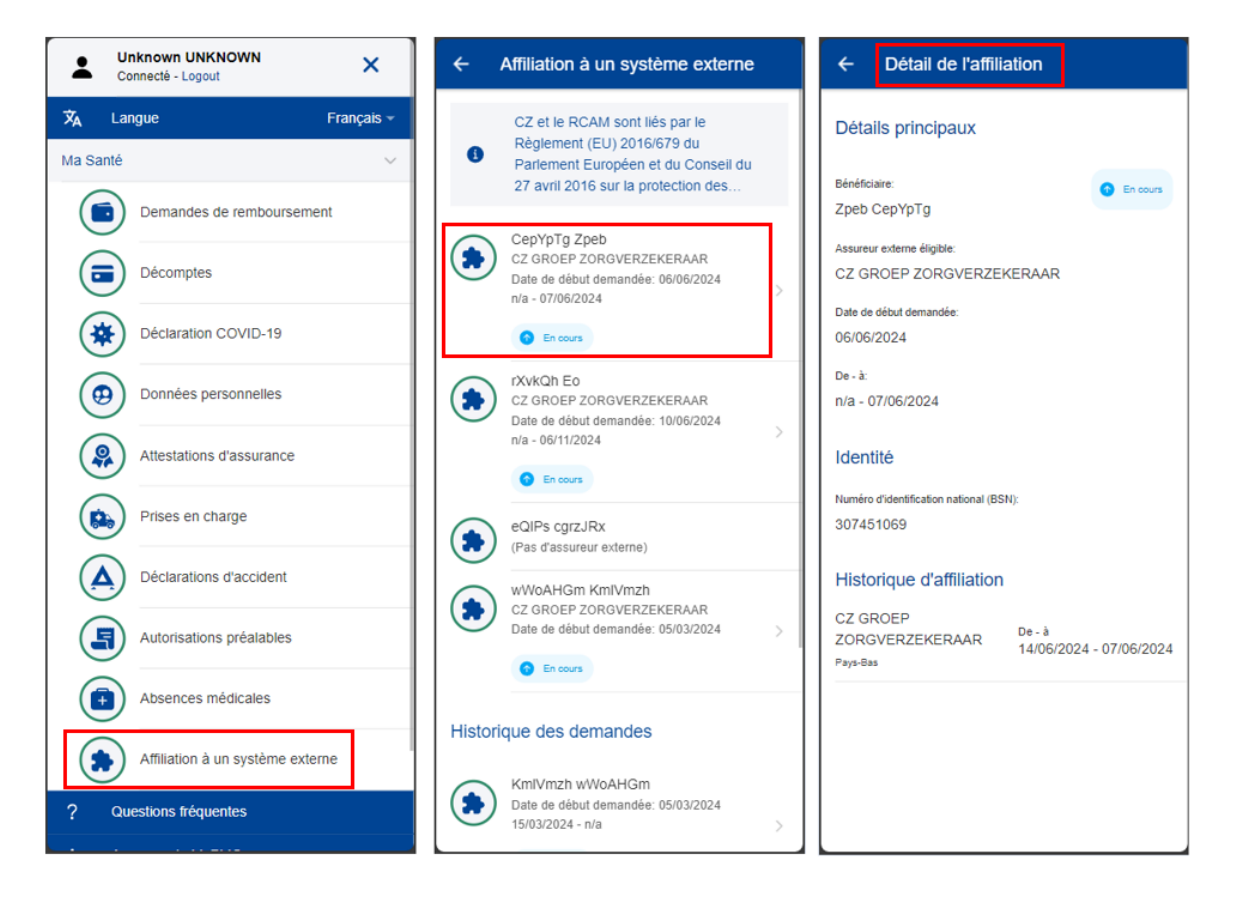